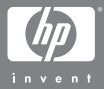

## کامیرا رقمیة HP Photosmart R707 مع HP Instant Share

## دليل المستخدم

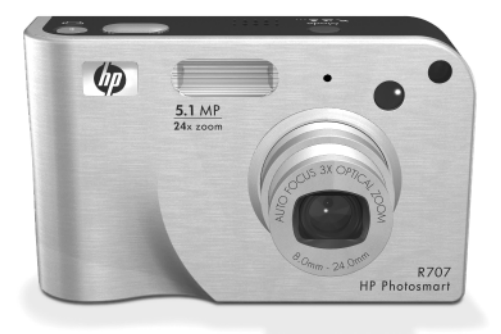

معلومات حقوق النشر والعلامات التجارية حقوق النشر © Hewlett-Packard Development Company, LP ۲۰۰٤ يُبحظ تمامًا كافة عمليات إعادة الإنتاج أو الاقتباس أو الترجمة دون الحصول على إذن كتابي مسبق فيما عدا ما هو مسموح به وفقاً لقوانين حقوق النشر المعمول بما. إن المعلومات الواردة في هذا المستند تخضع للتغيير بدون سابق إشعار. ولن تكن الوثيقة أو عن الأضرار الناجمة عن وبالمشاركة مع, تقديم أو أداء أو إستخدام هذه المادة. إن الائيقة أو عن الأضرار الناجمة عن وبالمشاركة مع, تقديم أو أداء أو إستخدام يان @Bilett مي علامة تجارية مسجلة لشركة الحارية أمريكية مسجلة لشركة إن @Microsoft Corporation إن @Microsoft Corporation إن @ArcSoft الد. إن ArcSoft, Inc. إن ArcSoft, Inc. إن Macosoft هي علامة تجارية مسجلة لشركة المركة ArcSoft, المركتة النو مسجلة لشركة معراكة المركة المواحيم المال مع معادمة تجارية مسجلة لشركة المركة المواحيم المواحيم المواحي المواحيم المواحيم المواحي المواحيم المواحيم المواحيم المواحيم الم

> Technologies AG يُعد شعار SD علامة تحارية.

#### S"

جدول المحتويات

|                                                                      | الفصل ١:                                                                                                    |
|----------------------------------------------------------------------|----------------------------------------------------------------------------------------------------|
| ۱۱                                                                   | لتبدأ                                                                                                    |
| ۱۲                                                                   | الإعداد                                                                                                    |
|                                                                      | تثبيت ملحق قاعدة الكاميرا (إختياري)                                                                                                    |
| ۱۲                                                                   | إرفاق حزام المعصم                                                                                                    |
| ۱۳                                                                   | تثبيت بطاقة ذاكرة (إختياري)                                                                                                    |
| ١٤                                                                   | تثبيت البطارية                                                                                                    |
|                                                                      | إرفاق فريت (مانع التشويش الإلكترومغناطيسي)                                                                                                    |
| ١٥                                                                   | بكابل محول الطاقة AC                                                                                                    |
| ١٦                                                                   | شحن البطارية                                                                                                    |
| ١٧                                                                   | تشغيل الطاقة                                                                                                    |
| ١٧                                                                   | اختيار اللغة                                                                                                    |
| ۱۸                                                                   | ضبط التاريخ والوقت                                                                                                    |
| ۱۹                                                                   | تثبيت البرنامج                                                                                                    |
|                                                                      |                                                                                                    |
| 14                                                                   | Windows                                                                                                    |
| 14                                                                   | Windows<br>Macintosh                                                                                                    |
| 14<br>7•<br>7•                                                       | Windows Windows                                                                                                    |
| 19<br>7.<br>7.<br>71                                                 | Windows                                                                                                    |
| 19<br>7.<br>7.<br>71<br>71                                           | Windows                                                                                                    |
| 19<br>7.<br>71<br>71<br>71                                           | Windows<br>Macintosh<br>دليل المستخدم الموجود على القرص المضغوط<br>أجزاء الكاميرا<br>الجهة الخلفية للكاميرا<br>الجهة العليا للكاميرا                                                                                                    |
| 19<br>7.<br>71<br>71<br>70                                           | Windows<br>Macintosh<br>دليل المستخدم الموجود على القرص المضغوط<br>أجزاء الكاميرا<br>الجهة الخلفية للكاميرا<br>مقدمة الكاميرا وجانبها والجهة السفلية منها                                                                                                    |
| 19<br>7.<br>71<br>71<br>70<br>70                                     | Windows<br>Macintosh<br>دليل المستخدم الموجود على القرص المضغوط<br>اجزاء الكاميرا<br>الجهة العليا للكاميرا<br>مقدمة الكاميرا وجانبها والجهة السفلية منها<br>أوضاع الكاميرا                                                                                            |
| 19<br>7.<br>71<br>71<br>70<br>7V<br>78                               | Windows<br>Macintosh<br>دليل المستخدم الموجود على القرص المضغوط<br>الجهة الخلفية للكاميرا<br>الجهة العليا للكاميرا<br>مقدمة الكاميرا وجانبها والجهة السفلية منها<br>أوضاع الكاميرا                                                                                    |
| 19<br>7.<br>71<br>70<br>70<br>7V<br>70<br>7V                         | Windows<br>Macintosh<br>دليل المستخدم الموجود على القرص المضغوط<br>الجهة الخلفية للكاميرا<br>الجهة العليا للكاميرا<br>مقدمة الكاميرا وحانبها والجهة السفلية منها<br>أوضاع الكاميرا<br>وائم الكاميرا                                                                   |
| 19<br>7.<br>71<br>71<br>70<br>7V<br>70<br>7V<br>70<br>7V             | Windows<br>Macintosh<br>دليل المستخدم الموجود على القرص المضغوط<br>الجهة الخلفية للكاميرا<br>الجهة العليا للكاميرا<br>مقدمة الكاميرا وجانبها والجهة السفلية منها<br>أوضاع الكاميرا<br>قوائم الكاميرا<br>إستخدام قائمة Help (تعليمات)                                  |
| 14<br>7.<br>71<br>71<br>70<br>70<br>70<br>70<br>70                   | Windows<br>Macintosh<br>دليل المستخدم الموجود على القرص المضغوط<br>أجزاء الكاميرا<br>الجهة الخلفية للكاميرا<br>مقدمة الكاميرا وجانبها والجهة السفلية منها<br>أوضاع الكاميرا<br>قوائم الكاميرا<br>استخدام قائمة Help (تعليمات)<br>شاشة وضع الكاميرا                    |
| 14<br>7.<br>71<br>71<br>70<br>70<br>70<br>70<br>70<br>70<br>70<br>70 | Windows<br>مطاقی Macintosh<br>دلیل المستخدم الموجود على القرص المضغوط<br>اجزاء الكاميرا<br>الجهة الحلفية للكاميرا<br>مقدمة الكاميرا وجانبها والجهة السفلية منها<br>أوضاع الكاميرا<br>قوائم الكاميرا<br>استخدام قائمة Help (تعليمات)<br>شاشة وضع الكاميرا<br>الفصل ۲ : |

| ٣٢ | تسجيل صوت مع الصور الثابتة                 |
|----|--------------------------------------------|
| ٣٣ | جهاز إحساس الآتجاه                         |
| ٣٤ | تسحيل فيديو كليب                           |
| ۳٥ | إستخدام العرض المباشر (Live View)          |
| ٣٦ | تحديد تركيز الكاميرا                       |
| ٣٦ | إستخدام التركيز التلقائبي                  |
| ۳۷ | إستخدام Focus Lock (تثبيت التركيز)         |
| ۳۸ | إستخدام إعدادات نطاق التركيز               |
| ۳٩ | مُعرفة أولوية البحث عن التركيز             |
| ٤٠ | تلميحات حول إستخدام Manual Focus           |
| ٤٠ | Manual Focus (التركيز اليدوي)              |
| ٤١ | إستخدام تكبير/تصغير                        |
| ٤١ | التكبير/التصغير البصري                     |
| ٤١ | التكبير/التصغير الرقمي                     |
| ٤٣ | ضبط الفلاش                                 |
| ٤٤ | إستخدام إعدادات المؤقت الذاتي              |
| ٤٦ | إستخدام الإعداد Burst (إندفاع)             |
| ٤٦ | إستخدام أوضاع الالتقاط                     |
| ٤٩ | تقليل التشويش لفترات التعرض الطويلة        |
| ٤٩ | إستخدام الوضع بانوراما                     |
| ٥. | إلتقاط تسلسل بانورامي لصور                 |
| ٥٢ | إستخدام My Mode (وضعي)                     |
|    | تحديد الإعدادات المفضلة وحفظها             |
| ٥٢ | في My Mode (وضعي)                          |
|    | إستخدام القائمة الفرعية الإعدادات المحفوظة |
| ٥٣ | لــMy Mode (وضعي)                          |
| 00 | إستخدام قائمة إلتقاط الصور                 |
| ٥٦ | تعليمات لخيارات القائمة                    |
| ٥γ | تعويض EV (قيمة التعرض)                     |

| جودة الصورة (Image Quality)٨٥                                                                                                    |
|----------------------------------------------------------------------------------------------------|
| جودة صورة مخصصة (Custom Image Quality)                                                                                                    |
| معادلة اللون الأبيض (White Balance)                                                                                                    |
| معادلة اللون الأبيض يدوياً                                                                                                    |
| ז ٤ (Manual White Balance)                                                                                                    |
| سرعة ISO Speed) ISO سرعة ISO المرعة                                                                                                    |
| قياس AE (التعرض التلقائي)                                                                                                    |
| إضاءة محكمة (Adaptive Lighting)                                                                                                    |
| ألوان (Color)                                                                                                    |
| التشبع (Saturation)                                                                                                    |
| الحدة (Sharpness)                                                                                                    |
| التباين (Contrast)                                                                                                    |
| وضع بين قوسين AE ٧٤                                                                                                    |
| حتم التاريخ والوقت٧٦                                                                                                    |
|                                                                                                    |
| الفصل ٣:                                                                                                    |
| الفصل ۳:<br>إستعراض الصور والفيديو كليب٧٩                                                                                                    |
| الفصل ۳:<br>إستعراض الصور والفيديو كليب٩٧<br>إستخدام التشغيل                                                                                                    |
| الفصل ۳:<br>إستعراض الصور والفيديو كليب ٧٩<br>إستخدام التشغيل<br>شاشة ملخص إجمالي عدد الصور                                                                                                    |
| الفصل ۳:<br>إستعراض الصور والفيديو كليب<br>إستخدام التشغيل<br>شاشة ملخص إجمالي عدد الصور                                                                                                    |
| الفصل ۳:<br>إستعراض الصور والفيديو كليب٩٧<br>إستخدام التشغيل<br>شاشة ملخص إجمالي عدد الصور<br>محديد الصور للطباعة                                                                                                    |
| الفصل ۳:<br>إستعراض الصور والفيديو كليب٩٧<br>إستخدام التشغيل<br>شاشة ملخص إجمالي عدد الصور<br>متحديد الصور للطباعة<br>٨٢<br>عرض الصور المصغرة                                                                                                    |
| الفصل ۳:<br>إستعراض الصور والفيديو كليب ۷۹<br>إستخدام التشغيل<br>شاشة ملحّص إجمالي عدد الصور ۸۲<br>تحديد الصور للطباعة<br>۸۶<br>عرض الصور المصغرة<br>۸۵<br>تكبير الصور                                                                                                    |
| الفصل ۳:<br>إستعراض الصور والفيديو كليب ۷۹<br>إستخدام التشغيل<br>شاشة ملخص إحمالي عدد الصور<br>منشد الصور للطباعة                                                                                                    |
| الفصل ۳:<br>إستعراض الصور والفيديو كليب ۷۹<br>إستخدام التشغيل<br>شاشة ملخص إحمالي عدد الصور<br>مشاشة ملخص إحمالي عدد الصور<br>متحديد الصور للطباعة<br>مرض الصور المصغرة<br>محمد الصور المصغرة<br>محمد الصور المتخدام قائمة Playback (التشغيل)<br>الحذف (Delete)                                                                                                    |
| الفصل ۳:<br>إستعراض الصور والفيديو كليب٩٧<br>إستخدام التشغيل٩٧<br>شاشة ملحّص إحمالي عدد الصور٩٧<br>تحديد الصور للطباعة٩٧<br>عرض الصور المصغرة٩٧<br>تكبير الصور٩٩<br>استخدام قائمة Playback (التشغيل)٩٩<br>الحذف (Delete)٩٩<br>إزالة اللون الأحمر من العيون٩٩<br>نصائح للصورة (Image Advice)                                                                         |
| الفصل ۳:<br>إستخراض الصور والفيديو كليب٧٩<br>إستخدام التشغيل                                                                                                    |
| الفصل ٣:<br>إستعراض الصور والفيديو كليب٩٧<br>إستخدام التشغيل٩٧<br>شاشة ملحّص إجمالي عدد الصور٩٧<br>تحديد الصور للطباعة٩٧<br>مرض الصور المصغرة٩٧<br>تكبير الصور٩٩<br>المنخدام قائمة Playback (التشغيل)٩٩<br>الحذف (Delete)٩٩<br>الحذف (Delete)٩٩<br>الحذف (Delete)٩٩<br>معلومات الصورة (Image Advice)٩٩<br>معلومات الصورة (Image Info)٩٢<br>تسجيل صوت (Record Audio) |

| 90      | معاينة البانوراما                         |
|---------|-------------------------------------------|
|         | الفصل ٤:                                  |
| ٩٧      | استخدام HP Instant Share استخدام          |
|         | إعداد قائمة HP Instant Share على الكاميرا |
|         | إعداد الوجهات على جهاز كمبيوتر            |
| ۱۰۰۰    | ذي نظام التشغيل Windows                   |
|         | إعداد الوجهات على جهاز كمبيوتر            |
| ۱۰۱     | ذي نظام التشغيل Macintosh                 |
| ۱۰۳     | استخدام قائمة HP Instant Share استخدام    |
| ι·ε Η   | تحديد كافة الصور لوجهات P Instant Share   |
| ۱۰٦ HF  | تحديد صور منفردة لوجهات Instant Share     |
|         | طريقة إرسال HP Instant Share              |
| ۱۰۷     | للصور بالبريد الإلكتروبي                  |
|         | الفصل ٥:                                  |
| 1.9     | نقل الصور وطباعتها                        |
| ۱۰۹     | نقل الصور إلى جهاز كمبيوتر                |
| 111     | طباعة الصور البانورامية                   |
| 1111 Pa | طباعة الصور البانورامية من norama Maker   |
| ۱۱۲ا    | طباعة الصور البانورامية منّ HP Image Zone |
| 111     | طباعة الصور من الكاميرا مباشرةً           |
|         | الفصل ٦:                                  |
| 110     | إستخدام قائمة Setup (الإعداد)             |
| 117     | سطوع العرض (Display Brightness)           |
| 117     | أصوات الكاميرا                            |
| ۱۱۷     | ضوء مساعد التركيز                         |
| ۱۱۸     | العرض المباشر عند التشغيل                 |
| ۱۱۸     | التاريخ والوقت                            |
| 119     | تكوين USB                                 |
| ۱۲۰     | تكوين التليفزيون                          |

| اللغة                                                    |
|----------------------------------------------------------|
| نقل الصور إلى بطاقة١٢١٠                                  |
| إعدادات إعادة التعيين                                    |
| الفصل ٧:                                                 |
| إستكشاف الأخطاء وإصلاحها والدعم                          |
| إعادة تعيين الكاميرا                                     |
| إستخدام الكاميرا دون تثبيت برنامج HP Image Zone          |
| نقل الصور إلى جهاز كمبيوتر دون                           |
| برنامج HP Image Zone برنامج HP Image Zone                |
| إستخدام جهاز قراءة بطاقة الذاكرة                         |
| تكوين الكاميرا كمحرك أقراص                               |
| مشكلات وحلول۱۳۰                                          |
| رسائل الخطأ على الكاميرا١٤١                              |
| رسائل الخطأ على الكمبيوتر٠٠٠٠٠٠٠٠٠٠٠٠٠٠٠٠٠٠٠٠٠٠٠٠٠٠٠٠٠٠٠ |
| الاختبارات التشخيصية الذاتية للكاميرا                    |
| الحصول على مساعدة٤٥٢                                     |
| الوصول لموقع HP على ويب١٥٤                               |
| موقع HP Photosmart على ويب                               |
| عملية الدعم                                              |
| دعم الهاتف في الولايات المتحدة الأمريكية                 |
| الدعم الهاتفي في أوروبا والشرق الأوسط وأفريقيا١٥٧        |
| الدعم الفني الآخر في أنحاء العالم                        |
| الملحق أ:                                                |
| إدارة استخدام البطاريات                                  |
| نقاط هامة حول البطاريات                                  |
| تمديد مدة إستخدام البطارية                               |
| احتياطات أمان عند استخدام بطاريات Lithium Ion            |
| الأداء حسب نوع البطارية١٦٤                               |
| عدد لقطات الصور حسب نوع البطارية                         |

| ١٦٦                           | قياس البطارية                       |
|-------------------------------|-------------------------------------|
| ١٦٧                           | إعادة شحن بطارية Lithium ion        |
| ر بطاریات Lithium Ion لناریات | احتياطات أمان عند إعادة شحر         |
| ۱۷۰                           | الإيقاف المؤقت للحفاظ على الطاقة    |
|                               | الملحق ب:                           |
| ۱۷۱                           | شراء ملحقات الكاميرا                |
|                               | الملحق ج:                           |
| 1 V 0                         | المواصفات الفنية                    |
| ١٨١                           | سعة الذاكرة                         |
|                               | ملحق د:                             |
| ١٨٣                           | معلومات الضمان والمعلومات التنظيمية |
| ۱۸۳ hewlett-pa                | بيان الضمان المحدود لشركة ckard     |
| ١٨٤                           | التخلص من المواد                    |
| ١٨٤                           | تحذيرات أمان                        |
| ۱۸۷                           | فهرسً                               |

# الفصل ۱ لتبدأ

تمانينا على شرائك الكاميرا الرقمية HP Photosmart! تحتوي هذه الكاميرا على الكثير من الميزات التي تعمل على تحسين عملية التقاط الصور، بما في ذلك تكنولوجيا HP Adaptive Lighting و إزالة اللون الأحمر من العيون بواسطة الميزة المدمجة في الكاميرا وأوضاع الالتقاط العشر (ما في ذلك البانوراما) وMP Instant Share والمكانية والتعليمات الفورية للكاميرا وقاعدة الكاميرا الاحتيارية.

يمكنك بإستخدام ميزة **HP Instant Share ال**قيام بتحديد صور موجودة داخل الكاميرا بسهولة ليتم إرسالها تلقائياً إلى الجهات التي تفضلها (مثل عناوين البريد بجهاز الكمبيوتر. يمكن أن يقوم أصدقاؤك وعائلتك بتلقي الصور الخاصة بك وعرضها في البريد الإلكتروني دون الحاجة إلى الموفقات ذات الحجم الكبير. بواسطة ومكانية الطباعة المباشرة، يمكنك بسهولة تحديد صور موجودة في الكاميرا ليتم طباعتها تلقائياً في المرة القادمة التي تقوم فيها بتوصيل الكاميرا أو بتوصيلها بشكل مباشر بأي طابعة الكمبيوتر. PictBridge بدون توصيلها بجهاز الكمبيوتر.

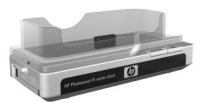

لتحسين عملية الإستخدام ، يمكنك شراء قاعدة HP Photosmart R-series. تسمح لك قاعدة الكاميرا بنقل الصور بسهولة إلى جهاز الكمبيوتر وإرسال الصور إلى الطابعة أو التليفزيون وإعادة شحن بطارية الكاميرا والبطارية الإضافية. كما توفر القاعدة أيضاً مكاناً ملائماً لوضع الكاميرا.

الفصل ١:لتبدأ

### الاعداد ملاحظة للعثور على موقع أحد الأجزاء في الكاميرا الخاصة بك (مثل زر أو ضوء) أثناء متابعة الإرشادات الموجودة في هذا القسم راجع **أجزاء الكاميرا**, صفحة ۲۱.

تثبيت ملحق قاعدة الكاميرا (إختياري)

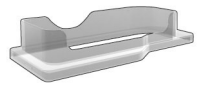

فى حالة شرائك قاعدة HP Photosmart R-series، ستلاحظ وجود ملحق شفاف واحد أو أكثر في العلبة مع القاعدة. عند إعداد القاعدة للإستخدام مع هذه الكاميرا، تأكد من إستخدام ملحق القاعدة الملصق عليه ملصقاً أخضر. إتبع الإرشادات الموجودة في دليل المستخدم الخاص بالقاعدة لتوصيل ملحق القاعدة بقاعدة الكاميرا.

> إرفاق حزام المعصم قم بإرفاق حزام المعصم بفتحة الحزام الموجودة على جانب الكاميرا كما هو موضح.

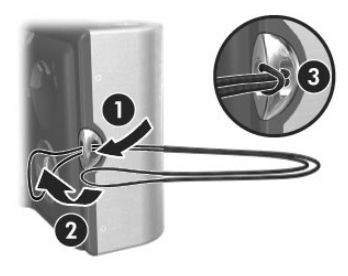

تثبيت بطاقة ذاكرة (إختياري)

إذا لم تكن لديك بطاقة ذاكرة، يمكنك التخطي عن هذا القسم والإنتقال إلى القسم القادم، **تثبيت البطارية**, صفحة ١٤. تتضمن الكاميرا ذاكرة داخلية تسمح لك بتخزين الصور والفيديو كليب. ولكن، يمكنك إستخدام بطاقة الذاكرة (يتم شراؤها بشكل منفرد) بدلاً من ذلك لتخزين الصور والفيديو كليب. للحصول على مزيد من المعلومات حول بطاقات الذاكرة المعتمدة، راجع ا**لتخزين**, صفحة ١٧٧.

عند قيامك بتثبيت بطاقة ذاكرة في الكاميرا، يتم تخزين كافة الصور والفيديو كليب الجديدة على البطاقة. يتم إستخدام الذاكرة الداخلية للكاميرا عند عدم وجود بطاقة الذاكرة في الكاميرا فقط.

- القم بحمل الكاميرا بحيث أن الجهة السفلية للكاميرا موجهة إلى لأعلى، ومقدمة الكاميرا موجهة إليك. ثم قم بدفع باب البطارية/ بطاقة الذاكرة الموجود بالجهة السفلية للكاميرا بعيداً عنك، إلى الجهة الخلفية للكاميرا.
  - لا قم بإدراج بطاقة الذاكرة في الفتحة ذات الحجم الأصغر مع إدخال الجزء المثقوب من البطاقة أولاً، كما هو موضح. تأكد من تثبيت بطاقة الذاكرة في موضعها.
  - ۲ قم بترك باب البطارية/ بطاقة الذاكرة مفتوحاً وإنتقل إلى القسم القادم، تثبيت البطارية, صفحة ١٤.

لإزالة بطاقة الذاكرة من الكاميرا، قم أولاً بإيقاف تشغيل الكاميرا. ثم قم بفتح باب البطارية/ بطاقة الذاكرة ، وإضغط على الحافة العليا من بطاقة الذاكرة إلى الأسفل، فتخرج البطاقة من الفتحة.

تثبيت البطارية

تمكن الكاميرا من إستخدام إما بطارية HP Photosmart RO7 lithium ion (L1812A) التي يمكن إعادة شحنها أو بطارية Duracell® CP1 التي تستخدم مرة واحدة.

- ملاحظة في حالة تزويد الكاميرا ببطارية قابلة لإعادة الشحن، ستكون البطارية مشحونة بشكل جزئي، لكن يجب أن تقوم بشحنها بالكامل قبل إستخدامها لأول مرة. يمكنك شحن البطارية أثناء وجودها في الكاميرا. راجع **شحن البطارية**, صفحة ١٦.
- إذا كان باب البطارية/ بطاقة الذاكرة مفتوحاً بالفعل، فقم بتخطي هذه الحطوة وبالإنتقال إلى الخطوة ٢.

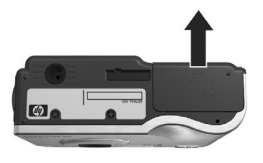

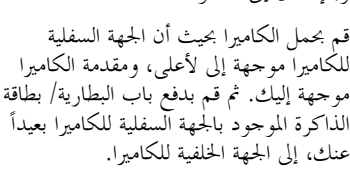

- ۲ قم بإدراج البطارية في الفتحة ذات الحجم الأكبر كما هو موضح ، ثم قم بدفعها إلى الداخل حتى يتم تثبيت المزلاج.
- ۳ قم بإغلاق باب البطارية/ بطاقة الذاكرة بواسطة دفع الباب إلى الأسفل ثم قم بدفعها إلى حهة مقدمة الكاميرا حتى يتم إغلاق الباب.

لإزالة البطارية من الكاميرا، قم أولاً بإيقاف تشغيل الكاميرا. ثم قم بفتح باب البطارية/ بطاقة الذاكرة، وتحرير مزلاج البطارية، ثم قم بإمالة الكاميرا، فتخرج البطارية من الفتحة. إن فريت متوفر في العلبة مع الكاميرا. يمنع فريت الكاميرا من إرسال إشعاع طاقة تردد للراديو قد تتداخل مع إستقبال الراديو أو التليفزيون أو الأحهزة الإلكترونية الأخرى التي قد تكون بجانب الكاميرا. لن يقم فريت بتقليل أداء الكاميرا أو أمانها.

قم بإرفاق فريت بكابل محول الطاقة HP AC الرفيع (الكابل الذي يتم توصيله بالكاميرا، وليس الكابل الذي يتم توصيله بالحائط) بالطريقة التالية:

- قم بلف الكابل حول فريت بحيث تمر البطاقة
   خلال فريت مرتين (كما هو موضح).
- ٢ قم بضبط الكابل بحيث يبلغ حجم حافة فريت ١٠ سم (٤ بوصات) من نحاية الوصلة التي يتم توصيلها بالكاميرا (أو قاعدة الكاميرا).
  - ۳ قم بإغلاق فريت بحيث يتم تثبيته بشكل تام في موضعه حول الكابل.

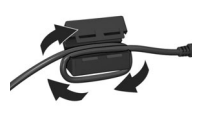

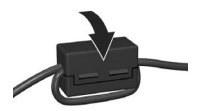

شحن البطارية

ملاحظة يوضح هذا القسم طريقة شحن بطارية موجودة في الكاميرا. يمكنك أيضاً شحن البطارية في تجويف البطارية الإضافية لقاعدة الكاميرا أو في الشاحن السريع HP Photosmart (راجع ا**لملحق ب: شر**اء **ملحقات الكاميرا**, صفحة ١٧١).

إذا كانت البطارية المثبتة من نوع CP1 التي يمكن التخلص منها، يمكنك تخطي هذه الخطوة. إذا كانت البطارية المثبتة بطارية lithium ion يمكن إعادة شحنها، فإتبع ما يلي.

- قم بتوصيل سلك الطاقة بمحول الطاقة HP AC. إذا وجدت أكثر من سلك في العلبة، فقم بإستخدام سلك الطاقة الملائم لمآخذ التيار في بلدك. قم بتوصيل الطرف الآخر من سلك الطاقة في مأخذ للتيار الكهربائي.
  - ۲ قم بفتح الباب الصغير المطاطي الموجود في جانب الكاميرا.
- ٣ قم بإرفاق السلك الرفيع الخارج من محول الطاقة AC بوصلة محول الطاقة هي هي الموجودة في جانب الكاميرا كما هو موضح. سيبدأ ضوء الطاقة/الذاكرة الموجودة في الجهة الخلفية من الكاميرا في الوميض لإظهار أن عملية شحن البطارية جارية.

سيتم عادةً إعادة شحن بطارية lithium ion بالكامل خلال ٥ إلى ٧ ساعات. عند توقف وميض ضوء الطاقة/الذاكرة، تكون البطارية قد شحنت بالكامل، ويمكنك بعد ذلك فصل محول الطاقة من الكاميرا. يمكنك متابعة إستخدام الكاميرا أثناء شحن البطارية بواسطة محول الطاقة.

ملاحظة قد تصبح الكاميرا دافئة أثناء شحن البطارية، وكذلك عند الاستخدام لفترة طويلة بواسطة طاقة البطارية. ويعد ذلك أمراً عادياً.

**ملاحظة** تستهلك الكاميرات الرقمية البطارية بمعدل أسرع من الكاميرات العادية. يمكن قياس مدة إستخدام البطارية للكاميرات الرقمية من خلال عدد ساعات ودقائق الاستخدام بدلاً من السنوات التي يتم استخدامها بشكل مطابق للكاميرات العادية. قد يختلف مدة إستخدام البطارية أيضاً من مستخدم لآخر، استناداً إلى أي وضع من الأوضاع يتم استخدامه بشكل أكثر. للحصول على تلميحات حول تحسين أداء البطارية، راجع الملحق أ: التحكم فى استخدام البطاريات صفحة ١٦١.

تشغيل الطاقة قم بتشغيل الكاميرا بواسطة تحريك مفتاح ► ON/OFF (التشغيل/الإيقاف) للجهة اليمني ثم تحريره.

يتم تمديد العدسة وإضاءة ضوء الطاقة/الذاكرة الموجود في الجهة الخلفية من الكاميرا بضوء أخضر ثابت.

اختيار اللغة في المرة الأولى التي تقوم فيها بتشغيل الكاميرا، تظهر الشاشة التالية وتطالبك باختيار لغة.

- قم بالتمرير إلى اللغة التي تريدها باستخدام الأزرار 🕶 الموجودة بوحدة التحكم .
- ۲ اضغط على الزر Menu/OK (قائمة/موافق) لتحديد اللغة المميزة.
- ملاحظة في حالة احتياجك إلى تغيير اللغة في وقت لاحق، يمكنك القيام بذلك بواسطة إعداد ۲: استخدام قائمة Setup (إعداد), صفحة ۱۱۵.

to select, then press Ok Language (اللغة) الموجود في القائمة Setup (الإعداد). راجع الفصل

الفصل ١: لتبدأ

🔇 Language

✓ English

ضبط التاريخ والوقت تحتوي الكاميرا على ساعة تقوم بتسجيل التاريخ والوقت الذي قمت بالتقاط كل صورة عنده. يتم تسجيل هذه المعلومات في خصائص الصورة، والتي يمكنك مشاهدتها عند عرض الصور في شاشة Info Image (معلومات الصور) (صفحة (٩٢)، أو في شاشة قائمة Playback (تشغيل) (صفحة ٨٦) أو على حهاز الكمبيوتر. يمكنك أيضاً اختيار ختم التاريخ والوقت على الصورة المرئية (راجع ختم التاريخ والوقت صفحة ٧٢).

في المرة الأولى التي تقوم فيها بتشغيل الكاميرا، تظهر Date & Time كي Date & Time تشهر <u>mm/dd/yyyy 12 hr</u> شاشة Date: 01/01/2004 (التاريخ والوقت) بعد احتيارك الغة، وتطالبك بضبط التاريخ والوقت. آ قم بضبط قيمة التحديد المميز باستخدام الأزرار ✓▲.

- ۲ اضغط على الأزرار ↓ ♦ للانتقال إلى التحديدات الأخرى.
- ۲ كرر الخطوتين ۱ و۲ حتى يتم ضبط تنسيق التاريخ/الوقت والتاريخ والوقت الصحيحين.
- ٤ اضغط على الزر Menu/OK (قائمة/موافق) عند قيامك بإدخال القيم الصحيحة للتاريخ والوقت. تظهر شاشة تأكيد، تسألك عن صحة ضبط التاريخ والوقت.
  - إذا كان التاريخ والوقت صحيحين، اضغط على الزر Menu/OK (قائمة/ موافق) لتحديد Yes (نعم).

إذا كان التاريخ والوقت غير صحيحين، فاضغط على الزر ▼ لتمييز No (لا)، ثم إضغط على زر Menu/OK (قائمة/موافق). تظهر شاشة Date & Time (التاريخ والوقت) مرة أخرى. كرر الخطوات من ۱ حتى ٥ لضبط التاريخ والوقت الصحيحين.

ملاحظة في حالة إحتياحك إلى تغيير إعدادات التاريخ والوقت في وقت لاحق، يمكنك القيام بذلك بواسطة إعداد Date & Time (التاريخ والوقت) الموجود في القائمة Setup (إعداد). راجع الفصل ٦: استخدام قائمة Setup (إعداد) صفحة ١١٥.

to go to next item

تثبيت البرنامج

يسمح لك البرنامج HP Image Zone بنقل صور من الكاميرا ثم عرضها أو تحريرها أو طباعتها أو إرسالها بالبريد الإلكتروني. يسمح لك أيضاً بتكوين قائمة HP Instant Share الموجودة بالكاميرا.

ملاحظة إذا لم تقم (أو لا يمكنك) تثبيت برنامج HP Image Zone ، فلا يزال بإمكانك استخدام الكاميرا، ولكن ذلك سوف يؤثر على بعض الميزات. للحصول على تفاصيل، راجع ا**ستخدام الكاميرا بدون تثبيت البرنامج** . مفحة ١٢٥.

#### Windows

لكي يعمل مكون **HP Instant Share** الخاص ببرنامج HP Image Zone ، ينبغي أن بشكل صحيح على جهاز كمبيوتر يعمل بنظام التشغيل Windows ، ينبغي أن تقوم بتثبيت الإصدار 5.01 من Internet Explorer على Windows 2000 على الأقل أو XP أو الإصدار 1.01 Internet Explorer حزمة الخدمة ٢ على Windows 98, 80 SP8 أو Me.

- ١ قم بإغلاق كافة البرامج وتعطيل أي برنامج خاص بالحماية من الفيروسات يتم تشغيله على جهاز الكمبيوتر مؤقتا.
  - لا قم بإدراج القرص المضغوط لبرنامج HP Image Zone في محرك الأقراص المضغوطة الموجود في جهاز الكمبيوتر. قم بإتباع الإرشادات الموجودة على شاشة التثبيت التي تظهر تلقائياً.
- ملاحظة في حالة عدم ظهور شاشة التثبيت، انقر فوق **إبدأ** (Start) ، ثم انقر فوق تشغيل (Run)، واكتب X:\Setup.exe ، حيث أن X هي حرف محرك الأقراص المضغوطة، ثم انقر فوق ه**وافق** (OK).

قد يحتوي القرص المضغوط لـــWindows أيضاً على برنامج إضافي لشركات. منتجة أخرى. لتثبيت أي برنامج إضافي:

- ۱ انقر فوق إبدأ (Start)، ثم انقر فوق تشغيل (Run) واكتب Setup.exe (Start)، ثم انقر فوق تشغيل (Run) واكتب ثم انقر فوق موافق (OK).
  - ۲ قم بإتباع الإرشادات التي تظهر على الشاشة لتثبيت البرنامج.

### Macintosh

| ١ قم بإغلاق كافة البرامج وتعطيل أي برنامج خاص بالحماية من الفيروسات يتم<br>تشغيله على جهاز الكمبيوتر مؤقتاً.                                                                                                    |
|----------------------------------------------------------------------------------------------------|
| ۲ قم بإدراج القرص المضغوط لبرنامج HP Image Zone في محرك الأقراص<br>المضغوطة على جهاز الكمبيوتر.                                                                                                    |
| ۳ انقر نقراً مزدوجاً فوق رمز القرص المضغوط الموجود على سطح المكتب.                                                                                                    |
| ٤ انقر نقراً مزدوجاً فوق رمز برنامج التثبيت، ثم إتبع الإرشادات التي تظهر على<br>الشاشة لتثبيت البرنامج.                                                                                                    |
| ملاحظة قبل أن تتمكن من نقل الصور من الكاميرا إلى جهاز كمبيوتر<br>Macintosh الذي يتضمن برنامج HP Image Zone ، أو للاستفادة<br>من وظيفة <b>HP Instant Share</b> ، يجب أن تقوم أولاً بتغيير إعداد <b>USB</b><br>(تكوين USB) إلى Disk Drive (محرك أقراص) على<br>الكاميرا. راجع الفصل ٦: إستخدام قائمة Setup (إعداد), صفحة ١١٥. |
| قد يحتوي القرص المضغوط لـــ Macintosh على برنامج إضافي لشركات منتجة<br>أخرى. لتثبيت أي برنامج إضافي:                                                                                                    |
| <ul> <li>انقر نقراً مزدوجاً فوق رمز المجلد للبرنامج Bonus (الإضافي).</li> <li>انقر نقراً مزدوجاً فوق رمز برنامج التثبيت للحصول على البرنامج الإضافي.</li> <li>قم بإتباع الإرشادات التي تظهر على الشاشة لتثبيت البرنامج.</li> </ul>                                                                                         |
| دليل المستخدم الموجود على القرص المضغوط                                                                                                    |
| إن نسخة من دليل المستخدم الخاص بمذه الكاميرا توجد بالعديد من اللغات على<br>القرص المضغوط لبرنامج HP Image Zone. إبحث في الملف<br>docs\Readme\ الموجود على القرص المضغوط لمعرفة مكان الدليل.                                                                                                    |

**أجزاء الكاميرا** ملاحظة راجع الصفحات الموجودة بين القوسين بعد كل اسم جزء لمزيد من المعلومات حول هذه الأجزاء.

الجهة الخلفية للكاميرا

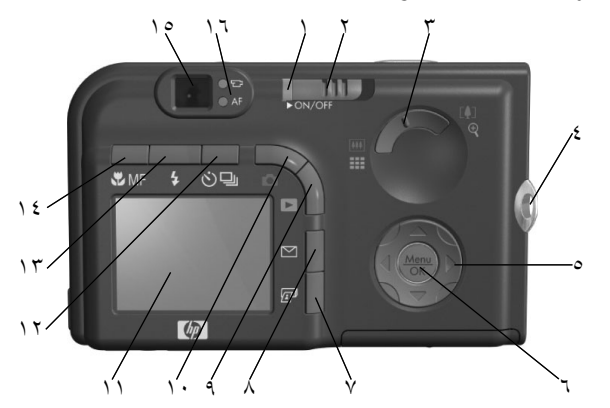

| الوصف                                                                                                    | الاسم                                          | # |
|----------------------------------------------------------------------------------------------------|------------------------------------------------|---|
| <ul> <li>ثابت-الكاميرا قيد التشغيل</li> <li>يومض بسرعة-تقوم الكاميرا بالكتابة إما إلى</li> <li>الذاكرة الداخلية أو إلى بطاقة الذاكرة الاختيارية</li> </ul> | ضوء الطاقة/الذاكرة                             | ١ |
| المثبتة.<br>• يومض ببطء-تم إيقاف الكاميرا وهي قيد شحن<br>البطارية.<br>• مطفأ-تم إيقاف تشغيل الكاميرا.                                                      |                                                |   |
| يقوم بتشغيل وإيقاف تشغيل الكاميرا.                                                                                                    | مفتاح ON/OFF<br>(التشغيل/الإيقاف)<br>(صفحة ۱۷) | ۲ |

الفصل ١:لتبدأ

| الوصف                                                                                                    | الاسم                                      | # |
|----------------------------------------------------------------------------------------------------|--------------------------------------------|---|
| <ul> <li>التصغير – أثناء التقاط الصور الثابتة، يقوم</li> <li>يتصغع العدسة إل وضع الزاوية الداسعة</li> </ul> | ذراع ا <b>لتكبير/ التصغير</b><br>(صفحة ٤١) | ٣ |
| <ul> <li>بيت بر المعند إلى والمع الوري الواسع .</li> <li>Playback الصغرة – أثناء Playback</li> </ul>        |                                            |   |
| (التشغيل)، يسمح لك بعرض الصور الثابتة                                                                       |                                            |   |
| والإطارات الأولى من الفيديو كليب وقد تم                                                                     |                                            |   |
| ترتيبها في مصفوفة تتكون من ٩ صور مصغرة في                                                                   |                                            |   |
| كل شاشة.                                                                                                    |                                            |   |
| <ul> <li>[1] التكبير – أثناء إلتقاط الصور الثابتة، يقوم</li> </ul>                                          |                                            |   |
| بتكبير العدسة إلى وضع العدسة المقربة.                                                                       |                                            |   |
| • 🗣 تكبير-أثناء Playback (التشغيل)، يسمح                                                                    |                                            |   |
| لك بتكبير صورة ثابتة.                                                                                       |                                            |   |
| يسمح لك بإرفاق حزام المعصم بالكاميرا.                                                                       | تركيب حزام المعصم<br>(صفحة ١٢)             | ٤ |
| تسمح لك بالتمرير خلال القوائم والصور الموجودة في<br>شاشة عرض الصور.                                         | @ وحدة التحكم مع<br>▼▲ والأزرار ♦ ◄        | ٥ |
| (                                                                                                    | Menu/OK                                    | ٦ |
| الملك على بترض العالمين فالمعالم (بنت فا السرار) والمحالة السرار)                                           | (قائمة/موافق) (صفحتا                       |   |
| والتأكيد على اجراءات معينة موجودة على شاشة                                                                  | (۵۵، ۲۸) (۲۰۰ <u>۰</u>                     |   |
| عرض الصور .                                                                                                 | <u> </u>                                   |   |

| الوصف                                                                                                    | الاسم                                           | #  |
|----------------------------------------------------------------------------------------------------|-------------------------------------------------|----|
| يسمح لك بوضع علامة على الصورة الحالية ليتم<br>طباعتها فيما بعد عند قيامك بتوصيل الكاميرا بجهاز<br>الكمبيوتر أو بأي طابعة من طابعات<br>HP Photosmart أو طابعات PictBridge المتوافقة. | الآی الزر الطباعة<br>(صفحة ۸۲)                  | ٧  |
| يقوم بتشغيل قائمة HP Instant Share وإيقاف<br>تشغيلها على شاشة عرض الصور .                                                                                                    | ✓ الزر HP الزر<br>Instant Share<br>صفحة (۹۷)    | ٨  |
| يقوم بتشغيل <b>Playback</b> (تشغيل) وإيقافه على شاشة<br>عرض الصور                                                                                                    | ■ الزر Playback (تشغیل)<br>(تشغیل)<br>(صفحة ۸۰) | ٩  |
| يقوم بتشغيل <b>Live View</b> (العرض المباشر) وإيقافه<br>على شاشة عرض الصور.                                                                                                    | الزر عوض مباشر (صفحة ٣٥)                        | ١. |
| يسمح لك بوضع الصور والفيديو كليب في إطار<br>بإستخدام ميزة <b>Live View (</b> العرض المباشر)<br>وإستعراضها فيما بعد في <b>Playback</b> (تشغيل)،<br>وبعرض كافة القوائم.               | شاشة عرض الصور<br>(صفحة ٣٥)                     | 11 |
| يسمح لك بالاختيار بين الأوضاع Normal<br>(عادي)، وSelf-Timer (مؤقت ذاتي)،<br>وSelf-Timer - 2 Shots (مؤقت ذاتي – لقطتين)،<br>وBurst (إندفاع).                                         | للزقت/إندفاع<br>المؤقت/إندفاع<br>(صفحات ٤٤، ٤٦) | ١٢ |
| يسمح لك بالاختيار بين إعدادات الفلاش المختلفة.<br>                                                                                                    | 4 الزر فلاش (صفحة<br>۲۳)                        | ١٣ |
| يسمح لك بالاختيار بين إعدادات التركيز المختلفة.                                                                                                    | الزر <b>ترکیز MF</b><br>(صفحة ۳۸)               | ١٤ |

| الوصف                                                                                                    | الاسم                    | #     |
|----------------------------------------------------------------------------------------------------|--------------------------|-------|
| يسمح لك بوضع ما ترغب في تصويره أو الفيديو<br>كليب في إطار.                                                                                                    | محدد الرؤية<br>(صفحة ۳۱) | 10    |
| <ul> <li>بو بو برور،</li> <li>بالت بو برور، تسجيل فيديو.</li> <li>بالت هو ثابت - جاري تسجيل فيديو.</li> <li>أخضر ثابت - جاري تسجيل فياديو.</li> <li>أخضر ثابت - حاري تصبح إضاءة هذا الضوء مصراع حتى المنتصف، تصبح إضاءة هذا اللغو، ثابتة عندما تكون الكاميرا جاهزة لالتقاط صورة والفلاش جاهز).</li> <li>أخضر وامض - حدث تحذير خاص والفلاش جاهز).</li> <li>أخضر وامض - حدث تحذير خاص محتى المنتصف، أو لا زال الفلاش يقوم بالشحن، بالتركيز عند قيامك بالضغط على الزر مصراع حتى المنتصف، أو لا زال الفلاش يقوم بالشحن، الملاحظة التالية).</li> <li>وميض كلاً من أ ح ح حدث خطأ يمنع المالاحظة التالية).</li> <li>ملاحظة في حالة حدوث خطأ على التواج، منظم على الترابع مرة، التالية).</li> </ul> | ضوء محدد الرؤية          | , , , |

الجهة العليا للكاميرا

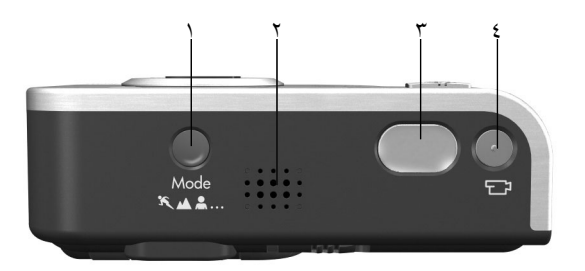

| الوصف                                                               | الاسم                             | # |
|---------------------------------------------------------------------|-----------------------------------|---|
| يسمح لك بالاختيار بين أوضاع الالتقاط المختلفة<br>لالتقاط صور ثابتة. | الزر <b>وضع</b><br>(صفحة ٤٦)      | ١ |
| يقوم بتشغيل أصوات الكاميرا وكليبات الفيديو<br>الصوتية.              | مكبر الصوت                        | ۲ |
| يقوم بالتقاط صورة وتسجيل صوت.                                       | الزر مصراع<br>(الصفحات ۳۱، ۳۲)    | ٣ |
| يقوم ببدء تسجيل فيديو كليب أو إيقاف<br>تسحيله.                      | 11 الزر <b>فيديو</b><br>(صفحة ٣٤) | ٤ |

الفصل ١:لتبدأ

مقدمة الكاميرا وجانبها والجهة السفلية منها

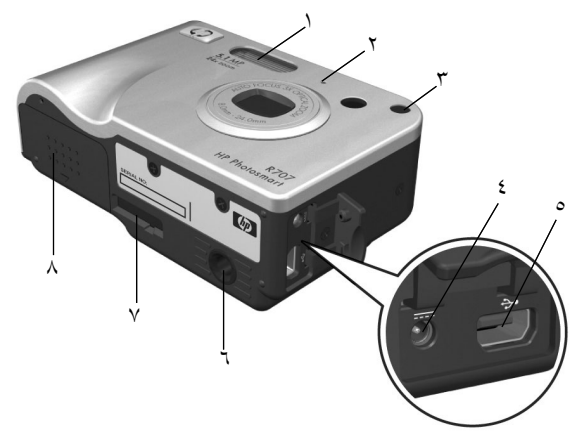

| الوصف                                                                                                    | الاسم                                                    | # |
|----------------------------------------------------------------------------------------------------|----------------------------------------------------------|---|
| يوفر إضاءة إضافية لتحسين عملية إلتقاط الصورة.                                                                                                    | فلاش<br>(صفحة ٤٣)                                        | ١ |
| يقوم بتسجيل صوت (صوت وفيديو)                                                                                                    | (علقت ٢٠)<br>الميكروفون<br>(صفحة ٣٢)                     | ۲ |
| <ul> <li>وميض أحمر –تم تنشيط المؤقت الذاتي.</li> <li>أحمر ثابت –مضيء لفترات قصيرة في حالات<br/>الإضاءة المنخفضة لتحسين التركيز التلقائي.</li> </ul>  | ضوء المؤقت الذاتي/<br>مساعد التركيز<br>(الصفحات ٤٤، ١١٧) | ٣ |
| يسمح لك بتوصيل محول الطاقة HP AC بالكاميرا إما<br>لتشغيل الكاميرا بدون بطارية أو لإعادة شحن بطارية<br>lithium ion التي يمكن إعادة شحنها في الكاميرا. | ₩۵۵ وصلة محول<br>الطاقة (صفحة ١٦)                        | ٤ |

| الوصف                                                                       | الاسم                                   | #        |
|-----------------------------------------------------------------------------|-----------------------------------------|----------|
| يسمح لك بتوصيل كابل USB من الكاميرا بجهاز<br>كمبيوتر أو طابعة مزودة بــUSB. | وصلة USB<br>(الصفحات ۱۰۹،)              | 0        |
|                                                                             | ())7                                    | <u> </u> |
| يسمح لك بوضع الكاميرا على حامل.                                             | فتحة حامل الكاميرا                      | ٦        |
| يسمح لك بتوصيل الكاميرا بقاعدة HP Photosmart<br>R-series الاختيارية.        | وصلة قاعدة الكاميرا<br>(صفحة ۱۷۲)       | ٧        |
| يسمح بالوصول لإدخال البطارية وبطاقة الذاكرة<br>الاختيارية أو إزالتهما.      | باب البطارية/ بطاقة<br>الذاكرة (الصفحات | ٨        |
|                                                                             | (12:11                                  |          |

**أوضاع الكاميرا** تحتوي الكاميرا على وضعين أساسيين يسمحان لك بتكملة مهام معينة. يحتوي كلا الوضعين على قائمة مرفقة يمكنك إستخدامها لضبط إعدادات الكاميرا أو لتنفيذ مهام موجودة في ذلك الوضع. راجع **قوائم الكامير**ا, صفحة ٢٨.

Capture [التقاط الصور)-يسمح لك بالتقاط الصور الثابتة وتسجيل الفيديو كليب. للحصول على معلومات حول إستخدام Capture (إلتقاط الصور) راجع الفصل ٢ : إلتقاط الصور وتسجيل الفيديو كليب, صفحة ٣١.

Playback [تشغيل)- يسمح لك بإستعراض الصور الثابنة والفيديو كليب الذي تقوم بالتقاطها. للحصول على معلومات حول إستخدام Playback (تشغيل)، راجع الفصل ٣: إستعراض الصور والفيديو كليب, صفحة ٢٩.

قوائم الكاميرا تحتوي الكاميرا على خمس قوائم، عند الوصول إليها، تظهر في شاشة عرض الصور الموجودة في الجهة الخلفية للكاميرا. عند عرض أي قائمة، يمكّنك الوصول إلى القوائم الأخرى بواسطة إستخدام علامات تبويب القوائم الموجودة في الجهة العليا للشاشة. لعرض قائمة أحرى، قم بإستخدام الأزرار ﴿ ﴾ للانتقال إلى علامة تبويب القائمة الخاصة بهذه القائمة.

> لعرض قائمة Capture (إلتقاط الصور) 🖸، إضغط على الزر عوض مباشو 🚺 لتشغيل العرض المباشر، ثم إضغط على الزر Menu/OK (قائمة/ موافق). طريقة الاختصار ببساطة هي الضغط على الزر Menu/OK (قائمة/موافق) عند يكون Live View (العرض المباشر) في حالة إيقاف التشغيل. للحصول على معلومات حول إستخدام هذه القائمة، راجع **إستخدام قائمة إلتقاط الصور**, صفحة ٥٥.

لعرض قائمة Playback (تشغيل) 
■، قم بالضغط على الزر Elayback (تشغيل) لتشغيل Playback (تشغيل)، ثم إضغط على الزر Menu/OK (قائمة/موافق). للحصول II ≥3 m22 على معلومات حول إستخدام هذه القائمة، راجع إستخدام قائمة تشغيل صفحة ٨٦.

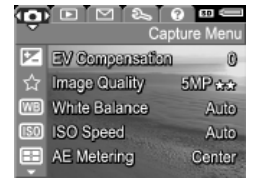

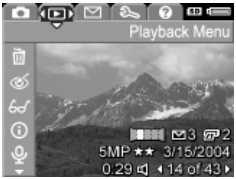

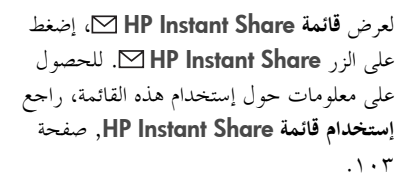

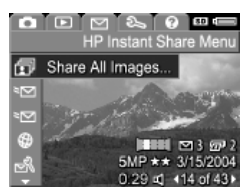

ملاحظة قبل أن تتمكن من إستخدام **قائمة HP Instant Share كا كا،** يجب أن تقوم أولاً بإعداد القائمة. للحصول على معلومات حول كيفية القيام بذلك، راجع إ**عداد قائمة HP Instant Share الموجودة في الكامير**ا, صفحة ٩٨.

| 0  |                    | S0 💷     |
|----|--------------------|----------|
|    | - S∈               | tup Menu |
| Ē  | Display Brightness | Med.     |
| ۳D | Camera Sounds      | Low      |
| õ  | Focus Assist Light | Auto     |
| A  | Live View Setup    | On       |
| ୖ  | Date & Time        | 1/1/2004 |

| n 🗈 🖂 🗞 😧 📼 📼<br>Help Menu |
|----------------------------|
| Top Ten Tips               |
| Camera Buttons             |
| Using Shooting Modes       |
| Recording Audio Clips      |
| Recording Video Clips      |
| Reviewing Images and Video |
| <b>V</b>                   |

لعرض قائمة Setup (الإعداد) \$، قم أولاً بالوصول إما إلى القائمة Capture (إلتقاط الصور) أو القائمة Playback (تشغيل) أو القائمة HP Instant Share، ثم إستخدم الأزرار بقائمة Setup (الإعداد) \$. للحصول على معلومات حول إستخدام قائمة Setup (الإعداد) \$، راجع الفصل ٦: إستخدام القائمة Setup (إعداد), صفحة ١١٥.

لعرض القائمة Help (تعليمات) [2]، قم أولاً بالوصول إما إلى القائمة Capture (إلتقاط الصور) أو القائمة Playback (تشغيل) أو قائمة ♦ ♦ للانتقال إلى علامة تبويب القائمة Help (تعليمات) [2]. للحصول على معلومات حول إستخدام قائمة Help (تعليمات) [2]، راجع القسم التالي. **إستخدام قائمة Help** (تعليمات) توفر قائمة Help (تعليمات) **؟** معلومات وتلميحات مفيدة حول إستخدام الكاميرا.

- ٩ قم بإستخدام الزرين (↓ للتنقل خلال علامات تبويب القوائم للوصول إلى علامة تبويب قائمة Help (تعليمات) [2]. يتم عرض قائمة Help (تعليمات) [2]
   على شاشة عرض الصور .
  - ٢ قم بإستخدام الزرين ▼▲ لتمييز موضوع التعليمات الذي ترغب في قرائته.
    - ۳ إضغط على الزر Menu/OK (قائمة/موافق) لعرض الموضوع تعليمات.
      - ٤ قم بإستخدام الزرين ▼▲ للتمرير خلال موضوع التعليمات لقرائته.
  - إضغط على الزر Menu/OK (قائمة/موافق) للخروج من موضوع التعليمات والرجوع إلى قائمة Help (تعليمات) ?

شاشة وضع الكامير ا تظهر شاشة الوضع لبضعة ثواني في شاشة عرض الصور في أي وقت تقوم فيه بالضغط على الأزرار وضع، أو تركيز، أو فلاش، أو مؤقت/ إندفاع عند وكما هو موضح في المثال هنا، يظهر وصفاً نصياً وكما هو موضح في المثال هنا، يظهر وصفاً نصياً الإعداد الحالي الخاص بالزر الذي تم الضغط عليه الإعدادات لوضع الالتقاط الحالي و Focus (فلاش) و Socos (تركيز) والاعدادات لوضع الالتقاط الحالي و Flash (فلاش) و Socos (تركيز) و Timer/Burst و Socos الجزء السفلي للشاشة إذا كانت بطاقة الذاكرة مثبتة (يتم الإشارة إليها بواسطة الرمز (SD) أم لا، ومستوى طاقة البطارية، وعدد الصور المتبقية، وإعداد

جودة الصورة (يتم الإشارة إليه في المثال بـ**ــ5MP** ونجمتين).

## الفصل ۲: التقاط صور وتسجيل فيديو كليب

**التقاط الصور الثابتة** يمكنك تقريباً إلتقاط الصور في أي وقت تكون الكاميرا قيد التشغيل، بغض النظر عما يظهر على شاشة عرض الصور. على سبيل المثال، في حالة عرض قائمة في الوقت الذي تقوم فيه بالضغط على الزر **مصراع**، سيتم إلغاء القائمة، وستقوم الكاميرا بالتقاط صورة.

طريقة إلتقاط صورة ثابتة:

- ٢ ضع ما ترغب في تصويره في محدد الرؤية.
- لا قم بحمل الكاميرا بثبات (خاصةُ في حالة إستخدام التكبير/التصغير) ثم إضغط على الزر مصواع الموجود بأعلى النصف السفلي للكاميرا. تقوم الكاميرا بإجراء قياس ثم بتثبيت التركيز والتعرض (يقوم محدد الرؤية AF بتشغيل الإضاءة إلى اللون الأخضر الثابت عند تثبيت التركيز – راجع إستخدام التركيز التلقائي, صفحة ٣٦ للحصول على تفاصيل).
- ٣ إضغط على الزر مصراع للنهاية التقاط الصورة. سوف تسمع نقرة المصراع عند إلتقاط الكاميرا للصورة.

بعد إلتقاط إحدى الصور، تظهر الصورة لبضعة ثواني على شاشة عرض الصور. يسمى ذلك بـــInstant Review (الاستعراض الفوري). يمكنك حذف الصورة أثناء Instant Review (الاستعراض الفوري) بواسطة الضغط على الزر Menu/OK (قائمة/موافق).

يمكنك استخدام الزر **Playback** (تشغيل) لاستعراض الصور التي قمت بالتقاطها (راجع **إستخدام التشغيل**, صفحة ٨٠).

ملاحظة في حالة تحريرك للزر مصراع عند المنتصف بعد إلتقاط صورة، يتم الاحتفاظ بالتركيز والتعرض ومقاييس معادلة اللون الأبيض من الصورة السابقة. يمكنك بعد ذلك الضغط على الزر مصراع مرة اخرى للنهاية وإلتقاط صورة أخرى بنفس التركيز والتعرض ومعادلة اللون الأبيض كما في الصورة السابقة. يمكنك الاستمرار في ذلك لالتقاط سلسلة من الصور باستخدام نفس التركيز والتعرض ومعادلة اللون الأبيض. يكون ذلك مفيداً عند الإلتقاط السريع للصور.

> تسجيل صوت مع الصور الثابتة توحد طريقتان لإرفاق كليب صوتي بصورة ثابتة:

- قم بتسجيل الصوت أثناء عملية إلتقاط الصورة، كما هو موضح في هذا القسم.
- قم بإضافة كليب صوتي إلى الصورة في وقت لاحق، أو قم بإعادة تسجيل الصوت الذي تم إلتقاطه عند إلتقاط الصورة. للحصول على تفاصيل حول كيفية القيام بذلك، راجع تسجيل الصوت, صفحة ٩٤.

ملاحظة لا يتوفر الأسلوب الموضح في هذا القسم في الوضع Panorama (بانوراما)، ولا في الإعداد Self-Timer (مؤقت ذاتي) أو Burst (إندفاع).

يمكن أن تصل مدة الكليب الصوتي إلى ٦٠ ثانية.

- ۱ إضغط على الالزر مصراع للنهاية لالتقاط الصورة.
- ۲ إستمر في الضغط على الزر مصراع إلى الأسفل لتسجيل الكليب الصوتي. يظهر رمز الميكرفون (Φ) وعداد الصوت على شاشة عرض الصور أثناء التسجيل.

۲ لإيقاف تسجيل الصوت، قم بتحرير الزر مصراع.

يتوقف تسجيل الصوت عند تحرير الزر **مصرا**ع، وإلا يستمر تسجيل الصوت لمدة ٢٠ ثانية أو حتى تفريغ ذاكرة الكاميرا، أيهما يحدث أولاً. بعد إيقاف التسجيل، يتم عرض الصورة لمضعة ثواني في **Instant Review** (الاستعراض الفوري) في شاشة عرض الصور. يمكنك حذف الصورة والكليب الصوتي المرفق بالصورة أثناء (قائمة/موافق).

يمكنك إستخدام Playback (التشغيل) لاستعراض الكليب الصوتي الذي قمت بتسجيله. راجع **إستخدام قائمة Playback** (التشغيل), صفحة ٨٦. لحذف كليب صوتي جديد أو للقيام بتسجيله، إستخدم الخيار Record Audio (تسجيل صوت) الموجود في القائمة Playback (التشغيل). راجع **تسجيل صوت**, صفحة ٩٤.

جهاز إحساس الاتجاه يحدد الجهاز الميكانيكي-الكهربائي الموجود في الكاميرا إما تم حمل الكاميرا بشكل أفقي أو عامودي عند إلتقاط صورة ثابتة. تستخدم الكاميرا البيانات الواردة من جهاز الإحساس لتدوير الصورة تلقائياً إلى الاتجاه الصحيح عند حفظ الملف. ملاحظة يمكنك أيضاً تدوير الصور الثابتة بشكل يدوي بإستخدام الخيار Rotate رتدوير) الموجود في قائمة Playback (التشغيل). راجع تدوير, صفحة ٩٥.

تسجيل فيديو كليب ملاحظة لا يعمل التكبير/التصغير أثناء تسجيل فيديو كليب. فلذلك، قد ترغب في إجراء التكبير/التصغير أولاً قبل بدء تسجيل الفيديو كليب.

يحتوي الفيديو كليب على صوت.

۱ ضع ما ترغب في تصويره في محدد الرؤية. ۲ لبدء تسجيل الفيديو، إضغط على الزر فيديو T وحرره، وهو موجود في الجهة العليا للكاميرا. يتم تشغيل الضوء الأحمر الثابت الخاص بمحدد رؤية الفيديو أج. يتم تشغيل صوت "video start" ("بدء الفيديو")، وفي حالة تشغيل Live View (عرض مباشر) عند بدء قيام الكاميرا بالتسجيل، يظهر رمز الفيديو 🗁 و REC (تسجيل) وعداد الفيديو على شاشة عرض الصور. (راجع إستخدام Live View (عرض مباشر), صفحة ٣٥).

- ۲ لإيقاف تسجيل الفيديو، إضغط على الزر فيديو وحرره مرة أخرى, وإلا، سيستمر الفيديو قيد التسجيل حتى تفريغ ذاكرة الكاميرا.
- ملاحظة في حالة ضبط الكاميرا إلى Self-Timer (مؤقت ذاتي) أو Self-Timer - 2 Shots (مؤقت ذاتي – لقطتان) (راجع إستخدام إعدادات المؤقت الذاتي صفحة ٤٤)، ستبدأ الكاميرا بالتسجيل بعد ١٠ ثوابي من الضغط على ألزر فيديو. ولكن مع الإعداد - Self-Timer **2 Shots** (مؤقت ذاتي –لقطتان)، تقوم الكماميرا بتسجيل فيديو كليب واحد فقط

بعد توقف التسجيل، يظهر الإطار الأول من الفيديو كليب على شاشة عرض الصور . خلال المعالجة، يمكنك حذف الفيديو كليب بواسطة الضغط على الزر Menu/OK (قائمة/موافق).

يمكنك إستخدام Playback (تشغيل) الموجود في الكاميرا لاستعراض الفيديو كليب الذي قمت بتسجيله.

إستخدام العرض المباشر (Live View)

تسمح لك شاشة عرض الصور بتحديد ما ترغب في تصويره والفيديو كليب بإستخدام Live View (العرض المباشر). لتشغيل شاشة عرض العرض المباشر) على شاشة عرض الصور في حالة إيقاف تشغيل شاشة عرض الصور، إضغط على الزر View View (عرض مباشر) ◘. لإيقاف تشغيل vew View (العرض المباشر)، إضغط على الزر View View (عرض مباشر) ₪ مرة أخرى. ملاحظة يؤدي إستخدام View (عرض مباشر) إلى إستهلاك كمية كبيرة من طاقة البطارية. لحفظ طاقة البطارية، إستخدم محدد الرؤية بدلاً منه.

يوضح الجدول التالي المعلومات المعروضة على شاشة Live View (العرض المباشر) الخاصة بشاشة عرض الصور عندما تكون إعدادات الكاميرا المضبوطة على القيم الافتراضية وقد تم تثبيت بطاقة الذاكرة الاختيارية في الكاميرا. في حالة قيامك بتغيير إعدادات أخرى للكاميرا، سيتم عرض الرموز الخاصة بهذه الإعدادات أيضاً على شاشة Live View (عرض مباشر).

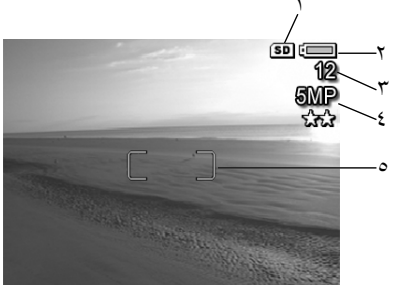

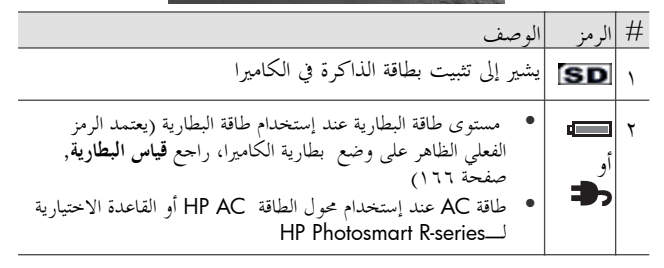

الفصل ٢: التقاط صور وتسجيل فيديو كليب

| الوصف                                                                | الرمز     | # |
|----------------------------------------------------------------------|-----------|---|
| عدد الصور المتبقية (يعتمد العدد الفعلي على مقدار المساحة المتبقية في | 12        | 3 |
| الذاكرة)                                                             |           |   |
| <b>إعداد جودة الصورة (5MP ★★</b> إفتراضياً)                          | 5MP<br>★★ | 4 |
| قوسا التركيز (راجع <b>إستخدام التركيز التلقائ</b> ي, صفحة ٣٦)        |           | 5 |

تحديد تركيز الكاميرا إستخدام التركيز التلقائي يقوم قوسا التركيز الموجودين في شاشة Live View (العرض المباشر) بعرض منطقة التركيز الخاصة بالصورة التي تقوم بالتقاطها أو الفيديو كليب الذي تقوم بتسجيله (راجع إستخدام العرض المباشر (Live View), صفحة ٣٥.) عند قيامك بضغط على الزر مصراع حتى المنتصف، تستخدم الكاميرا منطقة التركيز لإجراء القياس التلقائي وبعد ذلك لإجراء تثبيت التركيز.

ملاحظة في حالات عدم وجود إضاءة كافية، قد يتم إضاءة الضوء الأحمر الخاص بمساعد التركيز الموجود في مقدمة الكاميرا (راجع **مقدمة الكاميرا وجانبها** والجهة السفلية منها, صفحة ٢٦) لفترة قصيرة لمساعدة تركيز الكاميرا. إن لم ترد القيام بتشغيل ضوء مساعد التركيز، يمكنك إيقاف تشغيله في القائمة (إعداد) (راجع ضوء مساعد التركيز صفحة ١١٧).

يتم تشغيل ضوء محدد الرؤية AF باللون الأخضر الثابت ويتم تحويل قوسي التركيز الموجودين في شاشة Live View (العرض المباشر) إلى اللون الأخضر عندما تقوم بتركيز الصورة ويمكن للكاميرا تثبيت التركيز. ولكن، يقوم محدد الرؤية AF بالوميض بالضوء الأخضر ويتم تحويل لون قوسي التركيز الموجودين في Live View (العرض المباشر) إلى الضوء الأحمر عند عدم تمكن الكاميرا من تحديد التركيز.

 في حالة وميض محدد الرؤية AF بالضوء الأخضر وتحويل ضوء قوسي التركيز إلى الأحمر، قم بتحرير الزر مصراع، وقم بإعادة تحديد ما ترغب في تصويره في صورة أو الفيديو كليب، ثم إضغط على الالزر مصراع حتى المنتصف مرة
أحرى. قد لا يوجد تباين أو إضاءة كافية في منطقة التركيز، في حالة إستمرار وميض محدد الرؤية AF بالضوء الأحضر وإستمرار تحويل قوسى التركيز إلى الضوء الأحمر بعد العديد من المحالات. قم بمحاولة إستخدام أسلوب يسمى Focus Lock (تثبيت التركيز) للتركيز على كانن على مسافة مماثلة ولكن في منطقة ذات تباين أعلى، ثم قم بتوجيه الكاميرا نحو الكائن الذي كنت تحاول تصويره أصلاً (راجع إستخدام Focus Lock (تثبيت التركيز), صفحة (٣٧). يمكنك أيضاً بكل البساطة تشغيل المزيد من الإضاءة ، إذا أمكن ذلك.

- في حالة وميض إضاءة محدد الرؤية AF بالضوء الأحضر، وتحويل قوسي التركيز إلى الضوء الأحمر، ووميض الرمز ماكرو لل في شاشة Live View (العرض المباشر)، فيكون واحد مما يلي صحيحاً:
- تم ضبط الكاميرا إلى النطاق Normal Focus (تركيز عادي) ولكنك تجد التركيز أقرب من النطاق العادي.
- تم ضبط الكاميرا إلى نطاق التركيز Macro ماكرو (صورة مقربة) ولكنك تجد التركيز أبعد من النطاق ماكرو. في هذه الحالة، لن تقوم الكاميرا بالتقاط صورة إن لم تجد التركيز.

Manual Focus ملاحظة لا يظهر قوسا التركيز في حالة ضبط الكاميرا إلى Manual Focus (تركيز يدوي) (راجع إستخدام إعدادات نطاق التركيز صفحة ٣٨).

### إستخدام Focus Lock (تثبيت التركيز)

يسمح لك Focus Lock (تثبيت الصورة) بالتركيز على موضوع التصوير في حالة عدم وجوده في مركز الصورة، أو بالتقاط لقطات حركية بشكل أسرع بواسطة تحديد التركيز مسبقاً في المنطقة التي ستتم فيها الحركة. يمكنك أيضاً إستخدام Focus Lock (تثبيت الصورة) للحصول على تركيز في حالات عدم وجود إضاءة كافية أو التباين المنخفض.

أ ضع ما ترغب في تصويره داخل قوسي التركيز.
 إضغط على الزر مصراع حتى المنتصف لتثبيت التركيز والتعرض.

٣ إستمر في الضغط على الزرمصراع حتى المنتصف أثناء قيامك بإعادة تحديد أو بضبط ما ترغب في تصويره إلى الموضع الملائم.
٤ إضغط على الزر مصراع للنهاية لالتقاط الصورة.

إستخدام إعدادات نطاق التركيز

يسمح لك الزر Focus **\$ MF** (التركيز MF) بالتحويل بين أربع إعدادات التركيز الموجودة في الكاميرا. يوضح الجدول التالي كل إعداد من إعدادات نطاق التركيز الموجودة في الكاميرا:

| الوصف                                                                                                    | الإعداد                                     |
|----------------------------------------------------------------------------------------------------|---------------------------------------------|
| يتم إستخدامه عند إلتقاط صور لموضوع يبعد لمسافة أكبر من £<br>متر (١٥,٧٥ بوصة). يتم تحديد Auto focus (التركيز التلقائي) إلى<br>نطاق من £ متر (١٥,٧٥ بوصة) إلى ما لا لهاية له. ويعد هذا هو<br>إعداد التركيز الافتراضي.                                                                                                    | Normal<br>Focus<br>(التركيز العادي)         |
| يتم إستخدامه عند إلتقاط صور مقربة لموضوع يبعد لمسافة أقل من<br>٤. متر (١٥,٧٥ بوصة). لن تقم الكاميرا بإلتقاط الصورة في هذا<br>الوضع إن لم تعثر على التركيز (تومض إضاءة محدد الرؤية AF بالضوء<br>الأحضر وبتحويل قوسي التركيز إلى الأحمر في شاشة Live View<br>(العرض المباشر). يكون لــــــــــــــــــــــــــــــــــــ                           | <b>Macro</b><br>(ماکرو)<br>ت                |
| يتم إستخدامه عند إلتقاط صور لكاتنات بعيدة ومناظر طبيعية. يتم<br>تحديد نطاق التركيز إلى منطقة صغيرة بجانب ما لا لهاية له.                                                                                                    | ا (ما لا) <b>Infinity</b><br>نماية له)<br>∞ |
| يسمح لك بالانتقال يدوياً إلى النطاق الكامل للتركيز. قم بإستخدام<br>الزرين ♥▲ لضبط التركيز. يمكنك تحديد التركيز بواسطة مشاهدة<br>الصورة في شاشة Live View (العرض المباشر) وبواسطة المقياس الذي<br>يظهر على الجانب الأيسر من شاشة Live View (العرض المباشر).<br>للحصول على مزيد من المعلومات، راجع تلميحات حول إستخدام<br>التركيز اليدوي, صفحة ٤٠. | Manual<br>Focus<br>(التركيز اليدوي)<br>MF   |

دليل المستخدم ل\_HP Photosmart R707

معرفة أولوية البحث عن التركيز

عند ضبط الكاميرا إلى Normal Focus (تركيز عادي) أو Macro Focus (تركيز ماكرو)، تبدأ الكاميرا بالبحث عن تركيز من موقع التركيز الأخير. ولكن، يمكنك إستخدام الزرين ♥▲ لتغيير هذا السلوك. تكون هذه الميزة مفيدة عند وجود العديد من الكائنات على مسافات مختلفة في منطقة التركيز.

- يؤدي الضغط المستمر على الزر ▲ أثناء الضغط على الزر مصراع حتى
   المنتصف إلى بدء الكاميرا في البحث عن تركيز من أبعد موقع (ما لا لهاية له في Normal Focus (التركيز العادي) و ٤, • متر في Macro (الماكرو))، مما يجعل الكاميرا التركيز بشكل أكبر على كائن موجود في الخلفية.
- يودي الضغط المستمر على الزر ▼ أثناء الضغط على الزر مصراع حتى المنتصف إلى بدء الكاميرا في البحث عن تركيز من أقرب موقع (٤, • متر في Normal Focus (التركيز العادي) و١٨, • متر في Macro (الماكرو))، مما يجعل الكاميرا التركيز بشكل أكبر على كائن موجود في المقدمة.

# تلميحات حول إستخدام Manual Focus (التركيز اليدوي)

قد ترغب في إستخدام **Manual Focus** (التركيز اليدوي) في الحالات الثلاثة التالية:

- في حالات عدم وجود إضاءة كافية عند تعرض التركيز التلقائي لبعض الصعوبة في الحصول على التركيز الصحيح.
  - بعد التركيز التلقائي، ترغب في تثبيت التركيز للسرعة وإمكانية تكرار التركيز للصور التالية التي تقوم بالتقاطها.
    - لضبط الرقيق لتركيز الماكرو.

إلا، قد تريد تحديد إستخدامك لـــManual Focus (التركيز اليدوي) بسبب صعوبة الحصول على موقع تركيز دقيق يمكنك من إلتقاط أفضل اللقطات بإستخدام هذه الميزة. وقد تجد بدلا من ذلك أن إستخدام الإعدادات الأخرى للتركيز ستوفر لك نتائج أفضل أو أكثر تناسقاً في الصور التي تقوم بالتقاطها.

هناك بعد التلميحات التي قد تساعدك، عند إستخدام **Manual Focus** (التركيز اليدوي).

- للعثور على أفضل موضع للتركيز، قم بضبط التركيز بحيث تبدو الصورة كألها في تركيز في الشاشة Live View (عرض مباشر). ومن هذا الموضع، إضغط على الزر ▲ حتى تبدو الصورة مشوشة ، ثم إضغط على الزر ▼ حتى تبدو الصورة مشوشة. ثم قم بضبط موضع التركيز في موقع متوسط بين الموضعين الذي بدأ فيهما ظهور الصورة بشكل مشوش.
  - للقيام بتثبيت التركيز لمجموعة من الصور، دع الكاميرا تعثر على أفضل تركيز باستخدام الإعداد Normal Focus (تركيز عادي)، ثم قم بالتحويل إلى Manual Focus (تركيز يدوي). عند القيام بذلك سيتم تثبيت التركيز عند هذه المسافة حتى تقوم بضبطها يدوياً أو تقوم بالتحويل إلى إعداد تركيز آخر.

إستخدام تكبير /تصغير

ملاحظة كلما قمت بإجراء المزيد من التكبير لما ترغب في تصويره، كلما تم التكبير حتى الحركات الصغيرة الخاصة بالكاميرا (يسمى ذلك بــــ"إرتجاج الكاميرا"). لذا تحتاج، خاصةً في حالة telephoto zoom (التكبير الكامل للعدسة المقربة) (3X)، إلى حمل الكاميرا بثبات لإلتقاط صورة واضحة. في حالة ظهور رمز إرتجاج اليد (ألله) في شاشة Live View (عرض مباشر)، فعليك القيام بوضع الكاميرا على حامل أو سطح ثابت؟. إلا, ستكون الصورة غير واضحة.

التكبير /التصغير البصري ملاحظة لا يعمل التكبير/التصغير البصري أثناء تسحيل فيديو كليب. يعمل التكبير/التصغير البصري مثل التكبير/التصغير الموجود على الكاميرا التي تعمل بالفيلم التقليدي، مع تحريك أجزاء العدسة الفيزيائية داخل الكاميرا لجعل ما ترغب في تصويره يظهر أقرب. إضغط على زري تصغير الله وتكبير [1] الموجودين على ذراع التكبير/التصغير لتحريك العدسة بين موضعي الزاوية الواسعة (1x) والعدسة المقربة (٣٣).

**التكبير/التصغير الرقمي** ملاحظة لا يعمل التكبير/التصغير الرقمي أثناء إلتقاط بانوراما أو أثناء تسجيل فيديو كليب.

مختلف عن التكبير/التصغير البصري، يستخدم التكبير/التصغير الرقمي أجزاء عدسات غير متحركة. تقوم الكاميرا بشكل أساسي بقص الصورة لإعطاء ما ترغب في تصويره مظهراً إضافيًا بمقدار 1.1% إلى 8% أكبر.

۱ إضغط على الزر تكبير [1] الموجود على ذراع التكبير/التصغير لإجراء أقصى حد للتكبير البصري، ثم قم بتحرير الزر.

الفصل ٢: التقاط صور وتسجيل فيديو كليب

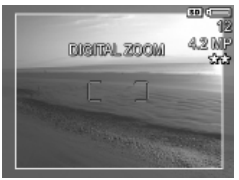

- ۲ إضغط على الزر تكبير [] مرة أخرى بشكل مستمر حتى تحصل على الحجم المطلوب 📲 في شاشة عرض الصور . يحيط إطار أصفر بمنطقة الصورة التي سيتم إلتقاطها. وكذلك يصبح الرقم الخاص بــ**الدقة** الموجود في الجانب الأيمن للشاشة أصغر أثناء قيامك بإجراء التكبّير/التصغير الرقمي. على سبيل المثال، يظهر 4.2MP مكان 5MP ، مما يشير إلى تقليل حجم الصورة إلى الحجم 4.2MP.
  - عند وصول الإطار الأصفر إلى الحجم المطلوب، إضغط على الالزر مصراع لالتقاط الصورة.

لإيقاف تشغيل التكبير/التصغير الرقمي والرجوع إلى التكبير/التصغير البصري، إضغط على الزّر تصغير 🎟 الموجود على ذراع التكبير/التصغير حتى يتوقف التكبير/التصغير الرقمي. قم بتحرير الزر تصغير 🛄، ثم إضغط عليه مرة أخرى.

ملاحظة يقوم التكبير/التصغير الرقمي بتقليل دقة الصورة، بحيث تتضمن الصورة عدد أكبر من البكسل عن نفسَّ الصوَّرة التي تم إلتقاطها بواسطة التكبير/ التصغير البصري. إذا أردت إرسال الصورة بالبريد الإلكتروبي أو نشرها على موقع ويب، فلن تلاحظ فقدان الدقة، ولكن في الحالات التي تمتم فيها بالحصول على أعلى جودة (مثل الطباعة)، قم بتحديد إستخدام التكبير/ التصغير الرقمي. وكذلك يوصى بإستخدام الحامل عند إستخدام التكبير/ التصغير الرقمي.

ضبط الفلاش

ملاحظة لا يعمل الفلاش في الوضع Panorama (البانوراما)، مع الإعداد Burst (إندفاع)، أو أثناء تسجيل الفيديو كليب.

يسمح لك الزر **فلاش \$** بالتمرير خلال إعدادات الفلاش الموجودة في الكاميرا. لتغيير إعداد الفلاش، إضغط على الزر **فلاش \$** حتى يظهر الإعداد المطلوب في شاشة عرض الصور. يوضح الجدول التالي كل إعداد من إعدادات الفلاش الموجودة في الكاميرا.

ملاحظة إذا قمت بتغيير إعداد الفلاش، ستظل الكاميرا في هذا الإعداد حتى تقوم بتغييره أو بإيقاف تشغيل الكاميرا. باستثناء **My Mode** (وضعي) (صفحة ٢٥)، عند تشغيل الكاميرا مرة أخرى، يتم إعادة ضبط الفلاش إلى الإعداد الافتراضي Auto Flash (فلاش تلقائي).

| الوصف                                                                                                    | الإعداد                                          |
|----------------------------------------------------------------------------------------------------|--------------------------------------------------|
| تقوم الكاميرا بقياس الضوء وتستخدم الفلاش عند اللزوم.                                                                                                    | <b>Auto Flash</b><br>(فلاش تلقائي)<br><b>A4</b>  |
| تقوم الكاميرا بقياس الضوء وتستخدم الفلاش مع تقليل اللون الأحمر من<br>العيون عند اللزوم (راجع الملاحظة التالية للحصول على وصف لعملية<br>تقليل اللون الأحمر من العيون).                                | Red-Eye<br>(العيون ذات<br>اللون الأحمر)          |
| تقوم الكاميرا بإستخدام الفلاش دائماً. في حالة وجود الضوء حلف ما<br>ترغب في تصويره، يمكنك إستخدام هذا الإعداد لزيادة الضوء أمام ما<br>ترغب في تصويره. ويسمى ذلك بــــــــــــــــــــــــــــــــــــ | <b>Flash On</b><br>(تشغیل<br>الفلاش)<br><b>4</b> |
| لن تقوم الكاميرا بإستخدام الفلاش، بصرف النظر عن حالات الإضاءة.                                                                                                    | Flash Off<br>(إيقاف تشغيل)<br>الفلاش)            |

الفصل ٢: التقاط صور وتسجيل فيديو كليب

| الوصف                                                                                                    | الإعداد                  |
|----------------------------------------------------------------------------------------------------|--------------------------|
| تقوم الكاميرا بإستخدام الفلاش عند الحاحة (باستخدام تقليل اللون<br>الأحمر من العيون) لإزالة كائنات من الناحية الأمامية للصورة. ثم تتابع<br>العرض كأنه لم يتم إستخدام الفلاش لتجميع حلفية الصورة (راجع<br>الملاحظة التالية للحصول على وصف حول تقليل اللون الأحمر من<br>العيون). | Night<br>(ನ್ನೆಟ್ರ)<br>©4 |

ملاحظة تحدث ظاهرة العيون ذات اللون الأحمر) بسبب الضوء الصادر من الفلاش ينعكس على عيون الكائنات ضمن الصورة، مما يؤدي في بعض الأحيان إلى ظهور عين الإنسان أو الحيوان باللون الأحمر في الصورة التي تم إلتقاطها. عند إستخدام إعداد فلاش مع ميزة تقليل اللون الأحمر من العيون، تقوم الكاميرا بإستخدام الفلاش مرتين، مما يؤدي إلى تقليل اللون الأحمر من عيون الإنسان أو الحيوان في الصور التي تم إلتقاطها. سوف يستغرق إلتقاط الصورة بإستخدام ميزة تقليل اللون الأحمر من العيون وقتاً أطول، بسبب تأخر المصراع للحصول على فلاش إضافي. وبالمقابل، تأكد من إنتظار مواضيع الصورة للفلاش الثابي. ملاحظة يمكنك إزالة اللون الأحمر من عيون مواضيع الصور الثابتة التي قمت بإلتقاطها بإستخدام الخيار Remove Red Eyes (إزالة اللون الأحمر من العيون) الموجود في قائمة Playback (التشغيل) (راجع صفحة ٩١). إستخدام إعدادات المؤقت الذاتي ١ قم بتثبيت الكاميرا في حامل الكاميرا أو بوضعها على سطح ثابت. ۲ إضغط على الزر مؤقت/إندفاع 🔍 حتى يظهر مؤقت ذاتي 🕲 أو مؤقت **ذاتى – لقطتين 🖄** على شاشة عرض الصور. ٣ قم بوضع ما ترغب في تصويره إما في محدد الرؤية أو في Live View (العرض المباشر). (راجع **إستخدام العرض المباشر** صفحة ٣٥). ٤ تستند الخطوات التالية على قيامك بالتقاط صورة ثابتة واحدة أو صورتين ثابتتين، أو على قيامك بتسجيل فيديو كليب. للصور الثابتة:

أ. إضغط على الزر مصراع حتى المنتصف للحصول على Focus Lock

(تثبيت التركيز) (تقوم الكاميرا بالقياس ثم تقوم بتثبيت التركيز والتعرض). سوف تحتفظ الكاميرا بهذه الإعدادات حتى تقوم بالتقاط الصورة.

ب. إضغط على الزر مصراع حتى النهاية. في حالة تشغيل شاشة عرض الصور، يظهر العد التنازلي لمدة ١٠ ثواني على الشاشة. عندئذ تومض إضاءة الموقت الذاتي الموجودة في مقدمة الكاميرا لمدة ١٠ ثواني قبل أن تقوم الكاميرا بالتقاط الصورة. في حالة قيامك بضبط الكاميرا إلى - Self-Timer كاملا موقت ذاتي – لقطتين)، تومض إضاءة المؤقت الذاتي لعدة ثواني إضافية حتى يتم إلتقاط الصورة الثانية.

ملاحظة في حالة قيامك بالضغط بشكل فوري على الزر **مصراع** للنهاية بدون إستخدام Focus Lock (تثبيت التركيز)، ستقوم الكاميرا بتثبيت التركيز والتعرض قبل نهاية العد التنازلي لمدة ١٠ ثواني. يكون ذلك مفيداً عند دخول موضوع واحد أو أكثر في الصورة خلال فترة العشر ثواني للعد التنازلي.

ملاحظة لا يمكنك تسحيل صوت مع صورة ثابتة عند إستخدام إعدادات Self-Timer (المؤقت الذاتي)، ولكن يمكنك إضافة كليب صوتي في وقت لاحق (راجع **تسجيل صوت**, صفحة ٩٤).

للفيديو كليب:

لبدء تشغيل الفيديو كليب، إضغط على الزر **فيديو ت ثم ق**م بتحريره. في حالة تشغيل شاشة عرض الصور، يظهر عد تنازلي لمدة ١٠ ثواني على الشاشة. عندئذ تومض إضاءة المؤقت الذاتي الموجودة في مقدمة الكاميرا لمدة ١٠ ثواني قبل أن تقوم الكاميرا ببدء تسجيل الفيديو.

ملاحظة بواسطة إما الإعداد **Self-Timer** (مؤقت ذاتي) أو الإعداد Self-Timer- 2 Shots (مؤقت ذاتي <sup>ــــ</sup>لقطتين)، يتم تسجيل فيديو كليب واحد فقط بعد إنقضاء العد التنازلي لمدة ١٠ ثواني.

لإيقاف تسجيل الفيديو كليب، إضغط على الزر **فيديو ﷺ** مرة أخرى، وإلا سيستمر الفيديو في التسجيل حتى تفريغ ذاكرة الكاميرا.

الفصل ٢: التقاط صور وتسجيل فيديو كليب

إستخدام الإعداد Burst (إندفاع)

ملاحظة لا يعمل الإعداد Burst (إندفاع) في الوضع Panorama (بانوراما)، ولا أثناء تسجيل فيديو كليب. لا يمكنك أيضا تسجيل صوت عند إستخدام الإعداد Burst (إندفاع)، ولكن يمكنك إضافة كليب صوتي في وقت لاحق (راجع تسجيل صوت صفحة ٩٤). كذلك، لا يعمل الفلاش أثناء إستخدام الإعداد Burst(إندفاع).

ملاحظة في حالة ضبط الكاميرا إلى Burst (إندفاع) أثناء Burst (إندفاع) (الوضع في قوسين AE)، ستقوم الكاميرا بتطبيق الإعداد Burst (إندفاع)، وستتحاهل AE Bracketing (الوضع في قوسين AE).

يسمح لك الاندفاع بالتقاط من ٣ إلى ٤ صور ثابتة بشكل متتالي حسب السرعة المكنة للكاميرا.

- ۱ إضغط على الزر مؤقت/إندفاع ♥◊ حتى يظهر Burst (إندفاع) ₪ في شاشة عرض الصور.
  - ۲ ضع ما ترغب في تصويره ثم إضغط على الزر مصراع للنهاية بشكل مستمر. تقوم الكاميرا بالتقاط من ٣ إلى ٤ صور بأسرع ما يمكن حتى يتم تحرير الزر مصراع.

تظل شاشة عرض الصور مغلقة أثناء الالتقاط المندفع. بعد إلتقاط الصور المندفعة، تظهر كل صورة بشكل فردي على شاشة عرض الصور.

**إستخدام أوضاع الالتقاط** ملاحظة لا يتم تطبيق الوضع إلتقاط عند قيامك بتسجيل فيديو كليب. تعد أوضاع الالتقاط إعدادات تم تحديدها مسبقًا لتحسين أمثليتها لالتقاط صور خاصة بأنواع معينة من المناظر كي تحصل على أفضل نتيجة. في كل وضع من أوضاع الالتقاط، تحدد الكاميرا أفضل الإعدادات، مثل ISO speed (سرعة (ISO)، و F-number (عدد F) (المنفذ)، وshutter speed (سرعة المصراع)، وتقوم بتحسين أمثليتها لمنظر أو حالة معينة. لتغيير وضع الالتقاط، إضغط على الزر **وضع** الموجود في الجهة العليا للكاميرا حتى يظهر وضع الالتقاط المطلوب في شاشة الحالة. وبشكل تبادلي، يمكنك الضغط على الزر **وضع** مرة واحدة فقط ثم القيام بإستخدام الزرين ♦♦ للتمرير إلى وضع الالتقاط المطلوب. يوضح الجدول التالي كل إعداد من إعدادات وضع الالتقاط الموجودة في الكاميرا.

| الوصف                                                                                               | الإعداد      |
|----------------------------------------------------------------------------------------------------|--------------|
| في هذا الوضع، تقوم الكاميرا تلقائياً بتحديد أفضل F-number                                           | Auto         |
| (عدد F) (منفذ) وshutter speed (سرعة المصراع) للمنظر. يعمل                                           | (تلقائي)     |
| الوضع <b>Auto</b> (تلقائي) بشكل جيد في معظم اللقطات في الأحوال                                      |              |
| العادية. يكون هذا الوضع مفيداً أيضاً عند إحتياجك إلى إلتقاط لقطة                                    |              |
| جيدة بسرعة، ولا يوجد لديك الكثير من الوقت لتحديد احد اوضاع<br>الالتقاط الخاصة الموجودة في الكاميرا. |              |
| في هذا الوضع، تستخدم الكاميرا سرعات مصراع سريعة وسرعات ISO                                          | Action       |
| أعلى لوقف الحركة. قم بإستخدام الوضع Action (حركة) لالتقاط                                           | (حركي)       |
| الأحداث الرياضية أو السيارات المتحركة أو أي مشهد تريد أن تقوم فيه<br>تربيب المجت                    | ×            |
| بوقف الحركة.                                                                                        | Landa anna   |
| في هذا الوضع، تقوم الكاميرا بضم عدد F أكبر للحصول على عمق                                           | Lanascape    |
| أفضل للمساحة مع تشبع وحدة أعلى للحصول على تأثير أكثر حيوية. قم                                      | (منظر طبيعي) |
| بإستخدام الوضع Landscape (منظر طبيعي) لالتقاط مناظر الجبال او<br>أساته الم يرا شراعية م             |              |
| اي لفظات بما مشهد عميق.                                                                             |              |
| في هذا الوضع، تقوم الكاميرا بضم عدد F أقل لجعل الحلفية غير واضحة                                    | Portrait     |
| مع تشبع وتباين وحدة أقل للحصول على تأثير طبيعي. قم إستخدام                                          | (صورة        |
| الوضِع Portrait (صورة ٍشخصية) للصور التي تحتوي على شخص واحد                                         | شخصية)       |
| أو أكثر كنقطة التركيز الأولى.                                                                       | Å            |
| يسمح لك هذا الوضع بالتقاط مناظر في الهواء الطلق ذات الألوان الفاتحة                                 | Beach &      |
| ويقوم بموازنة الإضاءة المتباينة.                                                                    | Snow         |
|                                                                                                    | (شاطئ        |
|                                                                                                    | وتلج)        |
|                                                                                                    | 13           |

الفصل ٢: التقاط صور وتسجيل فيديو كليب

| الوصف                                                                                                    | الإعداد                                       |
|----------------------------------------------------------------------------------------------------|-----------------------------------------------|
| في هذا الوضع، يبدأ التركيز من ما لا نهاية له ويتم ضبط الفلاش إلى<br>Flash Off (إيقاف تشغيل الفلاش). يقوم هذا الوضع بتحسين تشبع<br>ألوان الغروب ويحتفظ بدفء المنظر مع الميل تجاه ألوان الغروب البرتقالية.<br>                                                                                                    | Sunset<br>(غروب)                              |
| يسمح لك هذا الوضع بتحديد الإعداد F-number (عدد F) (منفذ) في<br>Live View (العرض المباشر) باستخدام الزرين \$، بينما تقوم الكاميرا<br>بتحديد أفضل سرعة للمصراع. يسمح لك هذا بالتحكم بعمق المساحة<br>(على سبيل المثال لجعل الخلفية غير واضحة). قم بإستخدام الوضع<br>Aperture Priority (أولوية المنفذ) عندما ترغب في تحكم محدد بالمنفذ.                                                                                                    | Aperture<br>Priority<br>(أولوية المنفذ)<br>Av |
| يسمح لك هذا الوضع بالتقاط سلسلة من الصور المتراكبة لتجميعها<br>في صورة بانوراما كبيرة واحدة باستخدام برنامج الكمبيوتر المتوفر. قم<br>بإستخدام الوضع Panorama (بانوراما) للمناظر الطبيعية الواسعة،<br>مثل سلاسل الجبال، أو مجموعة من الصور حيث تحتاج إلى إلتقاط لقطة<br>واسعة لا يمكن إلتقاطها في صورة واحدة. يتم ضبط الفلاش إلى Flash<br>والعقة لا يمكن إلتقاطها في صورة واحدة. يتم ضبط الفلاش إلى Flash<br>والعقة لا يمكن إلتقاطها في صورة واحدة. يتم ضبط الفلاش إلى المتقاط<br>والعقة بايمكن القوراما), صفحة ٤٤). يمكنك عرض لقطة بانوراما<br>بالكامل بإستخدام الحيار Playback (تشغيل) (راجع معاينة البانوراما, صفحة<br>الموجود في القائمة Playback (تشغيل) (راجع معاينة البانوراما, صفحة<br>الموجود في القائمة Playback (تشغيل) (راجع معاينة البانوراما, صفحة ٢٩). | Panorama<br>(بانوراما)<br>ا                   |
| يستخدم هذا الوضع إعداد تباين عالي وإعداد تشبع منخفض، مع ضبط<br>الفلاش إلى Flash Off (إيقاف تشغيل الفلاش). قم بإستخدام الوضع<br>Document (مستند) لالتقاط أجزاء مسطحة أو نصية أو رسومية.                                                                                                    | <b>Document</b><br>(مستند)                    |
| يعتبر هذا الوضع وضع إلتقاط قابل للتخصيص يسمح لك بتحديد مجموعة<br>من الإعدادات المفضلة وحفظها وإستخدامها بشكل متكرر في الكاميرا<br>الخاصة بك. راجع <b>إستخدام My Mode (وضعي</b> ), صفحة ٥٢                                                                                                    | <b>My Mode</b><br>(وضعي)<br><b>MY</b>         |

# دليل المستخدم لـــHP Photosmart R707

تقليل التشويش لفترات التعرض الطويلة

ستقوم الكاميرا عند سرعات المصراع الأطول بالحصول على تعرض ثاني تلقائياً مع إغلاق المصراع حتى يتم قياس التشويش (المظهر المحبب) وتقليله في الصورة. في هذه الحالات، سيبدو أن التعرض يستغرق ضعف الفترة المتوقعة. على سبيل المثال، في تعرض لمدة ثانية واحدة، ستظل شاشة عرض الصور داكنة لمدة ثانيتين حتى يتم تعرض إطار تقليل التشويش للصورة. مما يعني أن عند سرعات المصراع الأطول لا تتمكن من إلتقاط العديد من الصور المتتالية.

#### **إستخدام الوضع Panorama (بانوراما)** ملاحظة في حالة عدم تثبيت برنامج HP Image Zone على جهاز الكمبيوتر الخاص بك، راجع **إستخدام الكاميرا دون تثبيت برنامج HP Image** Zone, صفحة ١٢٥.

يسمح لك الوضع Panorama (بانوراما) بالتقاط سلسلة تتكون من ٢ إلى ٥ صور "تم تحميعها" معاً لالتقاط منظَّر واسعُ جداً لا يمكن وضعه في صَّورة واحدة. في الُوضع Panorama (بانوراما)، تقوم بالتقاط صورة كأول صورة في التسلسل البانورامي، وكل صورة متتالية تقوم بالتقاطها يتم إضافتها إلى البانوراما حتى تقوم بإنهاء السَّلسلة بوَّاسطة الضغط على الزر Menu/OK (قائمة/موافق) أو حتى تقُّوم بالتقاط الصورة الخامسة الموجودة في التسلسل. يمكنك بعد ذلك عرض صورة ذات دقة منخفضة للبانوراما الخاصة بك بواسطة الخيار معاينة Preview Panorama (القائمة بانوراما) الموجود في قائمة Playback (التشغيل) (راجع صفحة ٩٥)، أو يُمكنك نقل الصور الموجودة في التسلسل البَّانورامي إلى جَهَازُ الكمبيوتر لتجميعُها معاً ثم عرضها أو طباعتها. إنَّ الكاميرا مزودة ببرنامج ArcSoft® Panorama Maker™ الذي يقوم تلقائياً بتجميع الصور الموجودة في التسلسل البانورامي معاً على جهاز الكمبيوتر أثناء نقل الصور. يتم تثبيت البرنامج Panorama Maker تلقائياً على جهاز الكمبيوتر أثناء عملية تثبيت البرنامج HP Image Zone (راجع **تثبيت البرنامج**, صفحة ١٩). لنقل التسلسل البانورامي للصور من الكاميرا الخاصة بك إلى جهاز الكمبيوتر بحيث يمكن لبرنامج ArcSoft Panorama Maker القيام بتجميع الصور معاً، راجع **نقل الصور إلى جهاز الكمبيوتر**, صفحة ١٠٩.

الفصل ٢: التقاط صور وتسجيل فيديو كليب

إلتقاط تسلسل بانورامي لصور

۱ إضغط على الزر وضع الموجود في الجهة العليا للكاميرا حتى يظهر الوضع Panorama (بانوراما) للنظ في شاشة عرض الصور. تقوم الكاميرا بالتبديل إلى Live View (العرض المباشر) مع على معروض على شاشة عرض الصور. الآن, يمكنك من إلتقاط أول صورة في التسلسل البانورامي الخاص بك.

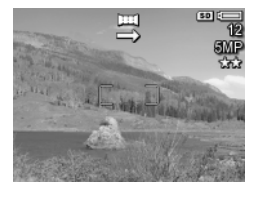

ملاحظة يتم تحميع صور البانوراما معاً من اليسار إلى اليمين، بحيث يتم وضع الصورة الأولى في أقصى حهة يسارًا لعرض البانوراما.

> ۲ إضغط على الزر مصراع لالتقاط الصورة الأولى في التسلسل البانورامي. بعد Instant بالتحويل إلى Review (العرض المباشر) مع بالتحويل إلى فناشة عرض الصور.

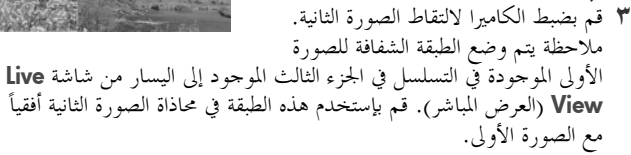

- ٤ إضغط على الزر مصراع لالتقاط الصورة الثانية. بعد Instant Review (الاستعراض الفوري) 四، تقوم الكاميرا بالتحويل إلى الفوري) 世، تقوم الكاميرا بالتحويل إلى على شاشة عرض الصور. يتم مرة أخرى وضع على شاشة عرض الصورة السابقة إلى الطبقة الشفافة الخاصة بالصورة السابقة إلى يسار الجزء الثالث من شاشة Live View
- و إستمر في إضافة المزيد من الصور إلى البانوراما، أو إضغط على الزر Menu/OK (قائمة/موافق) لإنحاء التسلسل البانورامي. إن التسلسل البانورامي

ينتهي تلقائياً بعد إلتقاط الصورة الخامسة.

ملاحظة لعرض صورة بانوراما ذات دقة منخفضة على الكاميرا، راجع معاينة البانوراما, صفحة ٩٦. يعتبر My Mode (وضعي) وضع إلتقاط قابل للتخصيص يسمح لك بتحديد مجموعة من الإعدادات المفضلة وحفظها وإستخدامها بشكل متكرر في الكاميرا الحاصة بك. يكون وضع الالتقاط هذا مفيداً عند قيامك بالتقاط صور من نفس نوع الموضوع أو المنظر كثيراً وترغب في ضبط الكاميرا إلى نفس الإعدادات في كل مرة. على سبيل المثال، يمكنك أحياناً إلتقاط صور حركية لطفلك وهو يلعب كرة القدم خارج المترل في الأيام المشرقة المشمسة. في هذه الحالة، يمكنك تحديد كمرة معادلة اللون الأبيض في My Mode (وضعي)، ثم بكل البساطة قم بضبط الكاميرا إلى وضع الالتقاط ورضعي) في كل مرة في المستقبل ترغب فيها بالتقاط صوراً لطفلك وهو يلعب كرة القدم أو يمارسها.

تكون الإعدادات الموجودة في **My Mode** (وضعي) مستقلة تماماً عن مجموعة الإعدادات المستخدمة لكافة أوضاع الالتقاط الأخرى الموجودة في الكاميرا. وعلى عكس أوضاع الالتقاط الأخرى، يتم حفظ كافة الإعدادات الموجودة في My Mode (وضعي) إفتراضياً عند إيقاف تشغيل الكاميرا.

تحديد الإعدادات المفضلة وحفظها في My Mode (وضعى)

- ١ إضغط على الزر Mode (وضع) الموجود في الجهة العليا للكاميرا للتحويل بين أوضاع الالتقاط حتى تشاهد My Mode (وضعي) والرمز MM في شاشة عرض الصور.
  - ۲ إضغط على الزر Menu/OK (قائمة/موافق) لعرض قائمة (إلتقاط صور لوضعي).
    - ۳ لتغيير الإعداد لخيار قائمة محدد:
  - أ. إستخدم الزر ▼ أو ▲ للتمرير إلى خيار القائمة الموجود قي قائمة My Mode Capture Menu (إلتقاط صور لوضعي).

ب. إضغط على الزر Menu/OK (قائمة/موافق). فيتم عرض القائمة الفرعية لخيار القائمة هذا. ج. إستخدم الزر ▲ أو ▼ لتمييز الإعداد الجديد الذي تريده لخيار القائمة هذا.

د. اضغط على الزر Menu/OK (قائمة/موافق) لتحديد هذا الإعداد والرجوع إلى قائمة My Mode Capture Menu (إلتقاط صور لوضعي).

کرر الخطوة ۳ لكل إعداد لخيار قائمة ترغب في تغييره.

عندما تنتهى من تغيير الإعدادات في قائمة Live View (العرض المباشر)
 (إلتقاط صور لوضعى)، إضغط على الزر View (العرض المباشر)
 الموجود في الجهة الخلفية من الكاميرا للخروج من قائمة My Mode
 الموجود في الجهة الخلفية من الكاميرا للخروج من قائمة Live View
 (إلالتقاط صور لوضعى) والرجوع إلى Capture Menu
 (العرض المباشر). الآن, يتم عرض الرمز [Ym] والرموز الخاصة بالإعدادات التي
 قمت بتحديدها لـ My Mode (وضعى) في Live View (العرض المباشر).

يتم حفظ الإعدادات التي قمت بتحديدها تلقائياً وتظل مضبوطة في My Mode (وضعمي) حتى إذا قمت بالتحويل إلى وضع إلتقاط مختلف أو قمت بإيقاف تشغيل الكاميرا. لتغيير أي من الإعدادات التي قمت بتحديدها في My Mode (وضعي)، كرر الخطوات من ١ إلى ٥.

إستخدام القائمة الفرعية الإعدادات المحفوظة لــMy Mode (وضعى)

يمكنك إجراء مزيد من التخصيص لكيفية عمل My Mode (وضعي) بواسطة إستخدام القائمة الفرعية My Mode Saved Settings (الإعدادات المحفوظة لوضعي). تسمح لك هذه القائمة الفرعية بتحديد أي إعدادات بالضبط ترغب في حفظها في My Mode (وضعي) وأي إعدادات ترغب في إرجاعها إلى القيم الافتراضية عند إيقاف الكامبرا. تحتوي القائمة الفرعية My Mode Saved Start in (الإعدادات المحفوظة لوضعي) أيضاً على خيار قائمة يسمى Start in My Mode (وضعي) حيث يمكنك تحديد بدء الكامبرا في الوضع My Mode (وضعي) بدلاً من الوضع Auto (تلقائي) في كل مرة تقوم فيها بتشغيل الكامبرا.

١ إضغط على الزر Mode (وضع) الموجود في الجهة العليا للكاميرا للتحويل بين أوضاع الالتقاط حتى تشاهد My Mode (وضعي) والرمز ™ في شاشة الحالة.

الفصل ٢: التقاط صور وتسجيل فيديو كليب

- ۲ إضغط على الزر Menu/OK (قائمة/موافق) لعرض My Mode (قائمة إلتقاط صور لوضعى).
- ۳ إستخدم الزر ▲ أو ▼ للتمرير إلى حيار القائمة My Mode Saved على الزر Menu/OK (الإعدادات المحفوظة لوضعي) ثم إضغط على الزر My Mode Saved Settings (قائمة/موافق). يتم عرض القائمة الفرعية Settings موافق). يتم عرض القائمة الفرعية دوسالي تم تعليمها في القائمة (الإعدادات المحفوظة لوضعي) في الفرعية Settings (الإعدادات المحفوظة لوضعي) في أي وقت تقوم فيه بإيقاف تشغيل الكاميرا.
- لتغيير أي إعداد بحيث يعود إلى الإعداد الافتراضي الحاص به عند إيقاف تشغيل الكاميرا، أو, في حالة Start in My Mode (بدء في وضعي)، لتحديد بدء تشغيل الكاميرا في My Mode (وضعي) في كل مرة تقوم فيها بتشغيل الكاميرا:

أ. قم بإستخدام الزر ▲ أو ▼ للتمرير إلى الإعداد المطلوب.

 ب. إضغط على الزر ↓ إما لإزالة العلامة الموجودة بجانب الإعداد بحيث يعود إلى الإعداد الافتراضي عند إيقاف تشغيل الكاميرا، أو لتحويل Start in My (بعد في وضعي) إلى Yes (نعم).

- کرر الخطوة ٤ لکل إعداد ترغب في تغييره.
- My Mode Saved عندما تنتهي من تغيير الإعدادات في القائمة الفرعية Menu/OK (الإعدادات المحفوظة لوضعي)، إضغط على الزر My Mode Capture Menu (قائمة/موافق) للرجوع إلى My Mode Capture Menu (قائمة إلتقاط صور لوضعي).
- ۷ للخروج من Live Vem (قائمة التقاط صور لوضعي)، إضغط على الزر Live View (العرض المباشر) ◘ الموجود في الجهة الخلفية للكاميرا للخروج من My Mode Capture Menu (قائمة إلتقاط صور لوضعي) والرجوع إلى Live View (العرض المباشر).

إستخدام قائمة Capture (إلتقاط الصور)

تسمح لك **قائمة Capture** (إلتقاط الصور) بضبط الإعدادات المختلفة للكاميرا التي تؤثر على حودة الصور والفيديو كليب التي تقوم بالتقاطها بالكاميرا.

۱ لعرض قائمة Capture (إلتقاط الصور)، إضغط على الزر Live View (العرض المباشر) ◘، ثم إضغط على الزر Menu/OK (قائمة/موافق). في حالة إيقاف شائنة عرض الصور، يمكنك بكل البساطة الضغط على Menu/OK (قائمة/موافق).

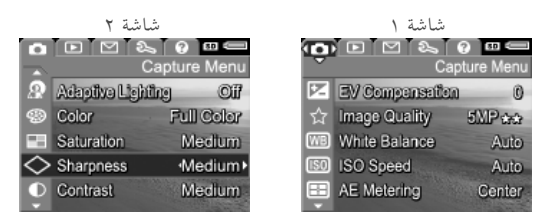

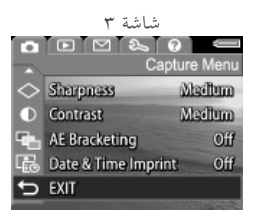

- ۲ قم بإستخدام الزرين ▼▲ للتمرير خلال خيارات قائمة Capture (إلتقاط الصور).
- ♥ إما إضغط على Menu/OK (قائمة/موافق) لتحديد خيار مميز وعرض القائمة الفرعية الخاصة به، أو قم بإستخدام الزرين ● لتغيير الإعداد للخيار المميز بدون الانتقال إلى القائمة الفرعية الخاصة به.
  - ٤ داخل القائمة الفرعية، قم بإستخدام الزرين مع م إستخدم الزر Menu/OK (قائمة/موافق) لتغيير الإعداد الخاص بخيار قائمة Capture (إلتقاط الصور).

تعليمات لخيارات القائمة إن Help... (التعليمات...) هو الخيار الأخير White Balance الموجود في كل قائمة فرعية ل\_Capture (إلتقاط Generally, the Auto White Balance setting produces the best results. الصور). إن الخيار Help... (التعليمات...) يوفر Different kinds of lighting cast different colors. For example, معلومات حول خيار القائمة Capture (إلتقاط sunlight is bluer, while indoor الصور) والإعدادات الخاصة به. على سبيل المثال، إذا tungsten light is more yellow. In some lighting conditions, or for قمت بالضغط على Menu/OK (قائمة/موافق) to scroll. Press OK to exit. عند تمييز ...Help... (التعليمات...) في القائمة الفرعية White Balance (معادلة اللون الأبيض)، يتم عرض شاشة White Balance Help (تعليمات معادلة اللون الأبيض)، كما هو موضح.

قم بإستخدام الزرين ▼▲ للتمرير خلال شاشات Help (التعليمات). للخروج من Help (التعليمات) والرجوع إلى القائمة الفرعية المحددة لـــCapture (إلتقاط الصور)، إضغط على الزر Menu/OK (قائمة/موافق).

تعويض EV (قيمة التعرض)

في شروط الإضاءة الصعبة، يمكنك إستخدام **تعويض EV** (قيمة التعرض) لتجاوز إعداد التعرض التلقائي الذي تقوم به الكاميرا.

يعتبر تعويض EV مفيداً في المناظر التي تحتوي على كائنات فاتحة (مثل بيت أبيض في الثلج) أو العديد من الكائنات الداكنة (مثل قطة سوداء في خلفية داكنة). قد تنحول المناظر التي تحتوي على العديد من الكائنات الفاتحة أو العديد من الكائنات الداكنة إلى اللون الرمادي عند عدم إستخدام تعويض EV. بالنسبة للمنظر الذي يتضمن العديد من الكائنات الفاتحة، قم بزيادة تعويض EV إلى عدد موجب للحصول على أقصى سطوع. وبالنسبة للمنظر الذي يتضمن العديد من الكائنات الداكنة، قم بتقليل تعويض EV لجعل المنظر داكناً ليكون أقرب إلى اللون الأسود.

- ٤ في قائمة Capture (إلتقاط الصور) (صفحة ٥٥)، قم بتحديد EV (تعويض EV).
  - ٢ في القائمة الفرعية EV Compensation الفرعية (تعويض EV)، قم بإستخدام الزرين ◆ لتغيير إعداد EV (قيمة التعرض) في ٣٣,٠ خطوة من ٣,٠ إلى +٠,٠ يتم تطبيق الإعداد الجديد على شاشة Live View (العرض المباش) الموجودة خلف القائمة، بحيث يمكنك مشاهدة تأثير كل إعداد على الصورة.

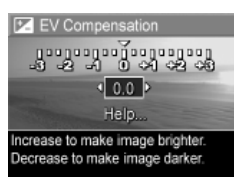

۳ إضغط على Menu/OK (قائمة/موافق) لحفظ الإعداد والرجوع إلى قائمة (إلتقاط الصور).

إذا كان الإعداد إعداداً مختلفاً عن الإعداد الافتراضي 0 (صفر)، سوف يظهر عدد القيمة في شاشة Live View (العرض المباشر) بجانب الرمز ⊠.

باستثناء الوضع My Mode (وضعي) (صفحة ٥٢)، يظل الإعداد الجديد نشطا حتى يتم تغييره مرة أخرى أو حتى يتم إيقاف تشغيل الكاميرا (إلا إذا تمت إعادة ضبط الإعداد EV Compensation (تعويض EV) إلى الإعداد الافتراضي 0 (صفر) عند إيقاف تشغيل الكاميرا).

الفصل ٢: التقاط صور وتسجيل فيديو كليب

يسمح لك هدا الإعداد بضبط الدقة وضغط كJEC الخاص بالصور الثابتة التي تقوم بالتقاطها بواسطة الكاميرا. تحتوي القائمة الفرعية Image Quality (جودة الصورة ) على خمس إعدادات محددة مسبقًا، كما تحتوي على خيار قائمة يمكنك من خلاله إنشاء إعداد Image Quality (جودة الصورة) خاص بك.

ملاحظة يتم تمثيل جزء الدقة الحاص بكافة إعدادات Image Quality (جودة الصورة) فيما عدا إعداد VGA بواسطة رقم وMP (ميجا بكسل)، مثل 5MP أو 3MP. كلما زاد رقم الميجابكسلات كلما زادت الدقة. في حالة إعداد VGA، ستكون دقة الصورة ٦٤٠ في ٤٨٠، وهي أقل دقة.

يتم تمثيل جزء الضغط الخاص بإعدادات Image Quality (جودة الصورة) بواسطة النجوم. كلما زاد عدد النجوم، كلما قل ضغط الصورة وزادت الجودة. وبالعكس، كلما قل عدد النجوم، كلما زاد ضغط الصورة وقلت الجودة.

- ا في قائمة Capture (إلتقاط الصور) (صفحة ٥٥)، حدد Image Quality (جودة الصورة).
  - ٤ في القائمة الفرعية Image Quality (حودة الصورة)، قم بإستخدام الزرين الإعداد المحدد مسبقًا أو خيار القائمة (محصو...).
- YGA \*\* Medium file size, good for standard (قائمة / موافق) لحفظ إعداد محدد مسبقًا وللرجوع إلى قائمة (إلتقاط الصور). أو، عند تمييز خيار القائمة ...Menu/OK (محصص...)، إضغط على Menu/OK (قائمة / موافق) للانتقال إلى القائمة الفرعية (10 محموم). (حمودة صورة مخصصة) (راجع صفحة ٦٠).

☆ Image Quality

5MP \$\*\*

1 MP \*\*

يساعدك الجدول التالي في توضيح إعدادات **Image Quality (**جودة الصورة) المحددة مسبقًا بمزيد من التفصيل.

| الإعداد                                                                                                    | الوصف   |
|----------------------------------------------------------------------------------------------------|---------|
| ستكون الصور ذات دقة كاملة ولديها أقل درجة ضغط محددة مسبقًا.<br>ينتج هذا الإعداد صور ذات دقة عالية جداً وذات دقة ألوان أكبر، ولكنه<br>يستخدم معظم الذاكرة. يوصى بمذا الإعداد إن ترغب في تكبير الصور،<br>أو طباعة الصور لحجم أكبر من ١٨ في ٢٤ سم (٨ في ١٠ بوصات).                                  | 5MP *** |
| ستكون الصور ذات دقة كاملة ولديها درجة ضغط متوسطة. ينتج هذا<br>الإعداد صور ذات دقة عالية، ولكنها تستخدم ذاكرة أقل من الإعداد<br>5MP الموجود أعلاه. يعتبر هذا الإعداد هو الإعداد الافتراضي ويوصى به<br>إن ترغب في تكبير الصور، أو طباعة الصور لحجم أكبر من ١٨ في ٢٤<br>سم (٨ في ١٠ بوصات) أو أكبر. | 5MP **  |
| ستكون الصور ذات دقة 3MP (متوسطة) ولديها درجة ضغط متوسطة.<br>ينتج هذا الإعداد صور ذات دقة عالية، ولكنها تستخدم ذاكرة أقل من<br>إعدادات 5MP الموجودة أعلاه. يوصى بهذا الإعداد لطباعة الصور حتى<br>الحجم ١٣ في ١٨ (٥ في ٢ بوصات).                                                                   | 3MP **  |
| ستكون الصور ذات دقة 1MP (منخفضة) ولديها درجة ضغط متوسطة.<br>يعد هذا الإعداد إعداد يستخدم الذاكرة بشكل مفيد، مثالي للصور التي<br>ترغب في إرسالها بواسطة البريد الإلكتروني أو نشرها على إنترنت.                                                                                                    | 1MP **  |
| ستكون الصور ذات دقة ٦٤٠ في ٤٨٠ (منخفضة حداً) ولديها درجة<br>ضغط متوسطة. يعد هذا الإعداد إعداد يستخدم الذاكرة بشكل مفيد،<br>لكن ينتج صور ذات جودة منخفضة حداً. يعد هذا الإعداد إعداد حيد<br>للصور التي ترغب في إرسالها بواسطة البريد الإلكتروني أو نشرها على<br>إنترنت.                           | VGA **  |

لا يؤثر الإعداد Quality setting (جودة الصور) على جودة الصور فقط، ولكنه يؤثر على كمية الصور التي يمكن تخزينها إما في الذاكرة الداخلية الموجودة والضغط الأقل إلى مساحة أكبر من الصور ذات الدقة و/أو الضغط الأقل. على سبيل المثال، ينتج عن أعلى إعداد محدد مسبقًا، \*\*\* 500، صور عالية الجودة، ولكنها تستهلك مساحة تخزين في الذاكرة أكبر من الإعداد التالي الأقل، \*\* 500. كذلك، يمكن تخزين المزيد من الصور الثابتة في الذاكرة في كل من الإعدادات 100 \* أو هذا VGA أكثر من الإعداد \*\*\* 500، ولكن سينتج عن هذه الإعدادات صور ذات جودة أقل.

يتم تحديث **عدد الصور المتبقية في** أسفل الشاشة عند تمييز كل إعداد محدد مسبقًا. راجع **سعة الذاكرة**, صفحة ١٨١ للحصول على المزيد من المعلومات حول كيفية تأثير إعداد **Image Quality** (حودة الصور) على عدد الصور التي يمكن تخزينها على بطاقة الذاكرة.

سيظهر الرمز الخاص بالإعداد الجديد (الموجود في الجدول السابق) على شاشة Live View (العرض المباشر ). يظل الإعداد الجديد ساري المفعول حتى يتم تغييره مرة أخرى، حتى إذا قمت بإيقاف الكاميرا.

ملاحظة عند إستخدام التكبير/التصغير الرقمي، يتم تغيير الدقة أثناء قيامك بالتكبير. راجع ا**لتكبير/التصغير الرقمي**, صفحة ٤١ .

جودة صورة مخصصة

في حالة قيامك بتحديد الخيار ...Custom (مخصص) من القائمة الفرعية Image Quality (حودة الصورة)، يتم عرض القائمة الفرعية Quality (جودة الصورة)، يتم عرض القائمة الفرعية الفرعية بتحديد Quality (جودة الصورة المخصصة). تسمح لك هذه القائمة الفرعية بتحديد إعداد Custom Image Quality (جودة صورة مخصصة)، يما في ذلك ضبط دقة وضغط الصورة التي قمت بالتقاطها على حدة.

في القائمة الفرعية Custom Image Quality (حودة صورة مخصصة)، يكون الإعداد الافتراضي Resolution (الدقة) هو 5MP (دقة كاملة)، ويكون الإعداد الافتراضي Compression (الضغط) هو ★★(ضغط متوسط).

| ☆ Custom Image Quality<br>Resolution<br>Compression<br>Press OK to exit<br>Medium quality, medium compression<br>(Pictures remaining: 12)<br>(Pictures remaining: 12)<br>(Pictures remaining: 12)<br>Litului على توضيح هذه | <ol> <li>في القائمة الفرعية Image Quality (جودة الصورة) (صفحة ٥٨)، قم بتحديد الخيار</li></ol> |
|----------------------------------------------------------------------------------------------------|-----------------------------------------------------------------------------------------------|
|                                                                                                    | الإعدادات.                                                                                    |
|                                                                                                    | إعدادات الدقة                                                                                 |
|                                                                                                    | <b>5MP -</b> دقة كاملة، ولذلك، أعلى جودة                                                      |
|                                                                                                    | <b>3MP -</b> دقة 3MP (متوسطة)                                                                 |
|                                                                                                    |                                                                                               |
| جودة                                                                                                    | VGA - دقة ٦٤٠ في ٤٨٠ (منخفضة جداً)، أقل                                                       |
| ودة الصورة.                                                                                                    | ملاحظة عند مستويات الضغط الأعلى، يتم تقليل ح                                                  |
|                                                                                                    | إعدادات الضغط                                                                                 |
| رة بشكل مفيد والحد                                                                                                    | <ul> <li>★ - أعلى ضغط: الحد الأقصى من إستخدام الذاك</li> <li>الأدنى من الجودة</li> </ul>      |
|                                                                                                    | ** - ضغط متوسّط                                                                               |
|                                                                                                    | *** - ضغط منخفض                                                                               |
| أقل حد من إستخدام                                                                                                    | **** - من الضغط القليل إلى عدم إجراء ضغط:<br>الذاكرة بشكل مفيد، وأقصى حد للجودة               |
| لإعداد المخصص<br>لى قائمة <b>Capture</b> (إلتقاط                                                                                                    | ٤ إضغط على Menu/OK (قائمة/موافق) لحفظ ا<br>Image Quality (جودة الصورة) والرجوع إ<br>الصور).   |

سيظهر الإعداد المخصص Image Quality (جودة الصورة) في شاشة Live (جودة الصورة) في شاشة View (لعرض المباشر). يظل الإعداد المخصص ساري المفعول حتى يتم تغييره مرة

إن أنواع الإضاءة المختلفة تؤدي إلى إنتاج ألوان مختلفة على سبيل المثال، تبدو أشعة الشمس أكثر زرقةً، بينما يبدو اللون الرمادي الفاتح داخل المترل أكثر إصفرارًا. قد تتطلب المناظر التي تحتوي على لون واحد ضبط الإعداد معادلة اللون الأبيض لمساعدة الكاميرا على إنتاج ألوان أكثر دقة والتأكد من ظهور درجات اللون الأبيض أبيض في الصورة النهائية. يمكنك أيضاً معادلة اللون الأبيض لإنتاج تأثيرات إبداعية. إن إستخدام الإعداد **Sun** (شمس) يؤدي إلى إنتاج مظهر أكثر دفَّء للصورة .

> ١ في القائمة Capture (إلتقاط الصور) (صفحة ٥٥)، قم بتحديد White Balance (معادلة اللون الأبيض).

معادلة اللون الأبيض

- في القائمة الفرعية White Balance ۲ WB White Balance (معادلة اللون الأبيض)، قم بإستخدام الزرين لتمييز أحد الإعدادات. يتم تطبيق الإعداد 😓 - Shade الجديد على شاشة Live View (ألعرض المباشر) 💡 - Tungsten الموجودة خلف القائمة، بحيث يمكنك مشاهدة Flourescent Camera adjusts color automatically تأثير كل إعداد على الصورة.
  - ۳ إضغط على Menu/OK (قائمة/موافق) لحفظ الإعداد والرجوع إلى القائمة Capture (إلتقاط الصور).

| الوصف                                                             | الإعداد     |
|-------------------------------------------------------------------|-------------|
| تحدد الكاميرا تلقائياً إضاءة المنظر وتقوم بتصحيحها. ويعد هذا هو   | Auto        |
| الإعداد الافتراضي.                                                | (تلقائي)    |
| تقوم الكاميرا بإجراء معادلة للألوان على إفتراض أن موضوع الصورة في | Sun         |
| موجود في الهواء الطلق في طقس مشمس أو غائم.                        | (شمس)<br>نې |

يساعدك الجدول التالي على توضيح الإعدادات بتفصيل أكثر:

دليل المستخدم ل\_HP Photosmart R707

✓ Auto 🗘 - Sm

| الوصف                                                                                                    | الإعداد                    |
|----------------------------------------------------------------------------------------------------|----------------------------|
| تقوم الكاميرا بإجراء معادلة للألوان على إفتراض أن موضوع الصورة<br>موجود في الهواء الطلق في الظل أو في طقس غائم غامق أو في الغسق.      | (ظل) Shade                 |
| تقوم الكاميرا بإجراء معادلة للألوان إستناداً إلى إذا كانت إضاءة ساطعة<br>أو إضاءة الهالوجين (الموجودة عادةً في المنازل).              | Tungsten<br>(رمادي-فاتح)   |
| تقوم الكاميرا بإجراء معادلة للألوان إستناداً إلى إضاءة الفلوروسنت.                                                                    | Flourescent<br>(فلورو سنت) |
| تقوم الكاميرا بحساب <b>White Balance</b> (معادلة اللون الأبيض) التي تم<br>تخصيصها إستناداً إلى هدف الصورة (راجع القسم الفرعي التالي). | Manual<br>(يدوي)           |

إذا كان الإعداد إعداداً آخر غير الإعداد الافتراضي **Auto** (تلقائي)، سيظهر الرمز الخاص بالإعداد (في الجدول السابق) في الشاشة **Live View** (عرض مباشر).

باستثناء الوضع **My Mode** (وضعي) (صفحة ٥٢)، يظلَّ الإعداد الجديد ساري المفعول حتى يتم تغييره مرة أخرى أو حتى يتم إيقاف تشغيل الكاميرا. يتم إعادة ضبط الإعداد **White Balance** (معادلة اللون الأبيض) إلى الإعداد الافتراضي Auto (تلقائي) عند قيامك بإيقاف تشغيل الكاميرا. معادلة اللون الأبيض يدوياً (Manual White Balance)

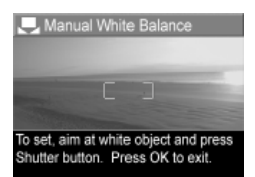

إذا قمت بتحديد الخيار Manual (يدوي)، يتم عرض الشاشة Manual White Balance (معادلة اللون الأبيض يدوياً). يعرض جزء الشاشة (معادلة اللون الأبيض يدوياً). يحرض جزء الشاشة الإعداد السابق Manual White Balance (معادلة اللون أشاره. (معادلة اللون الأبيض يدوياً) الذي تم إنشائه.

ملاحظة لاستعادة الإعداد السابق Manual White Balance (معادلة اللون الأبيض يدوياً)، إضغط بكل البساطة على الزر Menu/OK (قائمة/موافق) الموجود في الشاشة Manual White معادلة اللون الأبيض يدوياً) دون الضغط على الزر مصراع.

لتغيير الإعداد Manual White Balance (معادلة اللون الأبيض يدوياً):

- ٩ قم بتوجيه الكاميرا تجاه الهدف ذو اللون الأبيض أو الرمادي (مثل قطعة من الورق)، وتأكد من إشتمال الشاشة بالكامل على الهدف الأبيض أو الرمادي.
- - ۳ عند الحاجة، كرر الخطوتين ۱ و۲ حتى تحصل على الإعداد المطلوب لــــ (معادلة اللون الأبيض).
- ٤ عند شعورك بالرضا عن الإعداد Manual (يدوي) الذي قمت بإحرائه، إضغط على الزر Menu/OK (قائمة/موافق) للخروج من الشاشة Manual (معادلة اللون الأبيض يدوياً) والرجوع إلى القائمة (ياتقاط الصور).

#### سرعة ISO speed) ISO سرعة

ملاحظة لا يتم تطبيق هذا الإعداد عند تسجيل فيديو كليب.

يقوم هذا الإعداد بضبط مدى حساسية الكاميرا للضوء. عند ضبط **ISO speed** (سرعة ISO) إلى الإعداد الافتراضي **Auto** (تلقائي)، تقوم الكاميرا بتحديد أفضل سرعة ISO للمشهد.

ستقوم سرعات ISO الأقل بالتقاط صور ذات أفضل جودة مع أقل مقدار من الحبوب (أو التشويش)، ولكن يؤدي إلى سرعات أقل للمصراع. في حالة إلتقاط صورة في حالات عدم وجود إضاءة كافية دون الفلاش عند 100 ISO، فقد تحتاج إلى إستخدام الحامل. وعلى العكس، تسمح أعداد ISO الأعلى بسرعات أسرع للمصراع، ويمكن إستخدامها عند إلتقاط صور في مناطق مظلمة بدون الفلاش، أو عند تصوير كائنات تتحرك بسرعة. إن السرعات الأعلى لـISO تؤدي إلى إنتاج صوراً تحتوي على مقدار أكبر من الحبوب (أو التشويش)، لذا فيمكن أن تكون ذات جودة أقل.

- في القائمة Capture (إلتقاط الصور)
   (صفحة ٥٥)، قم بتحديد ISO Speed (سرعة ISO).
  - ۲ في القائمة الفرعية ISO Speed (سرعة ISO)، قم بإستخدام الزرين ▼▲ لتمييز أحد الإعدادات.

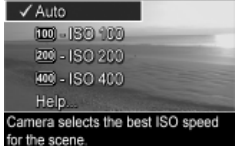

ISO Speed

۳ إضغط على Menu/OK (قائمة/موافق) لحفظ الإعداد والرجوع إلى القائمة Capture (إلتقاط الصور).

إذا كان الإعداد إعداداً آخر غير الإعداد الافتراضي **Aut**o (تلقائي)، سيظهر عدد القيمة الخاص بالإعداد في الشاشة **Live View** (عرض مباشر).

بإستثناء الوضع **My Mode (**وضعى) (صفحة ٥٢)، يظلَّ الإعداد الجديد ساري المفعول حتى يتم تغييره مرة أخرى أو حتى يتم إيقاف الكاميرا. يتم إعادة ضبط الإعداد **ISO Speed (**سرعة ISO) إلى الإعداد الافتراضي **Auto** (تلقائي) عند قيامك بإيقاف تشغيل الكاميرا.

قياس AE (التعرض التلقائي) ملاحظة لا يتم تطبيق هذا الإعداد عند تسجيل فيديو كليب. يسمح لك هذا الإعداد بتحديد أي منطقة من المنظر ستقوم الكاميرا بإستخدامها لحساب مدى التعرض.

- ۱ في القائمة Capture (إلتقاط الصور) (صفحة ٥٥)، قم بتحديد AE Metering (مقياس التعرض التلقائي).
- ۲ في القائمة الفرعية AE Metering (مقياس) التعرض التلقائي)، قم بإستخدام الزرين لتمييز أحد الاعدادات. يتم تطبيق الإعداد الجديد على شاشة Live View (العرض المباشر) الموجودة خلف القائمة، بحيث يمكنك مشاهدة تأثير كل إعداد على الصورة.
  - ٣ إضغط على Menu/OK (قائمة/موافق) لحفظ الإعداد والرجوع إلى القائمة (إلتقاط الصور).

يساعدك الجدول التالي على توضيح الإعدادات بتفصيل أكثر: الو صف الاعداد Average تستخدم الكاميرا منطقة المنظر بالكامل لقياس التعرض وحسابه. قم (متوسط) إباستخدام هذا الإعداد عندما ترغب في إستخدام كل شئ موجود في الصورة بشكل متساو عند حساب التعرض.

AE Metering

🔲 - Avarana

Spot

✓ Center-Weighted

Large area in center of screen is us to calculate exposure

| الوصف                                                                                                    | الإعداد                 |
|----------------------------------------------------------------------------------------------------|-------------------------|
| تستخدم الكاميرا مساحة كبيرة موجودة في مركز منطقة المنظر لقياس<br>التعرض وحسابه. يفضل إستخدام هذا الإعداد عند وجود موضوع الصورة<br>في وسط الإطار. سوف يعتمد التعرض على الموضوع أكثر من الأشياء التي | Center-<br>Weighte<br>d |
| تحيط به. ويعد هذا هو الإعداد الافتراضي.                                                                                                    | (ترکیز علی              |
|                                                                                                    | المركز)                 |
| تستخدم الكاميرا مساحة صغيرة موجودة في مركز منطقة المنظر لقياس                                                                                                    | Spot                    |
| التعرض وحسابه. يمكن أن يكون هذا الإعداد مفيداً في المناظر ذات                                                                                                    | (موضع)                  |
| الإضاءة الخلفية أو عندما يكون موضوع الصورة داكن أو فاتح جداً                                                                                                    | •                       |
| بالمقارنة بباقي المنظر. عند إستخدام هذا الإعداد، ضع موضع الصورة                                                                                                    |                         |
| في وسط قوسي التركيز، ثم إضغط على الزر <b>مصراع</b> حتى المنتصف لتثبيت                                                                                                    |                         |
| التعرض والتركيز على الموضع الموجود في الوسط. ثم قم بإعادة تكوين                                                                                                    |                         |
| المنظر كما ترغب وإضغط على الزر <b>مصراع</b> للنهاية. ملاحظة: عند                                                                                                    |                         |
| إستخدام هذا الإعداد، يمكن أن يتم وضع أجزاء من الصورة في النهاية أعلى                                                                                                    |                         |
| التعرض أو أسفله.                                                                                                    |                         |

إذا كان الإعداد الجديد إعداداً آخر غير الإعداد الافتراضي Center-Weighted (تركيز على المركز)، سيظهر الرمز الخاص بالإعداد (في الجدول السابق) في الشاشة Live View (عرض مباشر).

بإستثناء الوضع **My Mode** (وضعي) (صفحة ٥٢)، يظلَّ الإعداد الجديد ساري المفعول حتى يتم تغييره مرة أخرى أو حتى يتم إيقاف تشغيل الكاميرا. يتم إعادة ضبط الإعداد **AE Metering** (تركيز على المركز) عند قيامك بإيقاف تشغيل الكاميرا. إضاءة محكمة **(Adaptive Lighting)** ملاحظة لا يتم تطبيق هذا الإعداد في وضع Panorama (بانوراما) أو عند تسجيل فيديو كليب. يقوم هذا الإعداد بتوازن المناطق الساطعة والداكنة الموجودة في الصور، مع

يفوم هذا الإعداد بتوازل المناطق الساطعة والدا ثنة الموجودة في الصور، مع الاحتفاظ بالتباينات المعتدلة وضغط التباينات المتباينة. تبدو بعض مناطق الصورة فاتحة، بينما يتم ترك مناطق أخرى كما هي. فيما يلي مثال حول كيفية قيام **الإضاءة المحكمة** بتحسين الصورة:

مع الإضاءة المحكمة

دون الإضاءة المحكمة

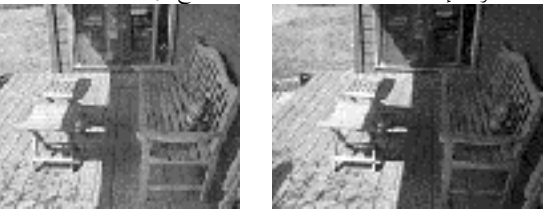

تكون الإضاءة المحكمة مفيدة في حالات مثل هذه:

- مناظر الهواء الطلق تحتوي على شمس وظل
- الأيام الغائمة عند وجود العديد من "البؤر الساطعة" في السماء.
- المناظر داخل المترل التي تستخدم التصوير بواسطة الفلاش (لتقليل تأثير الفلاش أو لمزاونته)
- المناظر ذات الإضاءة الخلفية حيث يكون موضوع الصورة بعيد جداً ليصل إليه الفلاش العادي
  - ملاحظة عند تشغيل Adaptive Lighting (الإضاءة المحكمة)، ستحتاج الكاميرا إلى مدة زمن أطول لتخزين الصورة في الذاكرة، حيث يتم معالجة الصورة قبل تخزينها.

يمكنك إستخدام **الإضاءة المحكمة** مع الفلاش العادي أو دونه، ولكن لا يوصى به كبديل للفلاش العادي. إختلافًا عن الفلاش العادي، لا تؤثر **الإضاءة المحكمة** على إعدادات التعرض، فلذلك قد تبدو المناطق الساطعة "مشوشة" أو محببة، وقد تظهر الصور التي يتم إلتقاطها داخل المترل أو في الليل غير واضحة إذا تم إلتقاطها دون الفلاش العادي أو الحامل.

- في القائمة Capture (إلتقاط الصور)
   مفحة ٥٥)، قم بتحديد Adaptive
   الحكمة). Lighting
- ۲ في القائمة الفرعية Adaptive Lighting (الإضاءة المحكمة)، قم بإستخدام الزرين ▼▲ لتمييز أحد الإعدادات.

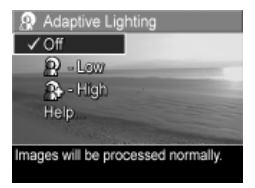

۳ إضغط على Menu/OK (قائمة/موافق) لحفظ الإعداد والرجوع إلى القائمة Capture (إلتقاط الصور).

يساعدك الجدول التالي على توضيح الإعدادات بتفصيل أكثر:

| الوصف                                                              | الإعداد             |
|--------------------------------------------------------------------|---------------------|
| ستقوم الكاميرا بمعالجة الصورة بشكل عادي. ويعد هذا هو الإعداد       | <b>Off</b> (إيقاف)  |
| الافتراضي.                                                         |                     |
| ستقوم الكاميرا بجعل المناطق الداكنة من الصورة أكثر سطوعاً.         | Low (منخفض)         |
| ستقوم الكاميرا بجعل المناطق الداكنة من الصورة أكثر شدة سطوعاً.<br> | (مرتفع) <b>High</b> |

إذا كان الإعداد الجديد إعداداً آخر غير الإعداد الافتراضي Off (إيقاف)، سيظهر الرمز الخاص بالإعداد (في الجدول السابق) في الشاشة Live View (عرض مباشر). باستثناء الوضع My Mode (وضعي) (صفحة ٥٢)، يظلِّ الإعداد الجديد ساري المفعول حتى يتم تغييره مرة أخرى.

الفصل ٢: التقاط صور وتسجيل فيديو كليب

٦٩

الألو ان

يسمح لك هذا الإعداد بالتحكم في الألوان الذي سيتم إلتقاط الصورة بها. على سبيل المثال، عند صبط Color (ألوان) إلى Sepia (بني)، سيتم إلتقاط الصور بدرجات البني لتبدو قديمة أو عتيقة.

- ملاحظة بمجرد قيامك بالتقاط صورة بإستخدام إما إعداد Black & White (أبيض وأسود) أو Sepia (بني)، لا يمكن إعادة ضبط الصورة بعد ذلك إلى Full Color (ألوان كاملة).
  - ۱ في القائمة Capture (التقاط الصور) (صفحة ٥٥)، قم بتحديد Color (ألوان).
- ۲ في القائمة الفرعية Color (ألوان)، قم بإستخدام الزرين 🗨 لتمييز أحد الإعدادات. ✓ Full Color Black & White يتم تطبيق الإعداد الجديد على شاشة Live View (العرض المباشر) الموجودة خلف القائمة، بحيث يمكنك مشاهدة تأثير كل إعداد على mages are captured in full color. الصورة.
  - ۳ إضغط علىMenu/OK (قائمة/موافق) لحفظ الإعداد والرجوع إلى القائمة Capture (إلتقاط الصور).

بإستثناء الوضع My Mode (وضعي) (صفحة ٥٢)، يظلَّ الإعداد الجديد ساري المفعول حتى يتم تغييره مرة أحرى أوَّ حتى يتم إيقاف تشغيل الكاميرا. يتم إعادة ضبط الإعداد Color (ألوان) إلى الإعداد الافتراضي Full Color (ألوان كاملة) عند قيامك بإيقاف تشغيل الكاميرا.

Color

Help

## التشبع (Saturation) يسمح لك هذا الإعداد بتحديد مدى تشبع الألوان في الصور الخاصة بك. ٩ في القائمة Capture (إلتقاط الصور) (صفحة ٥٥)، قم بتحديد Saturation (تشبع).

- ٢ في القائمة الفرعية Saturation (تشبع)، قم بإستخدام الزرين الإعدادات.
- ۳ إضغط على Menu/OK (قائمة/موافق) لحفظ الإعداد والرجوع إلى القائمة Capture (إلتقاط الصور).

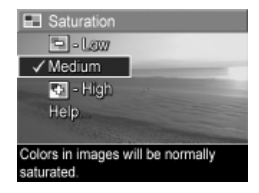

يساعد الجدول التالي على توضيح الإعدادات بتفصيل أكبر:

| الوصف                                                                                                    | الإعداد                  |
|----------------------------------------------------------------------------------------------------|--------------------------|
| يقوم يتخفيف الألوان لإعطاء الصورة المظهر "ألأنعم" و"الطبيعي".                                                                                      | Low                      |
|                                                                                                    | (منخفض)<br>📼             |
| -<br>سيتم تشبع الألوان بشكل عادي ويعد هذا هو الإعداد الافتراضي.                                                                                    | <b>Medium</b><br>(متوسط) |
| يبرز الألوان الموجودة في منظر الأكثر حيوية. يمكن لصور المناظر الطبيعية التي<br>مساجلا المراب المالير المساجب منه منه منه الانشار بيرا أكثر مدينة أ | <b>High</b><br>(مرتفع)   |
| يتم لتفاطها في اهواء الطلق إستخدام متبع مرمع لإمتناء سماء اختر رزفه او<br>غروب أكثر برتقاليًا.                                                     |                          |

إذا كان الإعداد الجديد إعداداً آخر غير الإعداد الافتراضي Medium (متوسط)، سيظهر الرمز الخاص بالإعداد (في الجدول السابق) في الشاشة Live View (عرض مباشر).

بإستثناء الوضع **My Mode** (وضعي) (صفحة ٥٢)، يظلّ الإعداد الجديد ساري المفعول حتى يتم تغييره مرة أخرى أو حتى يتم إيقاف تشغيل الكاميرا. يتم إعادة ضبط الإعداد **Saturation** (تشبع) إلى الإعداد الافتراضي **Medium** (متوسط) عند قيامك بإيقاف تشغيل الكاميرا.

# الحدة (Sharpness) ملاحظة لا يتم تطبيق هذا الإعداد عند تسحيل فيديو كليب.

يسمح لك هذا الإعداد بضبط مدى الحدة للتفاصيل الدقيقة في الصور الخاصة بك.

- ا في القائمة Capture (إلتقاط الصور) (صفحة ٥٥)، قم بتحديد Sharpness (الحدة).
  - ۲ في القائمة الفرعية Sharpness (الحدة)، قم بإستخدام الزرين 
    ٤ لتمييز أحد الإعدادات.
  - ۳ إضغط على Menu/OK (قائمة/موافق) لحفظ الإعداد والرجوع إلى القائمة Capture (إلتقاط الصور).

يساعد الجدول التالي على توضيح الإعدادات بتفصيل أكبر:

| الوصف                                                             | الإعداد             |
|-------------------------------------------------------------------|---------------------|
| ستكون الجواف الموجودة في الصور أنعبي مع مقدار أقل من الجبوب       | Low                 |
| (التشويش). يمكنك إستخدام هذا الإعداد لالتقاط الصور الشخصية ذات    | (منخفض)             |
| الحواف الأنعم وأكثر طبيعةً.                                       | $\Leftrightarrow$   |
| إن الحواف الموجودة في الصور استكون ذات حدة عادية. وبعد هذا هو     | Medium              |
| الإعداد الافتراضي.                                                | (متوسط)             |
|                                                                   | High                |
| مفيد للمناظر الطبيعية الموجودة في الهواء الطلق، ولكن ستتضمن الصور | (مرتفع)             |
| المزيد من الحبوب (أو التشويش).                                    | <ul><li>◆</li></ul> |

إذا كان الإعداد الجديد إعداداً آخر غير الإعداد الافتراضي Medium (متوسط)، سيظهر الرمز الخاص بالإعداد (في الجدول السابق) في الشاشة Live View (عرض مباشر).

بإستثناء الوضع **My Mode** (وضعي) (صفحة ٥٢)، يظلّ الإعداد الجديد ساري المفعول حتى يتم تغييره مرة أخرى أو حتى يتم إيقاف تشغيل الكاميرا. يتم إعادة ضبط الإعداد **Sharpness**(الحدة) إلى الإعداد الافتراضي **Medium** (متوسط) عند قيامك بإيقاف تشغيل الكاميرا.

Sharpness

→ Law ✓ Medium

🚸 - High

Edges in images will have normal

Help...

sharnnes
## التباين (Contrast)

يسمح لك هذا الإعداد بالتحكم في مقدار التباين الذي سيكون موجوداً بين الألوان الداكنة والفاتحة في الصور التي تم إلتقاطها، بما في ذلك مقدار التفاصيل التي ستكون موجودة في المناطق الموجودة في الضوء والظل داخل الصورة.

- في القائمة Capture (التقاط الصور)
   في منهجة (التباين)، قم بتحديد table (التباين).
- ۲ في القائمة الفرعية Contrast (التباين)، قم بإستخدام الزرين ▼▲ لتمييز أحد الإعدادات.
- ۳ إضغط على Menu/OK (قائمة/موافق) لحفظ الإعداد والرجوع إلى القائمة Capture (إلتقاط الصور).

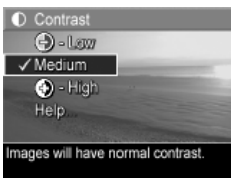

يساعد الجدول التالي على توضيح الإعدادات بتفصيل أكبر:

| <br>الوصف                                                  | الإعداد       |
|------------------------------------------------------------|---------------|
|                                                            | Low           |
| الموجودة في الصورة أقل وضوحاً، كما تكون هناك تفاصيل أكثر   | (منخفض)       |
| موجودة في الضوء والظل داخل الصورة.                         | ح             |
| -                                                          | <b>Medium</b> |
| سيكون للصور مدى تباين عادي. ويعد هذا هو الإعداد الافتراضي. | (متوسط)       |
| سيكون للصور مدى تباين أكثر. ستكون الألوان الداكنة والفاتحة | <b>High</b>   |
| الموجودة في الصورة أكثر وضوحاً، كما تكون هناك تفاصيل أقلّ  | (مرتفع)       |
| موجودة في الضوء والظل داخل الصورة.                         | •             |

إذا كان الإعداد الجديد إعداداً آخر غير الإعداد الافتراضي Medium (متوسط)، سيظهر الرمز الخاص بالإعداد (في الجدول السابق) في الشاشة Live View (عرض مباشر).

بإستثناء الوضع **My Mode** (وضعي) (صفحة ٥٢)، يظلّ الإعداد الجديد ساري المفعول حتى يتم تغييره مرة أخرى أو حتى يتم إيقاف تشغيل الكاميرا. يتم إعادة ضبط الإعداد **Contrast** (تباين) إلى الإعداد الافتراضي **Medium (**متوسط) عند قيامك بإيقاف تشغيل الكاميرا. وضع في القوسين AE Bracketing) AE (بانوراما). ملاحظة لا يتم تطبيق هذا الإعداد في الوضع Panorama (بانوراما). يسمح لك هذا الإعداد بالتقاط ثلاث صور، مع ضبط كل صورة إلى قيمة تعرض مختلفة. عند قيامك بتحديد أحد إعدادات AE Bracketing (وضع في قوسين التعرض التلقائي)، ستقوم الكاميرا بالتقاط الصورة الأولى بالتعرض العادي (قيمة التعرض 0)، متبوعة بصورة ذات تعرض أقل بقيمة التعرض (-) السالبة الموجودة في الإعداد. يتم التقاط التعرف المل للقطات الثلاث بضغطة واحدة فقط على الزر

مصواع. إستخدم AE Bracketing (وضع في قوسين التعرض التلقائي) عندما ترغب في محاولة تقليل التعرض وزيادة التعرض لإحدى اللقطات للحصول على أفضل تعرض للصورة.

ملاحظة يُسمح باستخدام الفلاش عند تحديد الإعداد AE Bracketing (وضع في قوسين التعرض التلقائي) ولكن ستكون الفترة بين كل صورة من الصور الموجودة في تسلسل اللقطات الثلاث أطول نتيجةً إلى إعادة شحن الفلاش.

- AE Bracketing ايندة عنه بتحديد الوضع Burst (إندفاع)، يتم تجاهل AE Bracketing (وضع في قوسين التعرض التلقائي). وكذلك، عند إستخدام (وضع في قوسين التعرض التلقائي) مع ضبط (وضع في قوسين التعرض التلقائي) مع ضبط (وضع في قوسين الذاتي – لقطتين)، يتم تجاهل الإعداد (مؤقت ذاتي – لقطتين) ويتم معاملته مثل الوضع (مؤقت ذاتي) (يتم إلتقاط تسلسل واحد لثلاث لقطات فقط).
- في القائمة Capture (التقاط الصور)
   AE Bracketing (التقاط الصور)
   م بتحديد AE Bracketing (التقاط الصور)
   م بتحديد AE Bracketing (التقائي).
   م بتحديد (وضع في قوسين التعرض التلقائي).
   ع القائمة الفرعية AE Bracketing (وضع في قوسين التعرض التلقائي).
   م بالتعرض التلقائي). قم بالتحدام الزرين
   م بالتعرض التلقائي). قم بالتحدام الزرين
   م بالتعرض التلقائي).
   م بالتعرض التلقائي).
   م بالتعرض التلقائي).
   م بالتعرض التلقائي).
   م بالتعرض التلقائي).
   م بالتعرض التلقائي).
   م بالتعرض التلقائي).
   م بالتعرض التلقائي).
   م بالتعرض التلقائي).
   م بالتعرض التلقائي).
   م بالتعرض التلقائي).
   م بالتعرض التلقائي).
   م بالتعرض التلقائي).
   م بالتعرض التلقائي).
   م بالتعرض التلقائي).
   م بالتعرض التلقائي).
   م بالتعرض التلقائي).
   م بالتعرض التلقائي).
   م بالتعرض التلقائي).
   م بالتعرض التلقائي).
   م بالتعرض التلقائي).
   م بالتعرض التلقائي).
   م بالتعرض التوائي التعرض التلقائي).
   م بالتعرض التلقائي التعرض التلقائي).
   م بالتعرض التوائي التعرض التلقائي التعرض التلقائي التعرض التوائي التعرض التوائي التعرض التوائي التعرض التوائي التعرض التوائي التعرض التوائي التعرض التوائي التعرض التوائي التعرض التوائي التعرض التوائي التعرض التوائي التعرض التوائي التعرض التوائي التعرض التوائي التوائي التوا

لحفظ الإعداد والرجوع إلى القائمة Capture (إلتقاط الصور).

لالتقاط ثلاث صور، بينما تكون كل صورة في مدى تعرض مختلف، إضغط بكل البساطة على الزر مصراع حتى النهاية. يتم إلتقاط تسلسل الثلاث لقطات بضغطة واحدة على الزر مصراع ، طالما أن تكون هناك مساحة كافية في ذاكرة التخزين المؤقت الخاصة بالكاميرا لتخزين الصور الثلاث. تأكد من حمل الكاميرا بثبات حتى يتم إلتقاط الصور الثلاث. بعد إلتقاط الصور الثلاث، تظهر كل صورة بشكل فردي على شاشة عرض الصور.

يساعد الجدول التالي على توضيح الإعدادات بتفصيل أكبر:

| الوصف                                                                                                    | الإعداد                     |
|----------------------------------------------------------------------------------------------------|-----------------------------|
| لن تستخدم الكاميرا AE bracketing (وضع في قوسين التعرض<br>الدادية                                                          | <b>Off</b> (إيقاف)          |
| التلفاتي).                                                                                                    |                             |
| ستقوم الكاميرا بالتقاط الصورة الأولى بالتعرض العادي (قيمة التعرض 0)،                                                      | +/-0.3                      |
| متبوعةً بصورة ذات تعرض أقل بقيمة تعرض 0.3–، وأخيراً صورة ذات                                                              | 0.3                         |
| تعرض أكبر بقيمة تعرض <b>0.3+</b> .                                                                                        |                             |
| ستقوم الكاميرا بالتقاط الصورة الأولى بالتعرض العادي (قيمة التعرض <b>0</b> )،                                              | +/-0.7                      |
| متبوعةً بصورة ذات تعرض أقل بقيمة تعرض 0.7–، وأخيراً صورة ذات                                                              | 0.7                         |
| تعرض أكبر بقيمة تعرض 0.7+.                                                                                                |                             |
|                                                                                                    | +/-1.0                      |
| متبوعة بصورة ذات تعرض أقل بقيمة تعرض 1.0–، وأخيراً صورة ذات                                                               | 1.0                         |
| تعرض أكبر بقيمة تعرض 1.0+.                                                                                                |                             |
| .اد الجديد إعداداً آخر غير الإعداد الافتراضي <b>Off</b> (إيقاف)، سيظهر                                                    | إذا كان الإعد               |
| بالإعداد (في الجدول السابق) في الشاشة Live View (عرض مباشر).                                                              | الرمز الخاص                 |
| تثناء الوضع <b>My Mode (</b> وضعي) (صفحة ٥٢)، يظلّ الإعداد<br>ساري المفعول حتى يتم تغييره مرة أخرى أو حتى يتم إيقاف تشغيل | <b>ملاحظة</b> بإس<br>الجديد |
| ا. يتم إعادة ضبط الإعداد AE Bracketing (وضع في قوسين                                                                      | الكامير                     |
| , التلقُّائي) إلى الإعداد الافتراضي <b>Off</b> (إيقاف) عند قيَّامك بإيقاف                                                 | التعرض                      |
| الكاميرا.                                                                                                    | تشغيل                       |

الفصل ٢: التقاط صور وتسجيل فيديو كليب

- ٣ إضغط على Menu/OK (قائمة/موافق) لحفظ الإعداد والرجوع إلى القائمة
- ✓ Off - Date Only 🔜 - Date & Time Help No information will be imprinted on mages.
- ( في القائمة Capture (إلتقاط الصور) (صفحة ٥٥)، قم بتحديد Date & Time (التاريخ والوقت).

(إلتقاط الصور).

تم إلتقاطها مسبقاً.

- ۲ في القائمة الفرعية Date & Time Imprint (حتم التاريخ والوقت)، قم بإستخدام الزرين ◄ لتمييز أحد الإعدادات.
- قائمة Playback (التشغيل) (صفحة ٨٦)، سيتم كذلك تدوير التاريخ أو التاريخ والوقت مع الصورة. 🗟 Date & Time Imprint
- ملاحظة بمجرد إلتقاطك لصورة باستخدام إما الإعداد Date Only (التاريخ فقط) أو Date & Time (التاريخ والوقت)، لا يمكن بعد ذلك إزالة التاريخ أو التاريخ والوقت الذي تم طباعته على الصورة . ملاحظة إذا قمت بتدوير الصور باستخدام الخيار Rotate (تدوير) الموجود في

والوقت على كافة الصور الثابتة اللاحقة التي سيتم إلتقاطها، وليس على الصور التي

ملاحظة لا يتم تطبيق هذا الإعداد في وضع Panorama (بانوراما) أو عند تسجيل فيديو كليب. يقوم هذا الإعداد بطباعة إما التاريخ أو التاريخ والوقت الذي تم فيهما إلتقاط الصورة في الزاوية السفلية اليسري من الصورة. بمجرد تحديدك لأي من إعدادات Date & Time Imprint (حتم التاريخ والوقت)، سيتم طباعة ألتاريخ أو التاريخ

ختم التاريخ والوقت (Date & Time Imprint)

دليل المستخدم ل\_HP Photosmart R707

يساعد الجدول التالي على توضيح الإعدادات بتفصيل أكبر:

| الوصف                                                                                 | الإعداد                                |
|---------------------------------------------------------------------------------------|----------------------------------------|
| لن تقوم الكاميرا بطباعة تاريخ أو تاريخ ووقت على الصورة.                               | Off (إيقاف)                            |
| ستقوم الطابعة بطباعة التاريخ بشكل دائم في الزاوية السفلية اليسرى<br>من الصورة.        | Date Only<br>(تاريخ فقط)               |
| ستقوم الطابعة بطباعة التاريخ والوقت بشكل دائم في الزاوية السفلية<br>اليمني من الصورة. | <b>Date &amp; Time</b><br>(تاريخ ووقت) |
|                                                                                       |                                        |

إذا كان الإعداد الجديد إعداداً آخر غير الإعداد الافتراضي Off (إيقاف)، سيظهر الرمز الخاص بالإعداد (في الجدول السابق) في الشاشة Live View (عرض مباشر).

يظل الإعداد الجديد ساري المفعول حتى يتم تغييره مرة أخرى، حتى إذا قمت بإيقاف تشغيل الكاميرا.

دليل المستخدم ل\_HP Photosmart R707

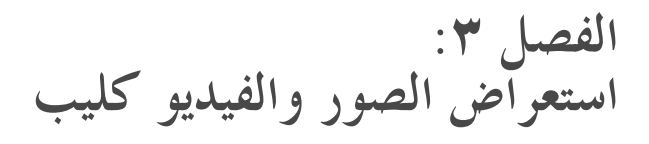

يمكنك استخدام Playback (تشغيل) لاستعراض الصور والفيديو كليب الموجود في الكاميرا. عند استعراض الصور في Playback (تشغيل)، يمكنك استخدام الزر طباعة لاتك لتحديد الصور الثابتة التي تريد طباعتها تلقائياً في المرة التالية التي تقوم فيها بتوصيل الكاميرا مباشرة بجهاز كمبيوتر أو بأي طابعة من طابعات HP Photosmart أو PictBridge المتوافقة. راجع تحديد الصور للطباعة صفحة ٨٣. أثناء وجودك في الوضع Playback (تشغيل)، يمكنك أيضاً استخدام ذراع تكبير/تصغير لعرض صور مصغرة، أو لتكبير الصور حتى تتمكن من مشاهدةما بشكل أقرب على الكاميرا. راجع عوض الصور المصغوة صفحة ٨٤ وتكبير الصور صفحة ٨٥.

بالإضافة إلى ذلك، تسمح لك **قائمة Playback (**التشغيل) بحذف الصور أو الفيديو كليب، أو معالجة الصور، مثل إزالة اللون الأحمر من العيون في الصور وتدوير الصور، وحتى الحصول على **HP Image Advice** (تحليل للصور يتضمن أي مشاكل تتعلق بالتركيز والتعرض ، وما إلى ذلك، لأي مشكلة قد تحدث أثناء التقاط الصور). للقيام بذلك والمزيد، راجع **استخدام قائمة Playback (التشغيل**). صفحة ٨٦.

استخدام التشغيل

- - ۲ استخدم الزرين ♦ ◄ للتمرير خلال الصور والفيديو كليب. اضغط باستمرار على أي من الزرين ♦ ◄ للتمرير بشكل أسرع.
- ملاحظة يتم تشغيل الكليب الصوق المرفق بالصور الثابتة والفيديو كليب تلقائياً بعد عرض الصورة الثابتة أو الصورة الأولى للفيديو كليب لمدة ثانيتين. يمكنك ضبط مستوى الصوت الخاص بالتشغيل الصوتي بواسطة الضغط على الزرين ♥▲.

۳ لإيقاف شاشة عرض الصور بعد إستعراض الصور والفيديو كليب، اضغط على الزر Playback (تشغيل) 
 مرة أخرى.

أثناء Playback (تشغيل)، تُظهر شاشة عرض الصور أيضاً معلومات إضافية حول كل صورة أو فيديو كليب. ويوضح الجدول التالي هذه المعلومات.

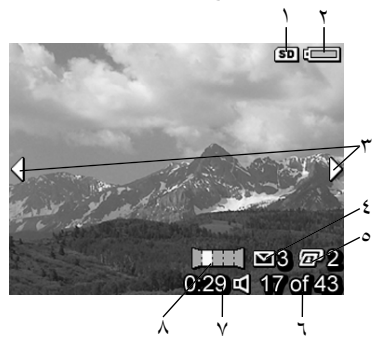

| الوصف                                                                                                    | الرمز                     | #           |
|----------------------------------------------------------------------------------------------------|---------------------------|-------------|
| يتم عرضه فقط عند تثبيت بطاقة ذاكرة احتيارية في الكاميرا.                                                                                                    | SD                        | ١           |
| <ul> <li>مستوى طاقة البطارية عند استخدام البطارية (يعتمد الرمز الحالي<br/>الظاهر على حالة بطارية الكاميرا, راجع مقياس البطارية<br/>صفحة ١٦٦).</li> <li>طاقة AC عند استخدام محول طاقة HP AC أو قاعدة HP</li> <li>طاقة Photosmart R-series الاختيارية.</li> </ul>                                | او<br>دهه                 | ۲           |
| يُعرض في أول بضع ثواني عند دخولك في الـــPlayback (تشغيل)<br>ليشير إلى إمكانية قيامك بالتمرير خلال الصور أو الفيديو كليب<br>باستخدام الأزرار ♦ ◄.                                                                                                    | <b> </b>                  | ٣           |
| يشير إلى إنه قد تم تحديد هذه الصورة ليتم إرسالها إلى ثلاث حهات<br>باستخدام HP Instant Share (راحع الفصل ٤: استخدام HP<br>Instant Share صفحة ٩٦٧.                                                                                                    | ∑ 3                       | ٤           |
|                                                                                                    |                           |             |
| يشير إلى إنه قد تم تحديد هذه الصورة ليتم طباعة نسختين منها (راجع<br><b>تحديد الصور للطباعة</b> صفحة ٨٣).                                                                                                    | <b>2</b> 2                | 0           |
| يشير إلى إنه قد تم تحديد هذه الصورة ليتم طباعة نسختين منها (راجع<br><b>تحديد الصور للطباعة</b> صفحة ٨٣).<br>يعرض عدد هذه الصورة أو الفيديو كليب من إجمالي عدد الصور<br>والفيديو كليب المحزن في الذاكرة.                                                                                        | 2<br>17 of<br>43          | 0           |
| يشير إلى إنه قد تم تحديد هذه الصورة ليتم طباعة نسختين منها (راجع<br>تحديد الصور للطباعة صفحة ٨٣).<br>يعرض عدد هذه الصورة أو الفيديو كليب من إجمالي عدد الصور<br>والفيديو كليب المحزن في الذاكرة.<br>• يعرض فترة التسحيل لهذا الصوت أو الفيديو كليب.<br>• يشير إلى إرفاق كليب صوتي بمذه الصورة. | (2) 17 of 43<br>0:29<br>민 | 0<br>7<br>7 |

الفصل ٣: استعراض الصور والفيديو كليب

شاشة ملخّص إجمالي عدد الصور

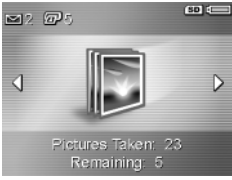

عند قيامك بالضغط على الزر ﴿ أَثْناء عرض أخر صورة، تظهر شاشة تعرض عدد الصور التي تم التقاطها، وعدد الصور المتبقية. يتم عرض العدادات التي تشير إلى إجمالي عدد الصور المحددة للطباعة 🖅 و لـ HP Instant Share في الزاوية العلوية اليسري من الشاشة، ويتم عرض الرموز الخاصة ببطاقة الذاكرة الاحتيارية في حالة تثبيتها (الرمز SD) ومستوى طاقة البطارية في الزاوية العلوية اليمني من الشاشة.

تحديد الصور للطباعة

يسمح لك الزر **طباعة أ**تكا الموجود في الجزء الخلفي من الكاميرا بضبط عدد نسخ الصور الثابتة التي تريد طباعتها تلقائياً في المرة التالية التي تقوم فيها بتوصيل الكاميرا بجهاز الكمبيوتر الخاص بك أو لأي طابعات متوافقة من الطراز HP Photosmart أو PictBridge بشكل مباشر.

ملاحظة يمكنك فقط تحديد الصور الفردية في التسلسل البانورامي للطباعة بواسطة الزر **طباعة.** حتى إذا قمت بتحديد كافة الصور الموجودة في التسلسل البانورامي بشكل فردي باستخدام زر **الطباعة**، سيتم طباعة الصور الفردية فقط في المرة التالية التي تقوم فيها بتوصيل الكاميرا بجهاز الكمبيوتر الخاص بك أو بالطابعة. لطباعة تسلسل بانورامي كامل للصور بدلاً من ذلك، راجع **طباعة البانوراما** صفحة ١١١.

يمكنك استخدام الزر **طباعة (1)** في أي وقت تشاهد فيه صورة ثابتة معروضة على شاشة عرض الصور، مثل أثناء Playback (تشغيل)، أو عند قيامك بالوصول المقائمة Playback (تشغيل) الأساسية أو قائمة HP Instant Share.

لتحديد صورة ثابتة للطباعة المباشرة:

۱ اضغط على الزر طباعة <sup>1</sup>

۲ استخدم الزرين ▼▲ لضبط عدد النسخ التي تريد طباعتها. يكون الحد الأقصى لعدد النسخ هو ۹۹ نسخة. يظهر رمز الطابعة عدد النسخ الذي قمت بضبطه في الزاوية السفلية اليمني من الصورة.

في المرة التالية التي تقوم فيها بتوصيل الكاميرا بجهاز **17 of43 كا 2:00** الكمبيوتر أو الطابعة، سيتم طباعة الصور التي قمت بضبطها تلقائياً.(راجع **الفصل ٥: نقل الصور وطباعتها** صفحة ١٠٩).

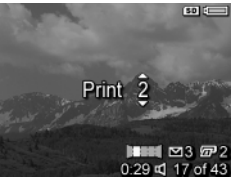

عرض الصور المصغرة

يسمح لك عرض **الصور المعغرة** بعرض الصور الثابتة التي قمت بالتقاطها والصورة الأولى من الفيديو كليب الذي قمت بتسجيله مرتبة في مصفوفة مكونة من ٩ صور مصغرة والصورة الأولى للفيديو كليب لكل شاشة.

- **ملاحظة ب**ي عرض **الصور المصغرة**، يتم عرض كل صورة في البانوراما على حدة. لمعاينة التسلسل البانورامي الكامل للصور، راجع **معاينة البانوراما** صفحة ٩٦.
  - ۱ أثناء وجودك في الوضع Playback (تشغيل)، (صفحة ٨٨)، اضغط على صور مصغرة عليه، (مثل التصغير الله) الموجود على ذراع تكبير/تصغير. يظهر عرض الصور المعغرة يتضمن حتى ٩ صور وصور أولى لفيديو كليب على شاشة عرض الصور. يحيط حد أصفر بإطار الصورة أو الفيديو كليب الحالى.

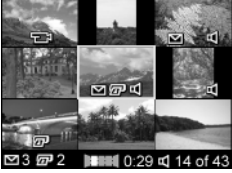

- ٢ استخدم الزرين ♦ ♦ للتمرير أفقياً إلى الصورة المصغرة السابقة أو التالية.
- ♥ اضغط على الزرين ▼▲ للتمرير عمودياً إلى الصورة المصغرة الموجودة أعلى الصورة المصغرة الحالية أو أسفلها بشكل مباشر.
- ٤ اضغط على الزر Menu/OK (قائمة/موافق) إلى اء عرض الصورة المصغرة والرجوع إلى Playback (تشغيل). يتم عرض الصورة أو الفيديو كليب الحالي (الذي كان مُحاطًا في الحد الأصفر في عرض الصورة المصغرة) بالعرض الكامل في شاشة عرض الصور مرة أخرى.

في أسفل كل صورة مصغرة، يدل رمز HP Instant Share ⊠ على إنه قد تم تحديد الصورة الثابتة لوجهة HP Instant Share واحدة أو أكثر، يدل رمز الطابعة [27] على أنه قد تم تحديدها للطباعة، ويشير رمز البانوراما [2011] إلى أن الصورة جزء من تسلسل بانورامي، ويدل رمز الفيديو أحج على أنها فيديو كليب، ويدل رمز الصوت [4 على إرفاق كليب صوتي بهذه الصورة الثابتة.

- **تكبير الصور** ملاحظة تعمل هذه الميزة فقط على الصور الثابتة، ولا تعمل مع الفيديو كليب. وكذلك، تُستخدم هذه الميزة لعرض الصور فقط؛ ولا تقوم بتغيير الصورة بشكل دائم.
  - أثناء وجودك في الوضع Playback (تشغيل)، (صفحة ٨٨)، اضغط على تكبير ٩ ، (مثل تكبير [1]) الموجود على ذراع تكبير/تصغير. يتم تلقائيا تكبير الصورة المعروضة حالياً بمقدار 2x. يتم عرض الجزء الأوسط من الصورة المكبرة مع أربع أسهم، والتي تشير إلى إنه بإمكانك التنقل في الصورة المكبرة.
    - ٢ استخدم الزرين ◄▲ و٩ ◄ للتنقل في الصورة المكبرة.
      - ۳ استخدم تكبير [4] وتصغير 🎹 للتكبير أو التصغير.
- ٤ اضغط على الزر Menu/OK (قائمة/موافق) لإنهاء عرض التكبير والرجوع إلى Playback (تشغيل). يتم عرض الصورة الحالية بالعرض الكامل على شاشة عرض الصور مرة أخرى.

## استخدام قائمة Playback (التشغيل)

تسمح لك **قائمة Playback** (تشغيل) بحذف الصور الثابتة أو الفيديو كليب، أو إلغاء حذف الصور، أو تميئة تنسيق الذاكرة الداخلية للكاميرا، أو بطاقة الذاكرة الاختيارية, وإزالة اللون الأحمر من العيون من الصور الثابتة. بالإضافة إلى ذلك، يمكنك الحصول على **HP Image Advice** (تحليل للصورة التي تواجه مشكلات خاصة بالتركيز والتعرض وهكذا)، وعرض كافة الإعدادات التي قمت باستخدامها عند قيامك بالتقاط صورة أو فيديو كليب، وتسجيل كليب صوتي ليتم إرفاقه بصورة، وتدوير الصور، ومعاينة التسلسل البانورامي للصور.

- ٨ لعرض قائمة Playback (تشغيل)، اضغط على الزر Menu/OK (قائمة/موافق) أثناء وجودك في المعلمي الزر Playback (تشغيل). إذا لم تكن في وضع Playback (تشغيل) حالياً، اضغط على الزر Playback (تشغيل) ◄ أولاً، ثم اضغط على الزر Menu/OK (قائمة/موافق).
- ۲ انتقل إلى الصورة أو الفيديو كليب الذي تريد استخدامه بواسطة الضغط على الزرين ↓ ◄. يؤدي ذلك إلى تسهيل تنفيذ نفس الإجراء على العديد من الصور أو الفيديو كليب، مثل حذف العديد من الصور أو الفيديو كليب.
- ۳ استخدم الزرين ◄▲ لتمييز خيارات قائمة Playback (تشغيل) الموجودة إلى اليسار من شاشة عرض الصور. حدد خياراً مميزاً بالضغط على الزر Menu/OK (قائمة/موافق). يتم شرح كل خيار من خيارات قائمة Playback (تشغيل) لاحقاً في هذا القسم.
- ٤ استخدم إحدى الطرق العديدة لإنماء قائمة Playback (التشغيل). بعد دخولك قائمة Playback (التشغيل) ما شرة، إذا قررت عدم تغيير أي شيء، اضغط ببساطة على Menu/OK (قائمة/موافق) مرة أخرى للخروج من القائمة. بعد استخدامك لـقائمة Manu/OK (التشغيل) ، يمكنك التنقل إلى قائمة أموافق) مرة أخرى بواسطة علامات تبويب القوائم الموجودة في أعلى شاشة عرض الصور. يمكنك أيضاً تحديد الخيار tixl (خروج) ← والضغط على الصور في المراكمة (مراكمة)، إذا أردت الرجوع إلى Manu/OK (قائمة)، المعلومي)، المحدوم في أعلى شاشة عرض الصور. يمكنك أيضاً تحديد الخيار tixl (خروج) ← والضغط على أو التبديل لحالة أحرى من حالات الكاميرا، اضغط على الرجود في أو التبديل)، المحدوم في أو التبديل.

يُلخص الجدول التالي كل خيار من خيارات قائمة Playback (التشغيل) ويوضح المعلومات الموجودة في الزاوية السفلية اليمنى من كل صورة أو فيديو كليب أثناء عرض قائمة Playback (التشغيل).

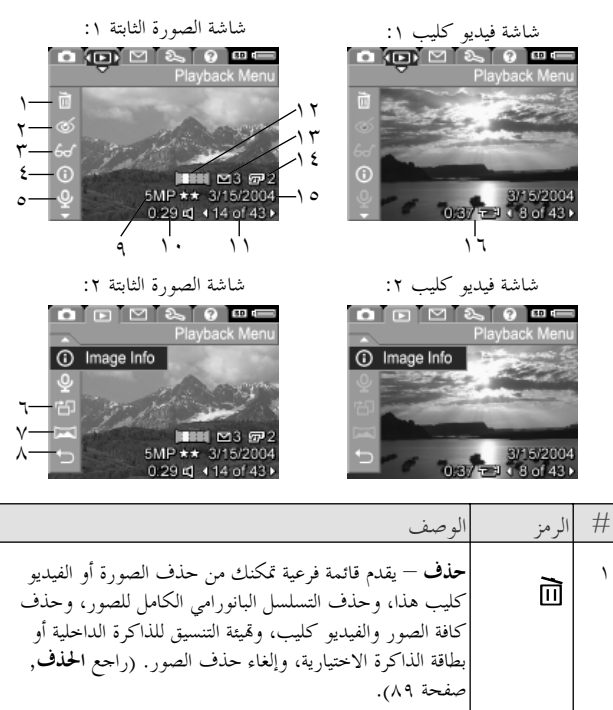

| إزالة الملون الحمو من العيون – يصحح تأثير اللون الأحمر الذي<br>يظهر في عيون الأشخاص الموجودة في الصور الثابتة. (راجع إزالة<br>اللون الحمر من العيون, صفحة ٩١). | ۲ |
|----------------------------------------------------------------------------------------------------|---|

الفصل ٣: استعراض الصور والفيديو كليب

| الوصف                                                                                                    | الرمز     | #  |
|----------------------------------------------------------------------------------------------------|-----------|----|
| نصائح للصورة – يوفر تحليلاً للصورة التي تواجه مشكلات خاصة<br>بالتركيز والتعرض، وما إلى ذلك. كما يوفر توصيات حول كيفية<br>تحسين الصور المماثلة في المستقبل. (راجع <b>نصائح للصورة</b> صفحة<br>٩٢). | 8         | ٣  |
| <b>معلومات الصورة</b> – يسمح لك بعرض كافة الإعدادات التي<br>تم استخدامها عند التقاط هذه الصورة. (راجع <b>معلومات الصور</b><br>صفحة ٩٢).                                                           | 0         | ٤  |
| <b>تسجيل صوت</b> – يسحل كليب صوتي لإرفاقه بمذه الصورة الثابتة.<br>(راجع <b>تسجيل صوت</b> صفحة ٩٤).                                                                                                | Ŷ         | 0  |
| <b>التدوير</b> – يقوم بتدوير الصورة الثابتة المعروضة حالياً بمقدار ٩٠<br>درجة في اتجاه عقارب الساعة. (راجع ا <b>لتدوير</b> صفحة ٩٥).                                                              | Ч         | ٦  |
| <b>معاينة البانوراما</b> – يعرض صورة ذات دقة منخفضة تم تجميعها من<br>البانوراما المحددة حالياً. (راجع <b>معاينة البانوراما</b> صفحة ٩٥).                                                          | H         | ۷  |
| ا <b>لخروج</b> – يقوم بالخروج من <b>قائمة Playback</b> (التشغيل).                                                                                                    | Ĵ         | ٨  |
| يعرض إعداد <b>Image Quality</b> (حودة الصورة) الذي تم<br>استخدامه لالتقاط هذه الصورة، أو لا يعرض شيء إذا كان كليب<br>صوتي. (راجع <b>جودة الصورة</b> صفحة ٥٨).                                     | 5MP ★★    | ٩  |
| يكون مرئياً إذا أُرفق بمذه الصورة كليب صوتي ، مع عرض فترة<br>الكليب الصوتي إلى يسار الرمز.                                                                                                    | 0:29<br>덕 | ۱. |
| يعرض رقم هذه الصورة أو الفيديو كليب من إجمالي عدد الصور<br>والفيديو كليب الموجود في الذاكرة الداخلية أو بطاقة الذاكرة<br>الاختيارية.                                                              | 14 of 43  | ١١ |

دليل المستخدم لـــHP Photosmart R707

| الوصف                                                                     | الرمز         | #  |
|---------------------------------------------------------------------------|---------------|----|
|                                                                           |               | ١٢ |
| للصور التي تم التقاطها باستخدام وضع الالتقاط <b>بانوراما</b> . (راجع      |               |    |
| استخدام الوضع بانوراما صفحة ٤٩).                                          |               |    |
|                                                                           | ⊠3            | ۱۳ |
| باستخدام HP Instant Share. (راجع الفصل ٤: استخدام HP                      |               |    |
| Instant Share صفحة ۹۷).                                                   |               |    |
| _<br>يعرض التاريخ الذي تم فيه التقاط هذه الصورة أو تسجيل هذا              | <b>@</b> 2    | ١٤ |
| الكليب الصوتي.                                                            |               |    |
| يعرض التاريخ الذي تم فيه التقاط هذه الصورة أو تسجيل هذا<br>الكليب الصوتي. | 3/15/<br>2004 | ١٥ |
|                                                                           | 0:37<br>단     | ١٦ |
| يسار الرمز.                                                               |               |    |

- الحذف (Delete) في قائمة Playback (التشغيل) (صفحة ٨٦)، عند تحديدك Delete (حذف) ، يتم عرض القائمة الفرعية Delete (حذف). توفر القائمة الفرعية Delete (حذف) الخيارات التالية:
  - Cancel (إلغاء الأمر) يقوم بإرجاعك إلى قائمة Playback (التشغيل) دون حذف الصورة.
- This Image (الصورة الحالية) يقوم بحذف الصورة أو الفيديو كليب المعروض حالياً.

الفصل ٣: استعراض الصور والفيديو كليب

Cancel

This Image

Undelete Last

Entire Panorama Sequence

All Images on Card Format Card

- ملاحظة عند حذف لقطة واحدة من وسط التسلسل البانورامي، يتم حذف كافة علامات البانوراما، مما يؤدي إلى قطع التسلسل البانورامي. وتعتبر هذه الصور الآن صوراً ثابتة مفردة. ولكن، إذا قمت بحذف صورة من بداية البانوراما أو نهايتها، ويتبقى صورتان على الأقل، فيتم الاحتفاظ بالتسلسل البانورامي .
- Entire Panorama Sequence (التسلسل البانورامي الكامل)-يحذف كافة الصور المقترنة بالتسلسل البانوراما.
  - All Images (in Memory/on Card) (كافة الصور (في الذاكرة/على البطاقة)) – يحذف كافة الصور والفيديو كليب الموجود إما في الذاكرة الداخلية، أو في بطاقة الذاكرة الاختيارية المثبتة في الكاميرا.
  - Kermoty/Card (محيته (الذاكرة/البطاقة)) يحذف كافة الصور، والفيديو كليب، والملفات الموجودة في الذاكرة الداخلية أو على بطاقة الذاكرة الاختيارية، ثم يقوم بتهيئة الذاكرة الداخلية أو بطاقة الذاكرة.
    - Undelete Last (إلغاء الحذف الأخير) يسترد آخر صورة تم حذفها.

ملاحظة يمكنك فقط استرداد آخر عملية حذف، يما في ذلك التسلسل البانورامي الكامل. بمجرد شروعك في عملية أخرى، على سبيل المثال، إيقاف الكاميرا أو التقاط صورة أخرى، فتكون عملية الحذف التي قمت بما دائمة، ولا يمكن استرداد الصورة.

كذلك، لا يمكنك Undelete (إلغاء حذف) عملية Delete All Images (حذف كافة الصور).

استخدم الزرين ▼▲ لتمييز أحد الخيارات، ثم اضغط على الزر Menu/OK (قائمة/موافق) لتحديده. إ**زالة اللون الأحمر من العيون (Remove Red Eyes)** ملاحظة يكون حيار القائمة هذا متاحاً فقط للصور الثابتة التي تم التقاطها مع استخدام الفلاش.

في قائمة Playback (التشغيل) (صفحة ٨٦)، عند تحديدك Remove Red (التشغيل) (صفحة ٨٦)، عند تحديدك Playback العورة الثابتة لإزالة اللون الأحمر من العيون)، تبدأ الكاميرا على الفور في معالجة الصورة الثابتة لإزالة اللون الأحمر من المواضيع الموجودة في الصورة. تستغرق عملية إزالة اللون الأحمر بضع ثواني. بعد إتمام المعالجة، تعرض الصور التي تم تصحيحها، مع القائمة الفرعية Remove Red Eyes (إزالة اللون الأحمر)، التي تحتوي ثلاثة خيارات:

- Save Changes (حفظ التغيرات)-يحفظ التغييرات الخاصة للعيون الحمراء ويرجع إلى قائمة Playback (التشغيل).
- View Changes (عرض التغييرات)–يعرض الصورة وهي تتضمن مربعات خضراء حول الأجزاء التي تم تصحيحها من العيون الحمراء. يمكنك تكبير الصورة والتنقل في الصورة في طريقة العرض هذه. للرجوع إلى قائمة Remove Menu/OK (إزالة اللون الأحمر من العيون)، اضغط على الزر Menu/OK (قائمة/موافق).
  - Playback (إلغاء الأمر)-يُرجعك إلى قائمة Playback (التشغيل) دون حفظ تغيرات اللون الأحمر للعيون.

**نصائح للصورة (Image Advice)** ملاحظة لا يتوفر خيار القائمة هذا للفيديو كليب أو للصور التي تم نسخها إلى الكاميرا.

في قائمة Playback (التشغيل) ، (صفحة ٨٦)، عند قيامك بتحديد Image Advice (نصائح للصورة)، تقوم الكاميرا بفحص الصور بحثاً عن أي مشاكل تتعلق بالتركيز، والتعرض، وما إلى ذلك.

#### 6√ Image Advice

FOCUS: This image may be out of focus if a tripod was not used. It was taken in low light with the flash set to Flash Off, causing a long exposure. Long exposures often cause images to be blurry because it is hard to hold the camera still for more than 1/60 of to scroll. Press OK to exit. في حالة وجود أي مشاكل، يظهر تحليل على شاشة عرض الصور يسرد المشكلة، وسببها, والحل الموصى به للصور التي سيتم التقاطها في المستقبل، كما هو موضح في شاشة المثال هنا. في حالة عثور Image Advice (نصائح للصورة) على أكثر من مشكلة ممكلة واحدة من كل فئة.

لإنهاء شاشة Image Advice (نصائح للصورة)، اضغط على Menu/OK (قائمة/موافق).

### معلومات الصورة (Image Info)

في قائمة Playback (التشغيل)، (صفحة ٨٦)، عند قيامك بتحديد Image Info (معلومات الصور)، يتم عرض شاشة Image Info (معلومات الصور). تعرض هذه الشاشة كافة الإعدادات التي تم استخدامها عند التقاط الصورة أو الفيديو كليب المعروض حالياً.

يوضح الجدول التالي المعلومات التي يتم عرضها لكل صورة عند قيامك بتحديد خيار **Image Info** (معلومات الصور).

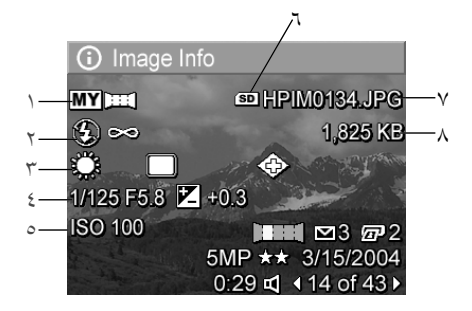

ملاحظة المعلومات الموجودة في آخر ثلاث صفوف موجودين في الزاوية السفلية اليمنى من الصورة هي نفس المعلومات التي يتم توفيرها في عرض قائمة (التشغيل) الخاصة بالصورة.

| الوصف                                                                   | # |
|-------------------------------------------------------------------------|---|
| وضع التقاط غير افتراضي (Action (حركة)، Landscape (منظر طبيعي)،          | ١ |
| Portrait (صورة شخصية)، Beach/Snow (شاطئ/تلج)، Sunset (غروب)،            |   |
| أولوية المنفذ)، Panorama (أولوية المنفذ)، Document (بانوراما)، Document |   |
| (مستند)، <b>My Mode</b> (وضعی))                                         |   |
| إعداد Flash On (فلاش) غير افتراضي (Red-Eye (عيون حمراء)، Flash On       | ۲ |
| (تشغيل الفلاش)، Flash Off (إيقاف تشغيل الفلاش)، Night (الليل)) وإعداد   |   |
| Focus (تركيز) غير افتراضي (Macro (ماكرو)، Infinity (ما لا نهاية)،       |   |
| (ترکیز یدوي)) Manual Focus                                              |   |
| كافة إعدادات <b>قائمة Capture</b> (التقاط الصور) غير الافتراضية         | ٣ |
| عدد F، وسرعة المصراع، وإعداد <b>EV Compensation</b> (تعويض قيمة التعرض) | ٤ |
| إعداد ISO Speed (سرعة ISO)                                              | 0 |
| <br>يتم عرضه فقط عند تثبيت بطاقة ذاكرة اختيارية في الكاميرا             | ٦ |

الفصل ٣: استعراض الصور والفيديو كليب

| الوصف                                                                   | # |
|-------------------------------------------------------------------------|---|
| اسم الملف الخاص بالصورة الموجود في الذاكرة الداخلية أو في بطاقة الذاكرة | ٧ |
| الاختيارية                                                              |   |
| حجم الملف الخاص بالصورة الموجود في الذاكرة الداخلية أو في بطاقة الذاكرة | ٨ |
| الاختيارية                                                              |   |

## **تسجيل صوت (Record Audio)** ملاحظة لا يتوفر خيار القائمة هذا للفيديو كليب. لتسجيل كليب صوق لصورة ثابتة لا تحتوي بعد على كليب صوق مرفق بما:

- ۱ في قائمة Playback (التشغيل) (صفحة ٨٦)، حدد Record Audio (التشغيل) (صفحة ٨٦)، حدد قيامك بتحديد خيار (تسجيل صوت). يبدأ التسجيل الصوتي مباشرة بعد قيامك بتحديد خيار القائمة هذا. يتم عرض رمز الميكرفون ٩ وعداد الوقت المنقضي أثناء التسجيل.
  - ۲ لإيقاف التسجيل، اضغط على Menu/OK (قائمة/موافق)؛ وإلا سيستمر الصوت في التسجيل حتى تنفذ ذاكرة الكاميرا. عند توقف التسجيل، ترجع الشاشة إلى قائمة Playback (التشغيل).
  - ملاحظة يمكن إرفاق الكليب الصوتي بالصور البانورامية المفردة بتسلسل، لكن لا يتم إرفاقه بآخر ملف بانورامي تم تجميعه.

في حالة احتواء الصورة المعروضة حالياً على كليب صوتي مرفق بما، عند قيامك بتحديد Record Audio (تسجيل صوت)، يتم عرض القائمة الفرعية Record Audio (تسجيل صوت) بدلاً من ذلك. تحتوي القائمة الفرعية Record Audio (تسجيل صوت) عدة خيارات:

- Keep Current Clip (الاحتفاظ بالكليب الحالي)—يحتفظ بالكليب الصوتي الحالي ويرجع إلى قائمة Playback (التشغيل).
- Record New Clip (تسجيل كليب حديد)—يبدأ في تسجيل الصوت، مع استبدال الكليب الصوتي السابق.
  - Delete Clip (حذف كليب) يحذف الكليب الصوتي الحالي ويرجع إلى قائمة Playback (التشغيل).

### التدوير (Rotate)

ملاحظة لا يتوفر خيار القائمة هذا للفيديو كليب.

في قائمة Playback (التشغيل) ، (صفحة ٨٦)، عند تحديدك Rotate (تدوير)، يتم تلقائياً تدوير الصورة المعروضة حالياً بمقدار ٩٠ درجة في اتجاه عقارب الساعة. يتم بعد ذلك عرض الصورة ويتم حفظها بوضعبتها الجديد. يمكنك تحديد Rotate (التدوير) عدة مرات حسب الحاجة للحصول على وضعية الصورة الذي تريده.

معاينة البانوراما

ملاحظة يتوفر حيار القائمة هذا فقط للصور الموجودة في البانوراما.

تعرض **Preview Panorama** (معاينة البانوراما) صورة ذات دقة منخفضة تم تجميعها من التسلسل البانورامي للصور.

- ۱ استخدم الزرين
   للتمرير إلى إحدى الصور الموجودة في التسلسل البانورامي للصور.
  - ۲ في قائمة Playback (التشغيل)، (صفحة ۸۲)، حدد Preview في قائمة ۸۲)، حدد ۹۲)، حدد Preview في قائمة البانوراما).

يتم عرض مركز التسلسل البانورامي أولاً، ويتم ظهور الحانبين الأيمن والأيسر من التسلسل مقطوعين بواسطة حدود الشاشة. استخدم الزرين ♦ ♦ للتمرير إلى جانبي الصورة الأيمن والأيسر لاستعراض التسلسل البانورامي الكامل. اضغط على Menu/OK (قائمة/موافق) للخروخ من الخيار Playback (التشغيل). (معاينة البانوراما) والرجوع إلى قائمة Playback (التشغيل).

# الفصل کے : استخدام HP Instant Share

تحتوي هذه الكاميرا على ميزة رائعة تسمى HP Instant Share. تسمح لك هذه الميزة بتحديد الصور الثابتة الموجودة في الكاميرا بسهولة ليتم إرسالها تلقائياً إلى وجهات متعددة في المرة التالية التي تقوم فيها بتوصيل الكاميرا بجهاز الكمبيوتر الخاص بك. على سبيل المثال، يمكنك تحديد صور موجودة بالكاميرا ليتم إرسالها تلقائياً إلى عناوين بريد إلكتروني (بما في ذلك قوائم توزيع المجموعة)، أو ألبومات مباشرة، أو حدمات مباشرة أخرى في المرة التالية التي تقوم فيها بتوصيل الكاميرا موصيل الكاميرا بجهاز الكمبيوتر الخاص بك.

ملاحظة تختلف الخدمات المباشرة المتاحة حسب المنطقة/بلد.

بمجرد قيامك بالتقاط الصور الثابتة بالكاميرا فإن استخدام HP Instant Share يكون سهلاً للغاية!

- ۱ قم بإعداد قائمة HP Instant Share على الكاميرا، كما هو موضح في القسم التالي الذي يبدأ من صفحة ۹۸.
- ۲ استخدم قائمة HP Instant Share لتحديد صور موجودة في الكاميرا خاصة بوجهات محددة لـ HP Instant Share. أولاً راجع استخدام قائمة HP HP صفحة ۱۰۳، ثم راجع تحديد كافة الصور لوجهات HP HP Instant Share صفحة ۱۰٤ أو تحديد صور مفردة لوجهات HP Instant صفحة ۱۰۶.
- ملاحظة قم بزيارة www.hp.com/go/instantshare لمشاهدة طريقة عمل HP Instant Share.

## إعداد قائمة HP Instant Share على الكاميرا

قبل أن تتمكن من استخدام HP Instant Share، يجب أن تقوم أولاً بإعداد HP Instant Share Menu (قائمة HP Instant Share) على الكاميرا. يوضح الإحراء التالي كيفية القيام بذلك.

- ملاحظة ستحتاج إلى اتصال بإنترنت لإتمام هذا الإجراء على جهاز كمبيوتر ذي نظام تشغيل Windows. ولكن لن يحتاج مستخدمي Macintosh إلى اتصال بإنترنت.
- ملاحظة إذا كان لديك بطاقة ذاكرة اختيارية مثبتة في الكاميرا، تأكد من أن بطاقة الذاكرة الموجودة في الكاميرا غير مؤمنة وتوجد بما مساحة فارغة.
  - ۲ تأکد من تثبیت برنامج HP Image Zone على حهاز الکمبیوتر.(راجع صفحة ۱۹).
- ۲ قم بتشغيل الكاميرا، ثم اضغط على زر HP Instant Share ☑ الموجود في الجهة الحافية من الكاميرا.
- ٣ تظهر قائمة HP Instant Share على شاشة عرض الصور. استخدم الزر وقم HP Instant Share في قائمة HP Instant Share، وقم بتمييز ... HP Instant Share Setup... (إعداد HP Instant Share) ₪، ثم اضغط على الزر Menu/OK (قائمة/موافق).

.مجرد قيامك بتحديد ... HP Instant Share Setup... (إعداد HP Instant ) (إعداد HP Instant Share...) كان تظهر رسالة على شاشة عرض الصور تطالبك بتوصيل الكاميرا بجهاز الكمبيوتر الخاص بك.

ملاحظة إذا كان الكمبيوتر الخاص بك يقوم بتشغيل Windows XP، عند قيامك بتوصيل الكاميرا بجهاز الكمبيوتر في الخطوة التالية، فقد يظهر مربع حوار يطالبك بـــ**تحديد البرنامج لبدء تشغيل هذا الإجراء (Select the** رواد يطالبك بــالجوار هذا. (Cancel) لإغلاق مربع الحوار هذا.

- ٤ قم بتوصيل الكاميرا بجهاز الكمبيوتر باستخدام إما كابل USB الخاص الذي يأتي مع الكاميرا لتوصيل الكاميرا بجهاز الكمبيوتر، أو بالقاعدة لـ-HP الاختيارية:
- قم بتوصيل الكاميرا بجهاز الكمبيوتر بواسطة كابل USB عن طريق توصيل طرف الكابل ذي الحجم الأكبر بجهاز الكمبيوتر، وبتوصيل طرف الكابل ذي الحجم الأصغر بموصل USB الموجود خلف الباب المطاطى الموجود على حانب الكاميرا.
  - قم بتوصيل الكاميرا بجهاز الكمبيوتر بواسطة القاعدة HP Photosmart R-series الاختيارية عن طريق وضع الكاميرا في القاعدة والضغط على الزر حفظ/طباعة \Pm الموجود على القاعدة.

يودي ذلك إلى تنشيط معالج إعداد **قائمة HP Instant Share ا**لخاص بالكاميرا الموجود على حهاز الكمبيوتر. راجع إ**عداد الوجهات على جهاز** كمبيوتر ذي نظام التشغيل Windows صفحة ١٠٠ أو إعداد الوجهات على جهاز كمبيوتر ذي نظام التشغيل Macintosh صفحة ١٠١ للحصول على إرشادات حول حهاز الكمبيوتر.

## إعداد الوجهات على جهاز كمبيوتر ذي نظام التشغيل Windows

- إنقر فوق ابدأ (Start)، انقر فوق ابدأ (Welcome).
- Y تظهر الشاشة Set Up Your HP Instant Share Destinations (عداد وجهات HP Instant Share). سيتم عرض كافة وجهات HP Instant (ينشاء) التي قمت بإعدادها مسبقاً هنا. انقر فوق Create (إنشاء) لإضافة وجهه جديدة لقائمة HP Instant Share الخاصة بالكاميرا.
  - ۳ تظهر شاشة Go Online (الإنتقال إلى الأنترنت)، تطالبك بالاتصال بمزود خدمة إنترنت. قم بالاتصال بإنترنت، إذا لم تكن متصلاً بعد، وانقر فوق Next (التالي).
    - ٤ قم بتسجيل الدخول إلى حساب HP Instant Share الآمن:
- إذا كانت هذه هي المرة الأولى التي تقوم فيها باستخدام HP Instant
   منظهر شاشة One-Time Setup Region and Terms of
   الإعداد لمرة واحدة بلد/منطقة وشروط الاستخدام). حدد البلد/
   المنطقة الخاصة بك، واقرأ شروط الاستخدام ووافق عليها ، ثم انقر فوق
   Next (التالي) للمتابعة. ثم اتبع الإرشادات للتسجيل في حساب
   آمه: HP Instant Share
  - إذا قمت باستخدام HP Instant Share من قبل، قم بتسجيل الدخول
     إلى حساب HP Instant Share.

انقر فوق Next (التالي) للمتابعة.

- HP Instant Share Service (خدمات HP Instant Share Service) للوجهة الخاصة بك. انقر فوق Next (التالي)، وتابع الإرشادات لإعداد الخدمة التي سيتم استخدامها عند قيامك بتحديد هذه الوجهة.
- ٦ عند انتهائك من إعداد الحدمة لهذه الوجهة، سيتم إرجاعك إلى الشاشة HP عند انتهائك من إعداد وجهات HP Instant Share Destinations (Instant Share)، ويظهر الأسم للجهة الجديدة في قائمة الوجهات. ملاحظة يمكنك تكوين بحد أقصى ٣٤ وجهة HP Instant Share (مثل عناوين
- متر محطة يحتك تحوين عمل الفصى ع ٢ وجهة HF Instant Share (مثل عناوين بريد إلكتروني مفردة أو قوائم توزيع المجموعة) التي يمكن إدخالها الى **قائمة** الموجودة على الكاميرا.

- ۷ انقر فوق Create (إنشاء) لإضافة وجهة أخرى (قم بتكرار الخطوات ۲ و٥ و٦ الموجودين أعلاه)، أو قم بتحديد وجهة وقم بأحد الإجراءات التالية:
  - انقر فوق Edit (تحرير) لتعديل الوجهة.
  - انقر فوق Remove (إزالة) لحذف الوجهة.
- A عند انتهائك من إضافة وجهات HP Instant Share، انقر فوق Save to عند انتهائك من إضافة وجهات Save to عند ذلك حفظ الوجهات الجديدة في my camera (حفظ إلى الكاميرا). يتم عند ذلك حفظ الوجهات الجديدة في قائمة BP Instant Share الخاصة بالكاميرا. عند قيام الكمبيوتر بالتأكيد على أنه قد تم حفظها في الكاميرا، قم بفصل الكاميرا عن جهاز الكمبيوتر.

إعداد الوجهات على جهاز كمبيوتر ذي نظام التشغيل

### Macintosh

- ۱ في الشاشة Modify Share Menu (قائمة تعديل المشاركة)، سيتم عرض وجهات لــــ HP Instant Share قمت بإعدادها مسبقاً. انقر فوق Add (إضافة) لإضافة وجهة جديدة لـــقائمة HP Instant Share الخاصة بالكاميرا.
- ۲ تُظهر الشاشة New Share Menu Item (عنصراً حديداً لقائمة المشاركة). ادخل اسم للوجهة في الحقل Menu Item Name (اسم عنصر القائمة)، وقم بتنفيذ واحد مما يلي:
  - حدد Use my local e-mail application (استخدام تطبيق البريد الإلكتروني المحلي) لإرسال الصور مباشرة إلى عنوان (عناوين) البريد الإلكتروني الذي قمت بتحديده أدناه في هذه الشاشة بدون استخدام .HP Instant Share
  - حدد Use HP Instant Share e-mail and services (استخدام البريد الإلكتروني لـــ HP Instant Share وحدماته) لإنشاء وجهة HP Instant Share.
- ۳ انقر فوق OK (موافق) لإضافة الوحهة الجديدة لـقائمة HP Instant Share (موافق) لإضافة الوجهة الجديدة الخاصة بالكاميرا. يتم إرجاعك إلى الشاشة Modify Share Menu (قائمة تعديل المشاركة)، ويظهر اسم الوجهة الجديدة الخاصة بك في قائمة الوجهات.

ملاحظة يمكنك تكوين بحد أقصى ٣٤ وحهة HP Instant Share (مثل عناوين بريد إلكتروني مفردة أو قوائم توزيع المجموعة) التي يمكن سردها في **قائمة** HP Instant Share الموجودة على الكاميرا.

- ٤ انقر فوق Add (إضافة) لإضافة وجهة أخرى (مع تكرار الخطوتين ٢ و٣)، أو حدد وجهة وقم بأحد الإجراءات التالية:
  - انقر فوق Edit (تحرير) لتعديل الوجهة.
  - انقر فوق Remove (إزالة) لحذف الوجهة.
  - عند انتهائك من إضافة الوجهات، انقر فوق Update Camera (تحديث الكاميرا). يتم عند ذلك حفظ الوجهات الجديدة في قائمة HP Instant الحاصة بالكاميرا. عند قيام الكمبيوتر بالتأكيد على أنه قد تم حفظها إلى الكاميرا، قم بفصل الكاميرا عن جهاز الكمبيوتر.

## استخدام قائمة HP Instant Share

يمكنك الآن استخدام HP Instant Share Menu (قائمة HP Instant)، يمجرد قيامك بإعداد HP Instant Share Menu على الكاميرا (راجع صفحة ٩٨). عند قيامك بالضغط على الزر HP Instant Share [ الموجود على الكاميرا، تظهر أحدث صورة قمت بالتقاطها أو عرضها على شاشة عرض الصور. كذلك يتم عرض HP Instant Share Menu على الجانب الأيسر من الشاشة. يوضح الجدول التالي كل خيار من خيارات HP Instant Share. HP Instant Share هو موضح في المثال التالي لشاشة Share Share.

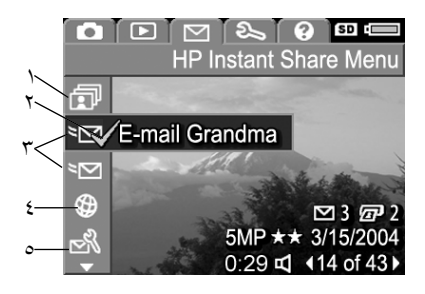

| الوصف                                                                                  | الرمز        | # |
|----------------------------------------------------------------------------------------|--------------|---|
| يسمح لك رمزShare All Images (مشاركة كافة الصور)                                        | ī            | ١ |
| بمشاركة كافة الصور الثابتة الموجودة في الذاكرة الداخلية أو بطاقة                       |              |   |
| الذاكرة الاختيارية للوجهات المحددة.                                                    |              |   |
| تشير علامة الاختيار إلى أن هذه الوجهة قد تم تحديدها للصورة المعروضة<br>الله سبك استبسط | $\checkmark$ | ۲ |
| حاليا. (يمكنك تحديد اكثر من وجهة واحده لكل صوره).                                      |              |   |
| وجهات البريد الإلكتروني التي تم إعدادها في مثال HP Instant Share                       | ≈⊠           | ٣ |
| Menu مذا.                                                                              |              |   |

| الوصف                                                                      | الرمز | # |
|----------------------------------------------------------------------------|-------|---|
| وجهة موقع ويب التي تم إعدادها. قد يكون لأنواع الوجهات الأخرى<br>بدر مدارية | 0     | ٤ |
| رموزا مختلفه.                                                              |       |   |
| يسمح لك إعدادHP Instant Share بإضافة المزيد من البريد                      |       | ٥ |
| الإلكتروني ووجهات HP Instant Share أخرى إلى قائمة <b>HP</b>                |       |   |
| Instant Share. (راجع إعداد قائمة HP Instant Share الموجودة                 |       |   |
| في الكاميرا, صفحة ٩٨).                                                     |       |   |

تحديد كافة الصور لوجهات HP Instant Share

لتحديد وجهات **HP Instant Share** لكافة الصور الثابتة الموجودة في الذاكرة الداخلية أو في بطاقة الذاكرة الاختيارية:

- ۱ قم بتشغيل الكاميرا، ثم إضغط على الزر HP Instant Share.
  - ۲ قم بإستخدام الزر ▼ لتمييز Share All Images ( مشاركة كافة الصور)
  - ۳ إضغط على الزر Menu/OK (قائمة/موافق) لعرض القائمة الفرعية

Share All Images (مشاركة كافة الصور).

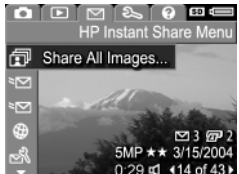

- Images في المتحدام الزرين ▲ للتمرير إلى
   Images لتي تريد تحديدها في القائمة الفرعية الموجهة التي تريد تحديدها في القائمة الفرعية الفرعية الموجهة التي تريد تحديدها في القائمة الفرعية (مشاركة كافة الصور).
   Images for this destination.
   Images for this destination.
   Images for this destination.
   Images for this destination.
   Images for this destination.
   Images for this destination.
   Images for this destination.
   Images for this destination.
   Images for this destination.
   Images for this destination.
   Images for this destination.
   Images for this destination.
   Images for this destination.
   Images for this destination.
   Images for this destination.
   Images for this destination.
   Images for this destination.
   Images for this destination.
   Images for this destination.
   Images for this destination.
   Images for this destination.
   Images for this destination.
   Images for this destination.
   Images for this destination.
   Images for this destination.
   Images for this destination.
   Images for this destination.
   Images for this destination.
   Images for this destination.
   Images for this destination.
   Images for this destination.
   Images for this destination.
   Images for this destination.
   Images for this destination.
   Images for this destination.
   Images for this destination.
   Images for this destination.
   Images for this destination.
   Images for this destination.
   Images for this destination.
   Images for this destination.
   Images for this destination.
   Images for this destination.
   <
- كرر الخطوة ٤ لتحديد أي وجهات HP Instant Share إضافية لكافة الصور الموجودة في الذاكرة الداخلية أو في بطاقة الذاكرة الاختيارية.
  - ۲ عندما تنتهى من تحديد كافة وحهات HP Instant Share للصور الخاصة بك، قم بتحديد EXIT (الخروج) للرجوع إلى قائمة HP Instant Share.
  - ۷ إضغط على الزر HP Instant Share ∑ مرة أخرى للخروج من قائمة HP Instant Share.
- ٨ قم بتوصيل الكاميرا بجهاز الكمبيوتر ثم قم بنقل الصور كما هو موضح في نقل الصور إلى جهاز الكمبيوتر, صفحة ١٠٩. يمجرد نقل الصور إلى جهاز الكمبيوتر الخاص بك، سيتم إرسالها تلقائياً إلى وجهات HP Instant Share. سيحتاج مستخدمو Macintosh إلى إضافة معلومات عنونة لوجهات HP سيحتاج الخاصة بهم قبل إمكانية إرسال الصور والرسائل.

### تحديد صور منفردة لوجهات HP Instant Share

ملاحظة يمكنك تحديد أي صورة من الصور الثابتة لأي عدد من وجهات HP Instant Share. ولكن، لا يمكنك تحديد فيديو كليب لأي وجهة من وجهات HP Instant Share, وسيتم إرسال الصور الموجودة داخل التسلسل البانورامي المحدد لوجهات HP Instant Share كصور منفردة.

- ۱ قم بتشغيل الكاميرا، ثم إضغط على الزر HP Instant Share.
- ۲ قم بإستخدام الزرين ▼▲ للتمرير إلى الوجهة الموجودة في قائمة HP Instant التي تريد تحديدها، مثل وجهة البريد الإلكتروني.
  - ۳ قم بإستخدام الزرين الللتمرير إلى صورة ثابتة ترغب في تحديد هذه وجهة HP Instant Share ها.
- ٤ إضغط على الزر Menu/OK (قائمة/موافق) لتحديد الوجهة، فيظهر √ على هذه الوجهة الموجودة في HP Instant Share Menu. لإلغاء تحديد الوجهة، إضغط على الزر Menu/OK (قائمة/موافق) مرة أخرى.
  - کرر الخطوتین ۳ و ٤ لتحدید أي وجهات HP Instant Share أخرى لهذه الصورة.
- ۲ قم بالتمرير إلى صور أخرى باستخدام الزرين (4)، وكرر الخطوات من ۳ إلى ٥ لتحديد وجهات HP Instant Share لكل صورة من الصور الأخرى. يمكنك أيضاً إستخدام الزرين (4) للتمرير إلى صور أخرى لاستعراض الوجهات الخاصة بما.
  - ۷ عندما تنتهي من تحديد كافة وجهات HP Instant Share الخاصة بصورك، إضغط على الزر HP Instant Share ∑ مرة أخرى للخروج من HP Instant Share Menu.
  - ٨ قم بتوصيل الكاميرا بجهاز الكمبيوتر ثم قم بنقل الصور كما هو موضح في نقل الصور إلى جهاز الكمبيوتر, صفحة ١٠٩. يمجرد نقل الصور إلى جهاز الكمبيوتر الخاص بك، سيتم إرسالها تلقائياً إلى وجهات HP Instant Share الخاصة بها. سيحتاج مستخدمو Macintosh إلى إضافة معلومات عنونة لوجهات HP Instant Share الخاصة بهم قبل إمكانية إرسال الصور والرسائل.

طريقة إرسال HP Instant Share للصور بالبريد الإلكتروني

إن طريقة إرسال الصور بالبريد الإلكتروني بواسطة **HP Instant Share** تشبه بشكل كبير طرق الإرسال بأجهزة الكمبيوتر التي تعمل بنظام التشغيل Windows ونظام التشغيل Macintosh.

لا يتم إرسال الصور بالبريد الإلكتروني كمرفقات. ولكن، يتم إرسال رسالة لكل عنوان بريد إلكتروني قمت بتحديده في قائمة HP Instant Share. تحتوي الرسالة على صور مصغرة للصور التي قمت بتحديدها لهذا العنوان، كما تحتوي على إرتباط لصفحة ويب حيث يمكن للمستلم عرض الصور. من تلك صفحة الويب، يمكن للمستلم إجراء أشياء مثل الرد عليك، وطباعة الصور، وحفظ الصور لجهاز الكمبيوتر الخاص به، وإعادة توجيه الصور، والزيد. هذا يسهل على الأشخاص الذين يستخدمون برامج بريد إلكتروني مختلفة من القيام بعرض صورك دون صعوبة التعامل مع مرفقات البريد الإلكتروني.

على نظام التشغيل Windows, يتم معالجة عملية إرسال الصور بالبريد الإلكتروني بواسطة **HP Instant Share** بالكامل: بمجرد تحديدك للوجهات الخاصة بك، سيتم إرسال الرسائل إلى كل مستلم من المستلمين وسيتم نشر الصور على صفحة ويب عند قيامك بنقل الصور من الكاميرا إلى جهاز الكمبيوتر.

على نظام التشغيل Macintosh، لا تنم عملية إرسال الصور بالبريد الإلكتروين تلقائيًا. بعد أن يتم نقل الصور التي تم وضع علامة وجهات HP Instant Share عليها إلى نظام التشغيل Macintosh، سيتم عرضها في التطبيق HP Instant Share. بكل البساطة إتبع الإرشادات الموجودة في تطبيق HP Instant Share لإرسال الرسائل ونشر الصور على صفحة ويب.

دليل المستخدم لـــHP Photosmart R707
الفصل ٥: نقل الصور وطباعتها

**نقل الصور إلى جهاز كمبيوتر** ملاحظة يمكنك أيضاً إستخدام قاعدة HP Photosmart R-series الاختيارية لإجراء هذه المهمة. راجع دليل المستخدم الخاص بالقاعدة للحصول على إرشادات.

- ۱ تأکد مما یلی:
- يتم تثبيت برنامج HP Image Zone على جهاز الكمبيوتر (راجع تثبيت البرنامج, صفحة ١٩). لنقل الصور إلى جهاز كمبيوتر لم يتم تثبيت برنامج HP Image Zone عليه، راجع إستخدام الكاميرا بدون تثبيت برنامج HP Image Zone , مفحة ١٢٥.
  - إذا تستخدم جهاز كمبيوتر Macintosh ، فيتم ضبط USB
     Disk Drive (تكوين USB) الخاص بالكاميرا إلى Disk Drive
     (محرك أقراص) في قائمة Setup (إعداد) (راجع تكوين USB, صفحة (١١٩).
- في حالة تحديد الصور الموجودة في الكاميرا ليتم طباعتها أو في حالة تحديدها لوجهات HP Instant Share، تأكد من توصيل جهاز الكمبيوتر بالطابعة و/أو الإنترنت.
  - ۲ قم بإيقاف تشغيل الكاميرا

- ٣ تم تزويد الكاميرا بكابل USB
   حاص لتوصيل الكاميرا بجهاز كمبيوتر.
   قم بتوصيل الطرف الأكبر لكابل USB
   بجهاز الكمبيوتر.
   ٤ قم بفتح الباب الصغير المطاطي
- المُوجود في جانب الكاميرا ثمّ قم بتوصيل الطرف الصغير لكابل USB بموصل USB الموجود في الكاميرا.
- ملاحظة في حالة تشغيل حهاز الكمبيوتر الخاص بك بنظام التشغيل Windows XP، وعند قيامك بتشغيل الكاميرا في الخطوة التالية، سيظهر مربع حوار يطالبك ب**تحديد البرنامج لبدء تشغيل** هذا الإجراء (Select the program to launch for this action). انقر بكل البساطة فوق إلغاء الأمر (Cancel) لإغلاق مربع الحوار هذا.
- و قم بتشغيل الكاميرا. سيتم بدء تشغيل برنامج HP Image Transfer على جهاز الكمبيوتر الخاص بك. إذا كنت قد قمت بإعداد البرنامج بحيث يتم نقل الصور الموجودة في الكاميرا تلقائياً ، سيتم نقل الصور تلقائياً إلى الكمبيوتر. أو، أنقر فوق Start Transfer (بدء النقل) في شاشة الترحيب. يتم نقل الصور إلى حهاز الكمبيوتر، ثم إذا كان هناك أي صور ثابتة تم تحديدها مسبقاً ليتم طباعتها (صفحة ٨٣) أو تم تحديدها لوجهات HP Instant Share (صفحة ٩٧)، فيتم بدء تشغيل هذه الإجراءات.
- ملاحظة في حالة إحتواء الصور التي يتم نقلها إلى جهاز الكمبيوتر على أي تسلسل صور بانورامي (راجع **إستخدام الوضع بانوراما**, صفحة ٤٩)، يبدأ تشغيل برنامج ArcSoft Panorama Maker تلقائياً. إتبع الإرشادات الظاهرة على الشاشة لتجميع الصور في التسلسل البانورامي معًا كصورة بانورامية منفردة على حهاز الكمبيوتر.
  - ٦ عند إعلان شاشة النقل الموجودة على جهاز الكمبيوتر Finished (إنهاء) أو (إكتمل النقل)، يمكنك فصل الكاميرا عن جهاز الكمبيوتر.

طباعة الصور البانورامية

عند نقل مجموعة من الصور التي تمت الإشارة إليها بأنها تسلسل بانورامي إلى حهاز الكمبيوتر بواسطة **HP Image Transfer**، يقوم تطبيق ArcSoft Panorama Maker الذي تم تثبيته مع برنامج **HP Image Zone** على جهاز الكمبيوتر بتجميع الصور معاً لإنشاء صورة بانورامية واحدة. يمكن عند ذلك طباعة هذه الصورة البانورامية من Panorama Maker أو HP Image Zone.

طباعة الصور البانورامية من Panorama Maker

لطباعة صورة بانورامية من Panorama Maker:

- قم ببدء تشغيل تطبيق ArcSoft Panorama Maker المثبت على جهاز الكمبيوتر.
  - ۲ انقر فوق Open (فتح)، ثم قم بالاستعراض إلى ملف الصورة البانورامية الموجود على القرص الثابت.
- ملاحظة يماثل إسم ملف الصورة البانورامية لاسم الصورة الأخيرة الموجودة في التسلسل البانورامي، مع إضافة "P" إلى إسم الملف.
- ۳ انقر فوق Print (طباعة)، ثم قم بتحديد طابعة, وحدد التنسيق المطلوب لطباعة الصورة.

طباعة الصور البانورامية من HP Image Zone لطباعة صورة بانورامية من HP Image Zone:

- ۱ قم ببدء تشغيل تطبيق HP Image Zone الموجود على جهاز الكمبيوتر.
- ٢ في علامة التبويب My Images (صُوَرِي)، قم بتحديد الصورة البانورامية ثم إتبع خيار واحد مما يلي:
- قم بتحديد Print (طباعة)، ثم حدد Quick Prints (مطبوعات سريعة).
   انقر فوق Fit To Page (ملائمة لحجم الصفحة)، ثم انقر فوق Print (طباعة).
- قم بتحديد Print (طباعة)، ثم حدد Photo Prints (مطبوعات الصور). في القسم Advanced (حيارات متقدمة)، قم بتحديد أبعاد Custom Size (الحجم المخصص) التي ستقوم بإنتاج الإخراج المرغوب؛ (قم بإستخدام الزر معاينة للتأكيد، وانقر فوق Print (طباعة).
  - قم بتحديد علامة التبويب Edit (تحرير)، وحدد Print (طباعة)، ثم قم بتحديد Current Image (الصورة الحالية). انقر فوق Fit To Page (ملائمة لحجم الصفحة)، ثم انقر فوق Print (طباعة).

طباعة الصور من الكاميرا مباشرةً

ملاحظة يمكنك أيضاً إستخدام قاعدة HP Photosmart R-series الاختيارية لإجراء هذه المهمة. راجع دليل المستخدم الخاص بالقاعدة للحصول على إرشادات.

يمكنك توصيل الكاميرا مباشرةً بأي طابعة HP Photosmart أو طابعة PictBridge المتوافقة لطباعة الصور. يمكنك بعد ذلك طباعة إما كافة الصور الموجودة في الكاميرا أو الصور التي قمت بتحديدها فقط باستخدام الزر **طباعة ﷺ** الموجود في الكاميرا (راجع **تحديد الصور للطباعة**, صفحة ٨٢).

- ملاحظة إن عملية الطباعة تعمل فقط مع الصور الثابتة، ولا تعمل مع الفيديو كليب. كذلك تمكن طباعة صور التسلسل البانورامي على إنفراد مباشرةً من الكاميرا، ولكن لا يمكنك طباعة البانوراما بالكامل من الكاميرا. لطباعة بانوراما، راجع **طباعة البانوراما**, صفحة ١١١.
- ١ تحقق من أن الكاميرا قيد التشغيل. يجب ألا يكون هناك أضواء تومض في الطابعة أو رسائل خطأ معروضة تتعلق بالطابعة. قم بتحميل الورق في الطابعة، عند الحاجة.

#### ۲ قم بتوصيل الكاميرا بالطابعة.

- في حالة القيام بالطباعة مباشرةً إلى طابعة HP من طراز غير PictBridge (أنظر أدناه)، قم بإستخدام كابل USB الخاص لتوصيل الكاميرا مباشرةً بطابعة HP.
   قم بتوصيل الطرف المربع لكابل
   في حالة القيام بتوصيل
- في حالة العيام بتوصيل الكاميرا بطابعة من طراز أنظر الجهة اليميني) لشركة HP أو لشركة مصنعة أخرى، قم بإستخدام كابل USB الذي يأتي مع الكاميرا لتوصيلها بجهاز الكمبيوتر، بدلاً من ذلك. قم بتوصيل الطرف ذي الحجم الأكبر من كابل USB بالطابعة المتوافقة PictBridge.
  - ملاحظة لا تدعم HP طابعات من شركات مصنعة أخرى. إن لم تقم الطابعة الخاصة بك بالطباعة، فقم بمراجعة الشركة المصنعة للطابعة.
- ٣ قم بفتح الباب الصغير المطاطي الموجود في جانب الكاميرا ثم قم بتوصيل الطرف الصغير لكابل USB بموصل USB الموجود في الكاميرا.

Print Setup ٤ عند توصيل الكاميرا بالطابعة، يتم عرض 12 selected Images: قائمة Print Setup (إعداد الطابعة) على Print Size: الكاميرا. إذا قمت مسبقًا بتحديد صور ليتم Paper Type: Photo طباعتها بإستخدام الزر طباعة 🖅 الموجود Paper Size: في الكاميرا، فيتم عرض عدد الصور المحددة. to edit print selections. Press OK to begin printing أو، Image: ALL (الصور: الكافة). لتحديد مجموعة الصور المحددة التي سيتم طباعتها أو تغييرها، إضغط على زر **الطباعة**، ثم قم بالتمرير خلال الصور بإستخدام الزرين ()، ثم إستخدم الزرين لصبط عدد النسخ لكل صورة. عند شعورك بالرضا عن التحديدات الخاصة بك، إضغط على الزر طباعة 🖅 مرة أخرى للرجوع إلى القائمة (إعداد الطباعة). • في حالة بدوّ كافة الإعدادات الموجودة في القائمة Print Setup (إعداد الطباعة) صحيحة، إضغط على الزر Menu/OK (قائمة/موافق) الموجود في الكاميراً للبدء في عملية الطباعة. أو، يمكنك تغيير الإعدادات الموجودة في القائمة Print Setup (إعداد الطباعة) بإستخدام مفاتيح الأسهم الموجودة في الكاميرا، ثم إتبع الإرشادات الموجودة على الشاشة للبدء في الطباعة. ملاحظة توجد في الزاوية السفلية اليمني من شاشة Print Setup (إعداد الطباعة) معاينة الطباعة التي تعرض تخطيط الصفحة الذي سيتم إستخدامه في عملية

معاينة الطباعة التي تعرض تخطيط الصفحة الدي سيتم إستخدامه في عملية طباعة الصور. يتم تحديث المعاينة قبل الطباعة عندما تقوم بتغيير إعدادات الطباعة المتعلقة بــPaper Size (حجم الطباعة) وPaper Size (حجم الورق).

# الفصل ٦: إستخدام قائمة Setup (الإعداد)

تتيح لك **قائمة Setup** (الإعداد) ضبط مجموعة من إعدادات الكاميرا، مثل أصوات الكاميرا والتاريخ والوقت وتكوين إتصال USB أو إتصال TV (التليفزيون).

۱ لعرض قائمة Setup (الإعداد)، قم أولاً بعرض أي قائمة أخرى (راجع قوائم الكاميرا، صفحة ٢٨) ثم قم بإستخدام الزرين ◀♥ للانتقال إلى علامة التبويب الخاصة بقائمة Setup (الإعداد) %.

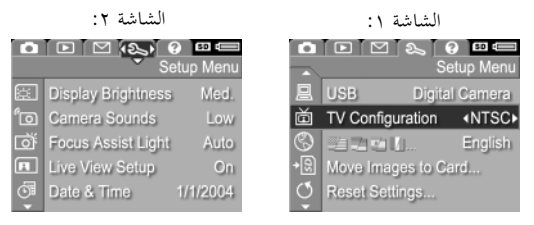

- ٢ قم بإستخدام الزرين ◄▲ للتمرير عبر خيارات قائمة Setup (الإعداد).
  ¶ إما قم بالضغط على الزر Menu/OK (قائمة/موافق) لتحديد خيار مميز وعرض القائمة الفرعية الخاصة به، أو قم بإستخدام الزرين لتغيير إعداد الخيار المميز دون الانتقال إلى القائمة الفرعية الخاصة به.
  - ٤ داخل قائمة فرعية، قم بإستخدام الزرين ▼▲ ثم الزر قائمة/موافق لتغيير الإعداد الخاص بخيار قائمة Setup (الإعداد).
- للخروج من قائمة Setup (الإعداد)، قم بتمييز الحيار EXIT (الحزوج) أثم ثم إضغط على الزر Menu/OK (قائمة/موافق).

### سطوع العرض (Display Brightness)

يتيح لك هذا الإعداد ضبط سطوع شاشة عرض الصور لكي يتلاءم مع ظروف العرض. يمكنك إستخدام هذا الإعداد من زيادة مستوى السطوع للأماكن ذات الإضاءة المتباينة، أو تقليل مستوى السطوع لتمديد مدة إستخدام البطارية.

- ۱ في قائمة Setup (الإعداد) (صفحة ١١٥)، قم بتحديد Display Brightness (سطوع العرض).
  - ٢ في القائمة الفرعية Display Brightness (سطوع العرض)، قم بتمييز مستوى السطوع الذي تفضله لعرض الصورة. يتم تطبيق الإعداد الجديد على شاشة View (العرض المباشر) خلف القائمة حتى يمكنك رؤية التأثير الذي سيكون للإعداد على سطوع العرض.
    - ۳ إضغط على Menu/OK (قائمة/موافق) لحفظ الإعداد والرجوع إلى
      قائمة Setup (الإعداد).

يظل الإعداد الجديد ساري المفعول حتى يتم تغييره مرة أخرى، حتى إذا قمت بإيقاف تشغيل الكاميرا.

### أصوات الكاميرا (Camera Sounds)

إن أصوات الكاميرا هي الأصوات التي تصدرها الكاميرا عند تشغيلها أو الضغط على زر أو في حالة التقاط صورة. إن أصوات الكاميرا هي ليست الأصوات التي يتم تسجيلها مع الصور أو مقاطع الفيديو.

Camera Sounds (الإعداد) (صفحة ١١٥)، قم بتحديد Camera Sounds (أصوات الكاميرا).

✓ Medium

Balanced for indoor and outdoor

High

iewing.

| fo Camera Sounds                 |  |
|----------------------------------|--|
| Off                              |  |
| Low                              |  |
| ✓ High                           |  |
|                                  |  |
| Sets the volume level for sounds |  |
| made when buttons are pressed.   |  |
|                                  |  |

- ۲ في القائمة الفرعية Camera Sounds (أصوات الكاميرا)، قم بتمييز مستوى الصوت الذي تفضله.
  - ۳ إضغط على Menu/OK (قائمة/موافق) لحفظ الإعداد والرجوع إلى قائمة Setup (الإعداد).

يظل الإعداد الجديد ساري المفعول حتى يتم تغييره مرة أخرى، حتى إذا قمت بإيقاف تشغيل الكاميرا.

### ضوء مساعد التركيز (Focus Assist Light)

أحياناً في حالات الإضاءة الضعيفة، تستخدم الكاميرا ضوء مساعد التركيز ذا اللون الأحمر الموجود في مقدمة الكاميرا للمساعدة في التركيز. يتيح لك هذا الإعداد إيقاف تشغيل هذا الضوء (على سبيل المثال، إن لم ترد أن يصرف ضوء مساعد التركيز الانتباه عن موضوع صورتك).

- ١ في قائمة Setup (الإعداد) (صفحة ١١٥)، قم بتحديد Focus Assist Light (ضوء مساعد التركيز).
  - Focus Assist Light في القائمة الفرعية Auto (ضوء مساعد التركيز)، قم بتمييز Auto (تلقائي) أو Off (إيقاف تشغيل).
- ۳ إضغط على قائمة Menu/OK [ (قائمة/موافق) لحفظ الإعداد والرجوع إلى قائمة Setup (الإعداد).
- ملاحظة توصى HP بترك هذا الإعداد على **Auto** (تلقائي)، لأن القيام بإيقاف تشغيله يبطئ قدرة الكاميرا من التركيز بشكل صحيح في حالة الإضاءة الضعيفة.

يظل الإعداد الجديد ساري المفعول حتى يتم تغييره مرة أخرى، حتى إذا قمت بإيقاف الكاميرا.

الفصل ٦: إستخدام قائمة Setup (الإعداد)

√ Auto Off

Red light on front of camera will turn on in low light to improve focus.

#### العرض المباشر عند التشغيل (Live View at Power On)

يتيح لك هذا الإعداد أن تعرض الكاميرا تلقائياً **Live View** (عرض مباشر) في كل مرة تقوم فيها بتشغيل الكاميرا، أو أن يتم إيقاف تشغيل شاشة عرض الصورة كل مرة.

- العرض المباشر عند Live View at Power On (العرض المباشر عند التشغيل يعمل) إلى Off (إيقاف التشغيل) يؤدي إلى حفظ طاقة البطارية.
  - ۱ في قائمة Setup (الإعداد) (صفحة ١١٥)، قم بتحديد Live View Setup (إعداد العرض المباشر).
  - ۲ في القائمة الفرعية Live View at Power في القائمة الفرعية w Live View med on. قم بتمييز Live View On (تشغيل العرض المباشر) أو Live View Off (إيقاف تشغيل العرض المباشر).

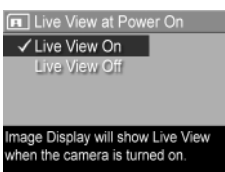

۳ إضغط على Menu/OK (قائمة/موافق) لحفظ الإعداد والرجوع إلى قائمة Setup (الإعداد).

يظل الإعداد الجديد ساري المفعول حتى يتم تغييره مرة أخرى، حتى إذا قمت بإيقاف تشغيل الكاميرا.

التاريخ والوقت (Date & Time) يتيح لك هذا الإعداد ضبط التاريخ والوقت الحاليين للكاميرا. عادةً يتم ذلك في أول مرة تقوم فيها بإعداد الكاميرا؟ على الرغم من ذلك، قد تحتاج إلى إعادة ضبط التاريخ والوقت عند السفر إلى مناطق يختلف توقيتها، أو إذا كان التاريخ والوقت الحاليين غير صحيحين. ملاحظة سيتم إستخدام تنسيق التاريخ/الوقت الذي تم إحتياره لعرض معلومات التاريخ عند Playback (إعادة التشغيل). بالإضافة إلى ذلك، يتم إستخدام هذا التنسيق الذي تم إختياره في هذا الإعداد في ميزة ختم التاريخ والوقت (راجع ختم التاريخ والوقت, صفحة).

- في قائمة Setup (الإعداد) (صفحة ١١٥)، قم بتحديد Date & Time (التاريخ والوقت).
  - ۲ في القائمة الفرعية Date & Time (التاريخ والوقت)، قم بضبط قيمة التحديد المميز باستخدام الزرين
    - ۲ إضغط على الزرين لا للانتقال إلى التحديدات الأخرى.
  - کرر الخطوتین ۲ و۳ إلى أن يتم تعيين تنسيق التاريخ/الوقت الصحيح والتاريخ والوقت.
- و إضغط على Menu/OK (قائمة/موافق) لحفظ الإعداد والرجوع إلى
   قائمة Setup (الإعداد).

يظل الإعداد الجديد ساري المفعول حتى يتم تغييره مرة أخرى، حتى إذا قمت بإيقاف الكاميرا.

## تكوين USB Configuration) USB)

يقوم هذا الإعداد بتحديد كيفية التعرف على الكاميرا عند توصيلها بجهاز كمبيوتر.

- في قائمة Setup (الإعداد) (صفحة ١١٥)، قم بتحديد USB.
- ٤ في القائمة الفرعية USB Configuration
   (تكوين USB)، قم بتمييز أحد الخيارين التاليين:
  - Digital Camera (الكاميرا الرقمية) يجعل الكمبيوتر يتعرف على الكاميرا ككاميرا رقمية باستخدام معيار بروتوكول نقل الصورة (PTP). هذا هو الإعداد الافتراضي للكاميرا.
- Disk Drive (محرك الأقراص) يجعل الكمبيوتر يتعرف على الكاميرا كمحرك أقراص باستخدام معيار (MSDC). قم بإستخدام هذا الإعداد لنقل الصور إلى جهاز كمبيوتر غير مثبت عليه برنامج HP Image Zone (راجع نقل الصور إلى جهاز كمبيوتر دون برنامج HP Image مفحة ٢٢٦).

Camera appears as an imaging device when connected to a computer. (uses PTP)

USB Configuration

✓ Digital Camera

O Date & Time

to change value

to go to next item

Date: 01 / 01 / 2004

۳ إضغط على Menu/OK (قائمة/موافق) لحفظ الإعداد والرجوع إلى قائمة Setup (الإعداد).

يظل الإعداد الجديد ساري المفعول حتى يتم تغييره مرة أخرى، حتى إذا قمت بإيقاف الكاميرا.

### تكوين التليفزيون (TV Configuration)

يتيح هذا الإعداد تعيين نسيق إشارة الفيديو لعرض صور الكاميرا على جهاز تلفزيون (TV) تم توصيله بالكاميرا بواسطة قاعدة كاميرا HP Photosmart R-series إختيارية.

يعتمد الإعداد **TV Configuration** (تكوين التليفزيون) الافتراضي على اللغة التي قمت باختيارها عند تشغيل الكاميرا لأول مرة.

- في قائمة Setup (الإعداد) (صفحة ١١٥), قم بتحديد TV Configuration (تكوين التليفزيون ).
- ۲ في القائمة الفرعية TV Configuration (تكوين التليفزيون)، قم بتمييز أحد الخيارين التاليين:
- NTSC تنسيق يتم إستخدامه بشكل أساسي في أمريكا الشمالية واليابان.
  - PAL تنسيق يتم إستخدامه بشكل أساسي في أوروبا.
  - ۳ إضغط على Menu/OK (قائمة/موافق) لحفظ الإعداد والرجوع إلى قائمة Setup (الإعداد).

يظل الإعداد الجديد ساري المفعول حتى يتم تغييره مرة أخرى، حتى إذا قمت بإيقاف الكاميرا.

لمزيد من المعلومات حول توصيل الكاميرا بجهاز تليفزيون، راجع دليل المستخدم الخاص بقاعدة كاميرا HP Photosmart R-series .

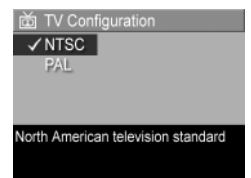

#### اللغة (Language)

يتيح لك هذا الإعداد تعيين اللغة التي تقوم بإستخدامها في واجهة الكاميرا، مثل النص الموجود في القوائم.

- ٢ في القائمة الفرعية Language (اللغة)، قم بتمييز اللغة التي تريد إستخدامها.
  - ۳ إضغط على Menu/OK (قائمة/موافق) لحفظ الإعداد والرجوع إلى قائمة Setup (الإعداد).

عطل الإعداد (الإعداد). يظل الإعداد الجديد ساري المفعول حتى يتم تغييره مرة أخرى، حتى إذا قمت بإيقاف تشغيل الكاميرا.

### نقل الصور إلى بطاقة (Move Images to Card)

إن خيار Move Images to Card (نقل الصور إلى بطاقة) متوفر في قائمة Setup (الإعداد) إذا تم هناك تثبيت بطاقة ذاكرة إختيارية في الكاميرا وإن تحتو الذاكرة الداخلية على صورة واحدة على الأقل.

في قائمة Setup (الإعداد) (صفحة ١١٥)، إذا قمت بالضغط على Menu/OK ( (قائمة/موافق) في حالة تمييز الخيار Move Images to Card (نقل الصور إلى بطاقة) ووجود مساحة فارغة على بطاقة الذاكرة، تظهر شاشة تأكيد توضح أن هناك مساحة كافية لنقل جميع الملفات الداخلية إلى بطاقة الذاكرة. في حالة إمكانية إدخال بعض الصور فقط، تظهر شاشة تأكيد توضح عدد الصور في الذاكرة الداخلية التي يمكن نقلها إلى بطاقة الذاكرة. في حالة عدم إمكانية نقل أي صور إلى بطاقة الذاكرة، تعرض الشاشة على CARD FULL (إمتلاء البطاقة).

أثناء عملية النقل، يظهر شريط تقدم. يتم حذف جميع الصور التي تم نقلها بنجاح إلى بطاقة الذاكرة من الذاكرة الداخلية للكاميرا. بمجرد إنماء عملية النقل، يتم الرجوع إلى **قائمة Setup** (الإعداد).

🕲 Language

to select, then press OK

✓ English

#### إعدادات إعادة التعيين (Reset Settings)

يتيح لك هذا الخيار إعادة تعيين الكاميرا إلى الإعدادات الافتراضية للمصنع.

- لا في قائمة Setup (الإعداد) (صفحة ١١٥)، قم بتحديد ...Reset Settings... في قائمة (الإعداد) (عداد) (إعدادات إعادة التعيين...).
- ٢ في القائمة الفرعية ?Reset All Settings (إعادة تعيين جميع الإعدادات؟)، قم بتمييز أحد الخيارين التاليين:
- Cancel (إلغاء الأمر) يقوم بالخروج من القائمة دون إعادة تعيين أي من الإعدادات.
- Yes (نعم) يقوم بإعادة تعيين جميع إعدادات الكاميرا إلى قيمها الافتراضية في القائمة Capture (التقاط الصور) وقائمة Setup (الإعداد) (فيما عدا Language (التاريخ والوقت) وLanguage (اللغة) و TV Configuration (تكوين التليفزيون) و (USB Configuration (تكوين USB)).
- ۲ إضغط على Menu/OK (قائمة/موافق) لإعادة تعيين الإعدادات والرجوع إلى قائمة Setup (الإعداد).

إن هذا الفصل يحتوي على معلومات حول المواضيع التالية:

- إعادة تعيين الكاميرا (صفحة ١٢٤)
- إستخدام الكاميرا دون تثبيت برنامج HP Image Zone (صفحة ١٢٥)
  - المشكلات المحتملة والأسباب والحلول (صفحة ١٣٠)
    - رسائل الخطأ على الكاميرا (صفحة ١٤١)
    - رسائل الخطأ على جهاز الكمبيوتر (صفحة ١٥٠)
  - الاختبارات التشخيصية الذاتية على الكاميرا (صفحة ١٥٣)
    - كيفية الحصول على المساعدة من HP (صفحة ١٥٣)

- **إعادة تعيين الكاميرا** في حالة عدم إستجابة الكاميرا عند الضغط على أي زر من الأزرار، فقم بمحاولة إعادة تعيين الكاميرا كما يلي:
- ١ قم بمسك الكاميرا وهي رأسًا على عقب بحيث تجعل الجهة الخلفية للكاميرا مواجهة إليك، ثم قم بفتح باب البطارية/ بطاقة الذاكرة الموجود أسفل الكاميرا.
- ۲ قم بإزالة البطارية من الكاميرا، وتأكد من عدم توصيل محول الطاقة HP AC بالكاميرا.

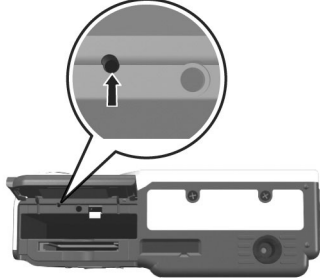

- لا أن المفتاح إعادة التعيين هو الثقب الصغير الموجود أعلى فتحة البطارية، كما هو موضح. قم بدفع الطرف المستقيم للمشبك إلى المفتاح إعادة التعيين حتى يُضغظ المفتاح للنهاية، واستمر في الضغط عليه لمة ثلاث ثوان تقريباً، ثم قم الكاميرا.
- ٤ قم بإعادة إدخال البطارية ثم أغلق باب البطارية/بطاقة الذاكرة. الآن يمكنك إستخدام الكاميرا مرة أخرى.

#### إستخدام الكاميرا دون تثبيت برنامج HP Image Zone

في حالة عدم تثبيت – أو عدم إمكانية تثبيت – برنامج HP Image Zone على جهاز الكمبيوتر لسبب ما (مثل عدم وجود ذاكرة الوصول العشوائي RAM كافية على جهاز الكمبيوتر أو عدم إستخدام نظام تشغيل معتمد على جهاز الكمبيوتر)، فما زال بإمكانك إستخدام الكاميرا لالتقاط الصور والفيديو كليب. على الرغم من ذلك، ستتأثر بعض الأشياء التي يمكنك القيام بما بواسطة الكاميرا:

- إن ميزة HP Instant Share تعتمد على برنامج HP Image Zone، فلذلك في حالة عدم تثبيت البرنامج على جهاز الكمبيوتر، فلا تستطيع من إستخدام ميزة HP Instant Share على الكاميرا.
- إن وضع التصوير بانوراها الموجود في الكاميرا يستخدم مكون ArcSoff لتجميع الصور Panorama Maker الخاص ببرنامج HP Image Zone الخاص ببرنامج على الكمبيوتر، معاً في الكمبيوتر تلقائيًا. لذلك، في حالة عدم تثبيت البرنامج على الكمبيوتر، فلا يتم تجميع الصور التي تم إلتقاطها في وضع البانوراها تلقائياً في تسلسل بانورامي عند نقل الصور إلى الكمبيوتر. على الرغم من ذلك، ما زال بإمكانك إستخدام وضع البانوراها في الكاميرا لالتقاط سلاسل من الصور تقوم بتحويلها إلى صورة بانورامية في وقت لاحق. ستحتاج فقط إلى إستخدام نوع آخر من برنامج تجميع الصور لإنشاء البانوراما على الكمبيوتر الخاص بك.
- لا يتم تلقائياً طباعة الصور التي قمت بتمييزها للطباعة باستخدام الزر طباعة الموجود على الكاميرا في حالة توصيل الكاميرا بالكمبيوتر. على الرغم من ذلك، سيستمر عمل هذه الميزة في الحالات التالية:
  - عند توصيل الكاميرا مباشرة بطابعة.
- في حالة إحتواء الطابعة على فتحة بطاقة ذاكرة، وإن تستخدم بطاقة ذاكرة في الكاميرا، فبإمكانك بكل البساطة القيام بإزالة بطاقة الذاكرة من الكاميرا وإدخالها في فتحة بطاقة الذاكرة الموجودة في الطابعة.

 إن عملية نقل الصور والفيديو كليب من الكاميرا إلى الكمبيوتر تكون مختلفة، لأن برنامج HP Image Zone هي التي تقوم بمعالجة هذه المهمة عادةً. أنظر القسم التالي للحصول على تفاصيل.

#### نقل الصور إلى جهاز كمبيوتر دون برنامج HP Image Zone

في حالة عدم تثبيت – أو عدم إمكانية تثبيت – HP Image Zone على الكمبيوتر الخاص بك، هناك طريقتان لنقل الصور من الكاميرا إلى الكمبيوتر: إستخدام جهاز قراءة بطاقة الذاكرة، أو تكوين الكاميرا كمحرك أقراص.

إستخدام جهاز قراءة بطاقة الذاكرة

إن تستخدم بطاقة ذاكرة في الكاميرا، فيمكنك بكل البساطة القيام بإزالتها من الكاميرا ووضعها في جهاز قراءة بطاقة الذاكرة (يتم شراؤه بشكل منفرد). يعمل جهاز قراءة بطاقة الذاكرة تماماً مثل محرك الأقراص المرنة أو محرك الأقراص المضغوطة. بالإضافة إلى ذلك، إن بعض أجهزة الكمبيوتر وطابعات HP فتحات بطاقة الذاكرة هذه كما تستخدم جهازاً عادياً لقراءة بطاقة الذاكرة لحفظ الصور في الكمبيوتر.

نقل الصور إلى كمبيوتر يعمل بنظام التشغيل Windows

- ١ قم بإزالة بطاقة الذاكرة من الكاميرا وقم بإدخالها في جهاز قراءة بطاقة الذاكرة (أو في فتحة بطاقة الذاكرة الموجودة في الكمبيوتر أو الطابعة).
- ۲ انقر بزر الماوس الأيمن فوق الرمز جهاز الكمبيوتر (My Computer) الموجود على سطح المكتب، ثم قم بتحديد إستكشاف (Explore) من القائمة.

- ٣ تظهر شاشة تعرض قائمة محركات الأقراص الموجودة في جهاز الكمبيوتو (My Computer). سيتم إظهار بطاقة الذاكرة كمحرك أقراص يسمى قرص قابل للإزالة (Removable Disk) (أو شيء مشابه). انقر فوق العلامة + الموجودة على يسار قرص قابل للإزالة (Removable Disk).
  - ٤ يجب أن يظهر دليلان (محلدان) تحت قرص قابل للإزالة (Removable، فيظهر Disk، انقر فوق العلامة + الموجودة بجوار المجلد المسمى DCIM، فيظهر دليل فرعي. عندما تنقر فوق الدليل الفرعي الموجود تحت DCIM، تظهر قائمة (Explore).
    - قم بتحديد جميع الصور (في القائمة المنسدلة تحرير (Edit)، انقر فوق تحديد الكل (Select All))، ثم قم بنسخها (في القائمة تحرير (Edit)، انقر فوق نسخ (Copy)).
    - ۳ انقر فوق القرص المحلي (Local Disk) تحت جهاز الكمبيوتر (My Computer). الآن أنت تعمل في محرك القرص الثابت في الكمبيوتر الخاص بك.
- ٧ قم بإنشاء مجلد حديد تحت القرص المحلي (local Disk) (إنتقل إلى القائمة المنسدلة ملف (File) وانقر فوق جديد (New)، ثم انقر فوق مجلد (Folder). يظهر مجلد يسمى مجلد جديد (New Folder)) في الجانب الأيمن من شاشة المستكشف (Explorer). بينما يكون نص هذا المجلد الجديد مميزاً، يمكنك كتابة إسم حديد، (على سبيل المثال، صور (Pictures)). لتغيير إسم المجلد في وقت لاحق، يمكنك بكل البساطة النقر بزر الماوس الأيمن فوق إسم المجلد، واحتيار إعادة تسمية (Rename) من القائمة التي تظهر، ثم قم بكتابة الاسم الجديد.
  - ٨ انقر فوق المجلد الجديد الذي قمت بإنشائه منذ لحظات، ثم إنتقل إلى القائمة المنسدلة تحرير (Edit) وانقر فوق لصق (Paste).
- ٩ يتم لصق الصور التي قمت بنسخها في الخطوة ٥ إلى هذا المجلد الجديد الموجود في محرك القرص الثابت الخاص بالكمبيوتر. للتحقق من إنتقال الصور بنجاح من بطاقة الذاكرة، انقر فوق المجلد الجديد. من المفترض أن ترى نفس قائمة الملفات في ذلك المجلد التي رأيتها عندما نظرت إليها في بطاقة الذاكرة (الخطوة ٤).

 ٩. محجرد التحقق من إنتقال الصور بنجاح من بطاقة الذاكرة إلى الكمبيوتر الخاص بك، ضع البطاقة مرة أخرى في الكاميرا وقم بتنسيق البطاقة (تحت الخيار Delete (حذف) في القائمة Playback (التشغيل) في الكاميرا).

نقل الصور إلى كمبيوتر يعمل بنظام التشغيل Macintosh

- ١ قم بإزالة بطاقة الذاكرة من الكاميرا وقم بإدخالها في جهاز قراءة بطاقة الذاكرة رأوٍ في فتحة بطاقة الذاكرة الموجودة في الكمبيوتر أو الطابعة).
  - ۲ وفقًا لتكوين و/أو إصدار نظام التشغيل Mac OS X الذي تقوم بتشغيله، سيتم بدء إما تطبيق يسمى Image Capture (إلتقاط الصور) أو تطبيق يسمى iPhoto تلقائياً ويرشدك خلال عملية نقل الصور من الكاميرا إلى الكمبيوتر.
- إذا تم بدء تشغيل التطبيق Capture (إلتقاط الصور)، فانقر فوق إما الزر Download Some (تحميل البعض) أو الزر Download All (تحميل الجميع) لنقل الصور إلى الكمبيوتر. بشكل إفتراضي، سيتم وضع الصور في المحلد Picture (صور) أو في المجلد Movies (أفلام) (إستناداً إلى نوع الملف الخاص بها).
- إذا تم بدء تشغيل التطبيق iPhoto، فانقر فوق الزر Import (إستيراد) لنقل الصور إلى الكمبيوتر الخاص بك. سيتم تخزين الصور في التطبيق iPhoto ذاته، وللدخول إليها في وقت لاحق، قم ببدء تشغيل iPhotoفقط.
- في حالة عدم بدء تشغيل أي تطبيق تلقائياً، قم بالبحث في سطح المكتب عن رمز محرك الأقراص الذي يمثل بطاقة الذاكرة، ثم قم بنسخ الصور من هناك إلى محرك القرص المحلي. لمزيد من المعلومات حول كيفية نسخ الملفات، راجع تعليمات Mac، وهو نظام التعليمات المثبت على الكمبيوتر الخاص بك.

تكوين الكامير اكمحرك أقراص تقوم هذا الطريقة بإعداد الكاميرا كي تعمل كمحرك أقراص عند توصيلها بالكمبيو تر. ١ قم بتعيين الكاميرا إلى الوضع محرك أقراص (Disk Drive) (تحتاج إلى القيام بهذه الخطوة مرة واحدة فقط): أ. قم بتشغيل الكاميرا، ثم إضغط على الزر Menu/OK (قائمة/موافق) لعرض قائمة Capture (إلتقاط الصور). . قم بإستخدام الزر ↓ للانتقال إلى القائمة Setup (إعداد). ج. قم بإستخدام الزر 🔻 لتمييز خيار القائمة USB، ثم إضغط على Menu/OK (قائمة/موافق). د. قم بإستخادم الزر 🕶 لتحديد Disk Drive (محرك الأقراص)، ثم إضغط على Menu/OK (قائمة/موافق). ه... قم بإستخدام الزر ▼ لتمييز EXIT (خروج)، ثم إضغط على /Menu OK (قائمة/موافق). ۲ . بمجرد تعيين الكاميرا إلى الوضع محرك أقراص (Disk Drive)، قم بتوصيل الكاميرا بالكمبيوتر بإستخدام كابل USB. ٣ عند هذه المرحلة، تكون عملية نقل الصور هي نفس العملية الموضحة فى القسم استخدام جهاز قراءة بطاقة الذاكرة في صفحة ١٢٦. في أجهزة الكمبيوتر التي تعمل بنظام Windows، تظهر الكاميرا كقوص قابل للإزالة (Removable Disk) في شاشة مستكشف Windows) Explorer). في أجهزة الكمبيوتر التي تعمل بنظام Macintosh، سيتم بدء إما التطبيق Capture (إلتقاط الصور) أو التطبيق iPhoto تلقائياً. ملاحظة في أجهزة الكمبيوتر التي تعمل بنظام Macintosh، إذا لم يتم بدء تشغيل إما Capture (إلتقاط الصور) أو iPhoto تلقائياً، فقم بالبحث في سطح المكتب عن رمز محرك الأقراص المسمى HPxnnn (حيث يمثل xnnn طراز الكاميرا). لمزيد من المعلومات حول كيفية نسخ الملفات، راجع تعليمات Mac، وهو نظام التعليمات المثبت على الكمبيوتر الخاص بك.

مشكلات وحلول

| الحل                                                                                                    | السبب المحتمل                                                                                                    | المشكلة                    |
|----------------------------------------------------------------------------------------------------|----------------------------------------------------------------------------------------------------|----------------------------|
| <ul> <li>قد يكون مستوى الشحنة في البطارية<br/>منخفض أو فارغ تماماً. حرّب تركيب<br/>بطارية جديدة أو بطارية تم شحنها.</li> <li>تأكد من إدحال البطارية بشكل صحيح<br/>(صفحة ١٤).</li> <li>تأكد من إستخدام نوع البطارية<br/>الصحيح. للحصول على أفضل نتائج،<br/>قم فقط بإستخدام بطارية HP Photosmart R07<br/>HP Photosmart R07<br/>الشحن لكاميرات Rseries (L1812A)<br/>و بطارية</li> </ul> | إن البطارية لا تعمل<br>بشكل صحيح أو قد<br>تم تفريغها أو أنها مثبتة<br>بشكل غير صحيح أو<br>أنها غير موجودة.                     | لا يمكن تشغيل<br>الكاميرا. |
| تأكد من توصيل محول الطاقة HP AC<br>بالكاميرا ومن إدخاله بمأخذ تيار كهربائي<br>صالح.<br>تأكد أن محول الطاقة HP AC غير تالف أو<br>معطوب كما تأكد من توصيله بمأخذ تيار<br>كهربائي صالح.                                                                                                    | في حالة إستخدام<br>محول الطاقة HP<br>نوصيله بالكاميرا أو لم<br>يتم إدخاله بمأخذ تيار<br>كهربائي.<br>إن محول الطاقة HP<br>صحيح. |                            |
| قم بإعادة تعيين الكاميرا (راجع إعادة تعيين<br>الكاميرا, صفحة ١٢٤).                                                                                                    | توقفت الكاميرا عن<br>العمل.                                                                                                    |                            |

دليل المستخدم لـــHP Photosmart R707

| الحل                                                                                                    | السبب المحتمل                                                                                                    | المشكلة                                                  |
|----------------------------------------------------------------------------------------------------|----------------------------------------------------------------------------------------------------|----------------------------------------------------------|
| راجع قياس البطارية, صفحة ١٦٦ للحصول<br>على توضيح كامل.                                                                                                    | إن أوضاع التشغيل<br>المختلفة للكاميرا<br>تتطلب مستويات<br>طاقة مختلفة.                                                                                                    | إن قياس البطارية<br>يرتفع وينخفض<br>كثيراً.              |
| راجع تمديد مدة إستخدام البطارية,<br>صفحة ١٦٢.<br>لا تكون بطارية lithium ion مشحونة<br>بالكامل عند شرائها، ويتم تفريغها يمرور<br>الوقت سواء تم تركيبها في الكاميرا أم لا.<br>يجب إعادة شحن البطارية الجديدة أو التي                             | إن الاستخدام<br>المكثف لـــImage<br>(عرض<br>الصور) لـــ <b>ive</b><br>الماشر) أو للقيام<br>والاستخدام الزائد<br>والتصغير يستهلك<br>للفلاش والتكبير<br>تغيراً من طاقة<br>تم إعادة شحن بطارية<br>تستخدمها بشكل غير<br>صحيح. | سأحتاج إلى إعادة<br>شحن بطارية<br>اithium ion<br>كثيراً. |
| م يمم سحبها موجوع على تعمل إلى المستع<br>الكاملة (راجع الملحق أ: التحكم في إستخدام<br>البطاريات, صفحة ١٦١).                                                                                                    |                                                                                                    |                                                          |
| يتم تفريغ بطارية lithium ion من تلقاء<br>نفسها في حالة عدم إستخدامها وفي حالة<br>عدم تركيبها في الكاميرا. لذلك، في حالة<br>عدم إستخدامها لمدة شهرين أو أكثر، فقد<br>تستفيد من شحنها (راجع الملحق أ: التحكم في<br>إستخدام البطاريات صفحة (١٦١). | تم تفريغ بطارية<br>lithium ion من<br>تلقاء نفسها لأنه<br>لم يتم إستخدمها<br>حديثاً.                                                                                                    |                                                          |

| الحل                                                                                                    | السبب المحتمل                                                             | المشكلة                                |
|----------------------------------------------------------------------------------------------------|---------------------------------------------------------------------------|----------------------------------------|
| ان كانت البطارية قد تم شحنها مؤخراً فلا<br>تبدأ عملية شحن البطارية. بعد تفريغ البطارية<br>قم محاولة شحنها مرة أخرى بعد فترة قصيرة.                                                                                                    | إن البطارية مشحونة<br>بالفعل.                                             | لا أستطيع شحن<br>بطارية lithium<br>ion |
| قم بإستخدام محول الطاقة HP AC المقبول<br>مع هذه الكاميرا فقط (انظر الملحق ب: شواء<br>ملحقات الكاميرا, صفحة ١٧١).                                                                                                    | يتم إستخدام محول<br>طاقة AC غير صالح.                                     |                                        |
| لن تحاول الكاميرا شحن البطارية التي قد تكون<br>تالفة أو تم تفريغها تماماً من الشحن. قم بإزالة<br>البطارية من الكاميرا ثم قم بإعادة شحنها<br>في مشحن HP السريع لكاميرات R-series<br>أو ضعها في تجويف شحن البطارية الإضافية<br>الخاص بقاعدة الكاميرا (يتم شراء كل منهما<br>على حدة)، ثم جرّب البطارية، فين الكاميرا مرة<br>أخرى. إذا لم تعمل البطارية، فين المحتمل أن<br>تكون تالفة. قم بشراء بطارية مللحق ب: | جهد البطارية ضعيف<br>جداً، فلا يمكن بدء<br>الشحن.                         |                                        |
| شراء ملحقات الكاميرا, صفحة ١٧١).<br>تضعف بطارية lithium ion يمرور الوقت<br>ومن الممكن أن تتوقف عن العمل. عندما<br>تكتشف الكاميرا مشكلة في البطارية، فلا<br>تبدأ في عملية إعادة الشحن أو تتوقف عن<br>عملية الشحن سابق لأوانها. قم بشراء بطارية<br>جديدة. (راجع الملحق ب: شراء ملحقات<br>الكاميرا, صفحة ١٤).<br>(راجع صفحة ١٤).                                                                               | إن البطارية تالفة أو<br>غير صالحة.<br>لم يتم إدخال البطارية<br>بشكل صحيح. |                                        |

دليل المستخدم لـــHP Photosmart R707

| الحل                                                            | السبب المحتمل        | المشكلة       |
|-----------------------------------------------------------------|----------------------|---------------|
| قم بتشغيل الكاميرا.                                             | تم إيقاف تشغيل       | إن الكاميرا   |
|                                                                 | الكاميرا أو إغلاقها. | لا تستجيب عند |
|                                                                 |                      | الضغط على أحد |
| في حالة توصيل الكاميرا بجهاز كمبيوتر فلا                        | تم توصيل الكاميرا    | الأزرار.      |
| تستجيب معظم أزرار الكاميرا. في حالة                             | بجهاز كمبيوتر.       |               |
| إستجابة الأزرار، فإنها تقوم فقط بتشغيل شاشة                     |                      |               |
| عرض الصور في حالة إيقاف تشغيله، أو – في                         |                      |               |
| بعض الحالات — تقوم بإيقاف تشغيل شاشة                            |                      |               |
| عرض الصور في حالة تشغيله.                                       |                      |               |
| قم باستبدال البطارية أو بإعادة شحنها.                           | تم تفريغ البطارية.   |               |
| <ul> <li>في حالة توصيل محول الطاقة AC</li> </ul>                | توقفت الكاميرا عن    |               |
| بالكاميرا، قم بفصله. ثم قم بإعادة تعيين                         | العمل.               |               |
| الكاميرا (راجع إعادة تعيين الكاميرا,                            |                      |               |
| صفحه ٢٢٢).                                                      |                      |               |
| <ul> <li>قم بتنسيق أو إعادة تنسيق بطاقة<br/>الذاكرة.</li> </ul> |                      |               |

| الحل                                                                                                    | السبب المحتمل       | المشكلة          |
|----------------------------------------------------------------------------------------------------|---------------------|------------------|
| قم بإستخدام <b>Focus Lock</b> (تثبيت التركيز)                                                                                   | تحتاج الكاميرا إلى  | يحدث تأخير       |
| (راجع صفحة ۳۷).                                                                                                    | بعض الوقت لإغلاق    | طويل بين الضغط   |
|                                                                                                    | التركيز ومستوى      | على زر المصراع   |
|                                                                                                    | التعرض.             | والتقاط الكاميرا |
| <ul> <li>قم بإستخدام الفلاش.</li> </ul>                                                                                         | المشهد مظلم         | للصورة.          |
| <ul> <li>في حالة عدم إمكانية إستخدام الفلاش،</li> </ul>                                                                         | والكاميرا تحتاج إلى |                  |
| قُم بإستخدام الحامل لتثبيت الكاميرا أثناء<br>فترة التعرض الطويلة.                                                               | زمن تعرض طويل.      |                  |
| <ul> <li>تأكد من ضبط ضوء Focus Assist (مساعد التركيز) إلى Auto (تلقائي)<br/>(راجع ضوء مساعد التركيز, صفحة<br/>(۱۱۷).</li> </ul> |                     |                  |
| ستستغرق عملية إلتقاط صورة مع ميزة                                                                                               | إن الكاميرا تستخدم  |                  |
| تقليل اللون الأحمر (Red-eye Reduction                                                                                           | إعداد للفلاش        |                  |
| من العيون) مدة زمن أطول.  يتم تأخير                                                                                             | مع Red-eye          |                  |
| المصراع بسبب الفلاش الإضافي. وبالمقابل،                                                                                         | Reduction           |                  |
| تأكد من إنتظار مواضيع الصورة للفلاش                                                                                             | (ميزة تقليل اللون   |                  |
| الثابي.                                                                                                    | الأحمر من العيون).  |                  |

| الحل                                                                 | السبب المحتمل         | المشكلة          |
|----------------------------------------------------------------------|-----------------------|------------------|
| قم بالضغط على الزر مصراع حتى النهاية.                                | لم تقم بالضغط على     | لا تقوم الكاميرا |
|                                                                      | زر المصراع بقوة       | بإلتقاط صورة عند |
|                                                                      | كافية.                | الضغط على زر     |
| قم بنقل الصور من الكاميرا إلى الكمبيوتر،                             | إن الذاكرة الداخلية   | المصراع .        |
| ثم قم بحذف كافة الصور الموجودة في الذاكرة                            | أو بطاقة الذاكرة      |                  |
| الداحلية أو بطاقة الذاكرة. أو إستبدل البطاقة                         | الاحتيارية المثبتة قد |                  |
| ببطاقة أخرى جديدة.                                                   | إمتلأت.               |                  |
| قم بتحريك مقبض الإغلاق الموجود على                                   | إن بطاقة الذاكرة      |                  |
| بطاقة الذاكرة إلى وضع الفتح.                                         | الاختيارية المثبتة    |                  |
|                                                                      | مغلقة.                |                  |
| إنتظر حتى يتم إعادة شحن الفلاش قبل إلتقاط                            | يتم إعادة شحن         |                  |
| صورة أخرى.                                                           | الفلاش.               |                  |
| <ul> <li>قم بإعادة تحديد تركيز الكاميرا (جرّب</li> </ul>             | تم تعيين الكاميرا     |                  |
| إستخدام Focus Lock (مفتاح تثبيت                                      | إلى تركيز Macro       |                  |
| التركيز؛ راجع صفحة ٣٧).                                              | (ماكرو) 🎝 ولا         |                  |
| <ul> <li>تأكد من وجود موضوع الصورة داخل</li> </ul>                   | تستطيع إلتقاط صورة    |                  |
| مسافة الما درو (صوره مفربة) (راجع<br>استخدام اعدادات مسافة التركيز . | حتى عثور الكاميرا     |                  |
| صفحة ٣٨).                                                            | على تركيز.            |                  |
| إنتظر بضعة ثوان حتى تنتهي الكاميرا من                                | ما زالت الكاميرا      |                  |
| معالجة آخر صورة قبل القيام بإلتقاط صورة                              | تحتفظ آخر صورة        |                  |
| أخرى.                                                                | قمت بالتقاطها.        |                  |

| الحل                                                                                       | السبب المحتمل                            | المشكلة    |
|--------------------------------------------------------------------------------------------|------------------------------------------|------------|
| عندما يكون الضوء مظلم قليلاً، تتطلب                                                        | إن الضوء ضعيف                            | الصورة غير |
| الكاميرا مدة تعرض أطول. قم بإستخدام                                                        | وتم تعيين الفلاش إلى                     | واضحة.     |
| الحامل لتثبيت الكاميرا أو قم بتحسين حالة                                                   | Flash Off (إيقاف                         |            |
| الإضاءة أو قم بتعيين الفلاش إلى <b>Flash On</b>                                            | تشغيل الفلاش) ٢.                         |            |
| (تشغیل الفلاش) 🕻 (راجع تعیین تشغیل                                                         |                                          |            |
| الفلاش, صفحة ٤٣).                                                                          |                                          |            |
| قم بتعيين الكاميرا إلى تركيز Macro (ماكرو)                                                 | تم تعيين الكاميرا إلى                    |            |
| 📽 أو Normal (عادي) أو Infinity (ما                                                         | إعداد تركيز غير                          |            |
| لا نهاية له) ∞ وجرّب إلتقاط الصورة مرة                                                     | صحيح للمنظر .                            |            |
| أخرى (راجع إستخدام إعدادات مسافة                                                           |                                          |            |
| التوكيز, في صفحة ٣٨).                                                                      |                                          |            |
| قم بتثبيت الكاميرا أثناء الضغط على الزر                                                    | قمت بتحريك                               |            |
| مصراع أو قم بإستخدام الحامل. قم بالبحث                                                     | الكاميرا أثناء إلتقاط                    |            |
| عن الرمز 🖤 في Image Display (شاشة                                                          | الصورة.                                  |            |
| عرض الصور) (يعني ذلك أنه من المستحيل                                                       |                                          |            |
| تثبيت الكاميرا ويجب إستخدام الحامل).                                                       |                                          |            |
| <ul> <li>تأكد أن تصبح أقواس التركيز مضيئة<br/>باللون الأخضر قبل إلتقاط الصورة</li> </ul>   | تم ترکیز الکامیرا علی<br>شئ غیر صحیح، أو |            |
| (راجع تحدید ترکیز الکامیرا, صفحة<br>پس                                                     | لم تتمكن الكاميرا من                     |            |
| .() (                                                                                      | التركيز.                                 |            |
| <ul> <li>قم بإستخدام Focus Lock (مفتاح</li> <li>تثر تر التركيزي (معد مفرمة ۲۷۷)</li> </ul> |                                          |            |
| تتبيت النزديز) (راجع صفحه ۱۷).                                                             |                                          |            |
| <ul> <li>استخدم اولوية البحث عن التركيز</li> <li>(راجع صفحة ٣٩).</li> </ul>                |                                          |            |

| الحل                                                                                                    | السبب المحتمل                                                                                        | المشكلة                         |
|----------------------------------------------------------------------------------------------------|----------------------------------------------------------------------------------------------------|---------------------------------|
| <ul> <li>قم بإيقاف تشغيل الفلاش (راجع تعيين<br/>تشغيل الفلاش, صفحة ٤٣).</li> <li>إبتعد عن ما تقوم بتصويره وإستخدم<br/>التكبير والتصغير للحصول على نفس<br/>الإطار.</li> </ul>                                                                                                    | الفلاش يصدر ضوء<br>شديد أكثر من<br>اللازم.                                                           | الصورة ساطعة<br>أكثر من اللازم. |
| <ul> <li>جرّب إلتقاط الصورة من زاوية مختلفة.</li> <li>بتحنب توجيه الكاميرا مباشرةً إلى ضوء<br/>ساطع أو سطع عاكس في يوم مشمس.</li> <li>قم بخفض EV Compensation<br/>(تعويض مستوى التعرض) (راجع<br/>صفحة ٥٧).</li> <li>قم بإستخدام Bracketing (وضع<br/>التعرض التلقاتي "بين قوسين") (راجع<br/>صفحة ٢٤).</li> </ul> | إن مصدر طبيعي<br>أو إصطناعي سوى<br>الفلاش أصدر ضوء<br>شديد أكثر من<br>اللازم.                        |                                 |
| قم بخفض <b>EV Compensation</b> (تعويض<br>مستوى التعرض) (راجع صفحة ٥٧).                                                                                                    | يوجد بالمنظر الكثير<br>من الأشياء المظلمة،<br>مثل كلب أسود على<br>سرير أسود.                         |                                 |
| قم بتغيير Display Brightness (سطوع<br>العرض) في قائمة Setup (الإعداد) للحصول<br>على سطوع أكثر دقة في شاشة عرض الصور<br>(راجع صفحة ١١٦).                                                                                                    | تم تعيين شاشة عرض<br>الصور للعرض في<br>الهواء الطلق، مما يجعل<br>الصور تبدو ساطعة<br>أكثر من اللازم. |                                 |
| قم بتعيين <b>EV Compensation</b> (تعويض<br>مستوى التعرض) إلى 0 (راجع صفحة ٥٧).                                                                                                    | قمت باستخدام EV<br>Compensation<br>(تعويض مستوى<br>التعرض) في وقت ما<br>كان يجب إستخدامه<br>فيه.     |                                 |

| الحل                                                                                                    | السبب المحتمل                                                                    | المشكلة                         |
|----------------------------------------------------------------------------------------------------|----------------------------------------------------------------------------------|---------------------------------|
| <ul> <li>إنتظر حتى تتحسن حالة الإضاءة الطبيعية.</li> <li>قم بإضافة إضاءة غير مباشرة.</li> <li>قم بإستخدام الفلاش (راجع صفحة ٤٢).</li> <li>قم بإستخدام الفلاش (راجع صفحة ٥٧).</li> <li>قم بإستخدام وراجع صفحة ٥٧).</li> <li>قم بإستخدام BE Racketing (وضع مفحة ٢٤).</li> <li>قم بإستخدام AE Bracketing (راجع صفحة ٢٤).</li> <li>قم بإستخدام Adaptive Lighting (راجع رالإضاءة المحكمة) (راجع صفحة ٢٢).</li> </ul> | لم يكن هناك ضوء<br>كافٍ.                                                         | الصورة مظلمة أكثر<br>من اللازم. |
| تأكد من وجود ما ترغب في تصويره داخل المسافة<br>الفعالة للفلاش (راجع صفحة ١٧٦). إذا كان الأمر<br>كذلك، فجرّب إستخدام الإعداد Flash Off<br>(إيقاف تشغيل الفلاش) \$ (راجع صفحة ٤٣)،<br>الذي سيتطلب مدة تعرض أطول (قم بإستخدام<br>الحامل).                                                                                                    | تم تشغيل الفلاش، ولكن<br>ما ترغب في تصويره<br>كان بعيداً حداً.                   |                                 |
| <ul> <li>قم بإستخدام الإعداد Flash On (تشغيل<br/>الفلاش) \$ (راجع صفحة ٤٢)، أو إستخدام<br/>(راجع صفحة ٢٨) لجعل الشيء أكثر<br/>سطوعاً.</li> <li>قم بزيادة Compensation (تعويض<br/>مستوى التعرض) (راجع صفحة ٥٧).</li> <li>قم بإستخدام الإعداد Spot (الموقع) لتنفيذ<br/>وظيفة AE Metering (قياس التعرض)<br/>التلقائي) (راجع صفحة ٢٦).</li> </ul>                                                                   | إن الضوء خلف الشيء<br>المراد تصويره.                                             |                                 |
| قم بزيادة <b>EV Compensation</b> (تعويض مستوى<br>التعرض ) (راجع صفحة ٥٧).                                                                                                    | إن المنظر يتضمن أشياء<br>كثيرة ذات ألوان فاتحة،<br>مثل كلب أبيض يقف<br>في الثلج. |                                 |

| الحل                                                                                                    | السبب المحتمل                                                                                                    | المشكلة                                                                                              |
|----------------------------------------------------------------------------------------------------|----------------------------------------------------------------------------------------------------|----------------------------------------------------------------------------------------------------|
| أعد تعيين التاريخ والوقت باستخدام الخيار<br>Date & Time (التاريخ والوقت) في قائمة                                                                                                    | تم تعيين التاريخ و/أو<br>الوقت بشكل غير                                                                                                   | يتم عرض تاريخ<br>و/أو وقت غير                                                                        |
| Setup (الإعداد) (راجع صفحة ۱۱۸).                                                                                                    | صحيح أو قد تغيرت<br>منطقة الوقت.                                                                                                    | صحيحين.                                                                                              |
| إضغط على الزر إعادة تعيين (راجع إعادة<br>تعيين الكاميرا, صفحة ١٢٤).<br>أو، قم بإزالة حميع مصادر الطاقة (البطاريات<br>ومحول الطاقة AC) لمدة ٥ إلى ١٠ دقائق.<br>ذلك يسمح الكاميرا بإعادة التعيين بشكل تام.                                                               | أثناء تشغيل الكاميرا،<br>إنقطعت الكهرباء ثم<br>عادت بسرعة.                                                                                | إن ضوء التشغيل/<br>الذاكرة في وقت<br>التشغيل ولكن<br>الكاميرا تبدو<br>"معطلة" ولا تعمل<br>بشكل صحيح. |
| <ul> <li>قم بتشغيل الاختبار التشخيصي الذاتي<br/>للكاميرا (راجع الاختبارات التشخيصية<br/>الذاتية للكاميرا, صفحة ١٥٣) لاختبار<br/>سرعة بطاقة الذاكرة.</li> <li>راجع التخزين في صفحة ١٧٧ وسعة<br/>الذاكرة, صفحة ١٨١ للحصول على<br/>تلميحات حول بطاقات الذاكرة.</li> </ul> | يمكن أن يؤثر تثبيت<br>بطاقة ذاكرة إختيارية<br>بطيئة أو وجود صور<br>كثيرة على بعض<br>الإجراءات مثل<br>تمرير الصور والتكبير<br>والحذف، إلخ. | إن الكاميرا<br>تستجيب ببطء<br>عند محاولة<br>إستعراض الصور .                                          |

| الحل                                      | السبب المحتمل        | المشكلة            |
|-------------------------------------------|----------------------|--------------------|
| لا تقلق بشأنه.                            | يوجد مكون إلكتروي    | إن الكاميرا تصدر   |
|                                           | يحس باتحاه الكاميرا  | صوت خشخش           |
|                                           | عندما تلتقط الصور.   | عندما أقوم بمزها.  |
|                                           | يستخدم هذا المكون    |                    |
|                                           | كرة صغيرة داخل       |                    |
|                                           | تركيب معدين          |                    |
|                                           | يصدر خشخشة عند       |                    |
|                                           | الاهتزاز .           |                    |
| ويعد ذلك أمراً عادياً. على الرغم من ذلك،  | تستخدم محول الطاقة   | عند لمسها تصبح     |
| إذا بدا أي شئ بصورة غير عادية، فقم بإيقاف | HP AC لتشغيل         | الكاميرا دافئة (أو |
| تشغيل الكاميرا وافصل الكاميرا من محول     | الكاميرا أو لإعادة   | حتى ساخنة).        |
| الطاقة HP AC ثم اترك الكاميرا لتبرد. بعد  | شحن البطارية         |                    |
| ذلك قم بفحص الكاميرا والبطارية للتحقق من  | في الكاميرا، أو قمت  |                    |
| عدم وجود أية علامات لتلف محتمل.           | بإستخدام الكاميرا    |                    |
|                                           | لمدة طويلة (١٥ دقيقة |                    |
|                                           | أو أكثر).            |                    |

رسائل الخطأ في الكاميرا

| الرسالة                                                                                                    | السبب المحتمل                                                                                                    | الحل                                                                                                    |
|----------------------------------------------------------------------------------------------------|----------------------------------------------------------------------------------------------------|----------------------------------------------------------------------------------------------------|
| BATTERY<br>DEPLETED.<br>Camera is<br>shutting down<br>(تم تفريغ البطارية.<br>حاري إيقاف تشغيل<br>الكاميرا).  | طاقة البطارية منخفضة<br>جداً ولا تكفي الطاقة<br>لاستمرار التشغيل.                                                                                                   | إستبدل البطارية أو قم بإعادة<br>شحنها، أو إستخدم محول الطاقة<br>HP AC.                                                                                                    |
| Battery is defective                                                                                         | البطارية حدث بما تماس                                                                                                    | قم بشراء بطارية جديدة. (راجع                                                                                                    |
| (إن البطارية معطوبة)                                                                                         | أو ألها قد تم تفريعها<br>بشكل تام.                                                                                                    | الملحق ب: شراء ملحقات<br>الكاميرا, صفحة ١٧١).                                                                                                    |
| Battery<br>cannot be<br>charged<br>(لا يمكن إعادة شحن<br>البطارية)                                           | إما حدث خطأ أثناء<br>عملية إعادة الشحن<br>أو حدث أي تشويش<br>محول الطاقة AC<br>أثناء الشحن أو تم<br>محم غير صحيح أو<br>البطارية معطوبة أو<br>الكاميرا.              | حرّب إعادة شحن البطارية عدة<br>مرات أخرى. إذا فشلت هذه<br>المحاولة، فقم بشراء بطارية جديدة<br>ثم حاول مرة أخرى. (راجع الملحق<br>ب: شراء ملحقات الكاميرا,<br>صفحة ١٧١).                                                   |
| Battery too low<br>for Live View<br>(طاقة البطارية منخفضة<br>حدًا ولا تكفي<br>Live View_<br>(العرض المباشر)) | طاقة البطارية منخفضة<br>جدًا و لا تكفي<br>(العرض المباشر).<br>منظهر هذه الرسالة<br>عند إستخدام بطارية<br>واحدة, بالمقابل مع<br>إستخدام بطارية قابلة<br>إعادة الشحن. | يمكنك إلتقاط الصور والفيديو<br>كليب, عند إستخدام محدد الرؤية<br>البصري بدلاً من شاشة عرض<br>الصور. لإستخدام Live View<br>(العرض المباشر), قم بإستبدال<br>البطارية أو بإعادة شحنها أو إستخدم<br>محول الطاقة AC الإحتياري. |

| الحل                                                                                                    | السبب المحتمل                                                                                       | الرسالة                                                                                                    |
|----------------------------------------------------------------------------------------------------|----------------------------------------------------------------------------------------------------|----------------------------------------------------------------------------------------------------|
| تأكد من ملاءمة نوع بطاقة الذاكرة<br>للكاميرا. (راجع التخزين, صفحة<br>١٧٧٧.)                                                                                             | إن بطاقة الذاكرة<br>الاختيارية التي تم تركيبها<br>في فتحة الذاكرة هي<br>ليست بطاقة ذاكرة<br>معتمدة. | UNSUPPORTED<br>CARD<br>(إن البطاقة غير معتمدة)                                                                                    |
| قم بتنسيق بطاقة الذاكرة عن طريق<br>إتباع التعليمات الموجودة على<br>Image Display (شاشة عرض<br>الصور) (إن لم ترغب في تنسيق البطاقة<br>فقم بإزالتها من الكاميرا).         | يجب تنسيق بطاقة<br>الذاكرة الاحتيارية المثبتة.                                                      | CARD IS<br>UNFORMATTED (لم<br>يتم تنسيق البطاقة)<br>Press OK to<br>(إضغط<br>على موافق لتنسيق<br>البطاقة)                          |
| قم بإعادة تنسيق بطاقة الذاكرة عن<br>طريق إتباع التعليمات الموجودة على<br>شاشة عرض الصور (إذا لم ترغب<br>في إعادة تنسيق البطاقة فقم بإزالتها من<br>الكاميرا).            | يتم تنسيق بطاقة الذاكرة<br>الاختيارية المثبتة لجهاز<br>آخر، مثل جهاز تشغيل<br>ملفات MP3.            | CARD HAS<br>WRONG FORMAT<br>(إن تنسيق البطاقة غير<br>صحيح)<br>Press OK to<br>Press OK to<br>(إضغط<br>على موافق لتنسيق<br>البطاقة) |
| قم بإستبدال بطاقة الذاكرة.                                                                                                    | إن بطاقة الذاكرة<br>الاحتيارية المثبتة تالفة.                                                       | Unable to Format<br>(تعذر على التنسيق)                                                                                            |
| قم بكل البساطة بإزالة البطاقة من<br>الكاميرا واستمر في مهمة HP Instant<br>Share، أو قم بتحريك مقبض<br>الإغلاق الموجود على بطاقة الذاكرة<br>إلى وضع الفتح قبل الاستمرار. | عند محاولة تكوين القائمة<br>HP Instant Share،<br>يتم إغلاق بطاقة الذاكرة<br>الاختيارية المثبتة.     | The card is locked<br>(إن البطاقة مغلقة).<br>Please remove the<br>card from your<br>(يرجى إزالة<br>البطاقة من الكاميرا).          |
| قبريتحريك مقيض الاغلاق الموجود                                                                                                    | ان بطاقة الذاكرة                                                                                    | ەل CARD LOCKED                                                                                                    |
| على بطاقة الذاكرة إلى وضع الفتح.                                                                                                    | إلى بيا<br>الاختيارية المثبتة مغلقة.                                                                | البطاقة مغلقة)                                                                                                    |

| الرسالة       السب المحتمل       الحل         الرسالة       لا توجد مساحة كافية       قم بنقل الصور من الكاميرا إلى         الذاكرة ممتلة)       الذاكرة الداخلية       تحفظ المزيد من الصور         أو       في الذاكرة الداخلية       كافة الصور الموجودة في الذاكرة (راجع         أو       في الذاكرة الداخلية       الحذف, صفحة ٩٨). أو إستبدل         ممتانة       الحذف, صفحة ٩٨). أو إستبدل         ممتانة       قراءة بطاقة الذاكرة (راجع         ممتانة       قراءة بطاقة الذاكرة المتغيل         الحداية       قراءة بطاقة الذاكرة المتغيل         الخيارية       المنجة. قد         قراءة بطاقة الذاكرة       قراءة معاولة إيفادة تشغيلها.         الخيارة       الخيارة الماتية. قد         القرارة       قرارة الطاقة الذاكرة بإستخدار         القرارة       معدولية المنجة. قد         القرارة       معدولية الذاكرة بإستخدام         القرارة       معدولية الذاكرة بإستخدام         القرارة       معدولية الذاكرة بإستخدان         القرارة       معدولية الخريد         القرارة       معدولية الذاكرة بإستخدان         القرارة       الماته الخريد         القرارة       معدولية الذاكرة بإستخدان         القرارة       الخذائرة         القرارة       معدولية الذاكرة بإلغاة الذاكرة.         <                                                                                                    |                                               | 1                                               |                                                                                                    |
|----------------------------------------------------------------------------------------------------|-----------------------------------------------|-------------------------------------------------|----------------------------------------------------------------------------------------------------|
| الذاكرة ممتلكة) (إن المحد مساحة كافية المحروم من الكاميرا إلى الفذاكرة ممتلكة) الذاكرة ممتلكة المحرودة في الذاكرة (راجع أو في بطاقة الذاكرة (راجع ممتلكة) الخذف, صفحة ٨٩). أو إستبدل المحتيارية المثبتة. الحذف, صفحة ٨٩). أو إستبدل المحتيارية المثبتة. الحذف, صفحة ٨٩). أو إستبدل المحتيارية المثبتة. الحذف, صفحة ٨٩). أو إستبدل المحتيارية المثبتة. قد قراءة بطاقة الذاكرة إستخدام المحافة غير قابة الذاكرة الاحتياق المحتياتية معتادا الحلية أو في بطاقة الذاكرة (راجع أو في المحتياة أو إستبدل المحتيارية المثبتة. قد قراءة بطاقة الذاكرة إستخدام. الحلوانة إعادة تنسيق (إن البطاقة غير قابلة الذاكرة الحتياتية المذاكرة الحافية المحتياتية المحتياتية المثالة الذاكرة بإستخدام المحتياتية المحتي المحتيانية المثالة الذاكرة بإستخدام المحتياتية المثالة الذاكرة بإستخدام ورادي في القائمة الفرعية عامة الذاكرة بإستخدام (راجع أو إلى القائمة الفرعية علوانة المحتي إلى المحتيان والمحتي المحتيان (راجع أو إلى المحتيان والمحتي المحتيان المحتي المحتيان المحتيان المحتي المحتيان المحتي المحتي المحتيان المحتي المحتي المحتيان المحتي المحتي المحتي المحتي المحتي المحتي المحتي المحتي المحتي المحتي المحتي المحتي المحتي المحتي المحتي المحتي المحتي المحتي المحتي المحتي المحتي المحتي المحتي المحتي المحتي المحتي المحتي المحتي المحتي المحتي أو المحتي إلى المحتي المحتي المحتي المحتي المحتي أو المحتي المحتي أو المحتي المحتي أو المحتي أو المحتي المحتي أو المحتي المحتي أو المحتي المحتي أو المحتي إلى المحتي المحتي أو المحتي المحتي أو المحتي المحتي أو المحتي أو المحتي أو المحتي المحتي أو المحتي أو المحتي إلى محتي المحتي أو المحتي أو المحتي أو المحتي أو المحتي أو المحتي أو المحتي أو المحتي أو المحتي أو المحتي أو المحتي أو المحتي أو المحتي أو المحتي المحتي أو المحتي أو المحتي المحتي أو المحتي أو المحتي المحتي أو المحتي أو المحتي أو المحتي أو المحتي أو المحتي أو المحتي أو المحتي أو المحتي أو المحتي أو المحتي أو المحتي أو المحتي أو المحتي المحتي أو المحتي أو المحتي أو المحتي المحتي أو المحتي أو المحتي أو المحتي أو المحتي المحتي أو المحتي أو المحتي أو المحتي أو المحتي أو المحتي أو المحتي أو المحتي المحتي أو المحتي المحتي أو المحتي أو المحتي أو المحتي أو المحتي أو المحتي أو                                                                                                    | رسالة السب                                    | السبب المحتمل                                   | الحل                                                                                                    |
| الذاكرة ممتلغة)<br>إو<br>الذاكرة متلغة)<br>إو<br>الذاكرة الداخلية<br>إو<br>المحتوارية المذاكرة<br>الداخلية أو في بطاقة الذاكرة (راجع<br>ممتلغة)<br>الاختيارية المثبتة.<br>الطاقة بيطاقة أخرى حديدة.<br>الحذف, صفحة ٨٩). أو إستبدل<br>الطاقة بيطاقة أخرى حديدة.<br>المحتوارية إيقاف تشغيلها.<br>المحتوارية إيقاف تشغيلها.<br>المحتوارية إيقاف تشغيلها.<br>الاختيارية المثبتة.<br>الحدوث بطاقة الذاكرة بإستخدام<br>الخروة بياعادة تسبيق<br>الحدوث بطاقة الذاكرة بإستخدام<br>المحتوارية إيقاف تشغيلها.<br>الاختيارية المثبة.<br>المحتوارية إيقاف تشغيلها.<br>الاختيارية المثبة.<br>المحتوارية إيقاف تشغيلها.<br>الاختيارية المثبة.<br>المحتوارية إيقاف تشغيلها.<br>الاختيارية المثبة.<br>المحتوارية إيقاف تشغيلها.<br>الاختيارية المثبة.<br>المحتوارية إيقاف تشغيلها.<br>الخدوة بياعادة تشغيلها.<br>المحتوارية إيقاف تشغيلها.<br>المحتوارية إيقاف تشغيلها.<br>المحتوارية إيقاف تشغيلها.<br>المحتوارية إيقاف تشغيلها.<br>المحتوارية إيقاف تشغيلها.<br>المحتوارية إلى القائمة<br>المحتوارية المحتوارية عنون بعادة<br>المحتوارية إلى المحتوارية المحتوارية المحتوارية المحتوارية المحتوارية المحتون<br>الذاكرة للكاميرا (راجع تحتون<br>الذاكرة المحتواراراجع تحتون<br>الذاكرة المحتواراراجع تحتون<br>الذاكرة المحتواراراجع تحتون<br>المحتون علياتة النوع اللائم، فقم<br>مناحة النوع اللائم، فقم<br>من العاجة قالوع اللائم، فقم<br>المحافة الذاكرة.<br>المحتوان حتق إنتهاء الكاميرا<br>البيانات، مثل حفظ<br>البيانات مثل حفظ<br>البياناته المحتوا ألما<br>البيانات، مثل حفظ<br>المائمة الوع اللائم، فقم<br>المحتواري العام التقاط محورة<br>البيانات مثل حفظ<br>المحادي أو الضغط على زر آخر.<br>المحادي العالية.<br>البيانات، مثل حفظ<br>البيانات، مثل حفظ<br>البيانات مثل حفظ<br>البيانات مثل حفظ<br>البيانات مثل حفظ<br>المائم التقاط محورة<br>المحادي أو الضغط على زر آخر.<br>المحادي العالي المحر.<br>البيانات معارية.<br>المحادي ألما موارا حتوى إلمانها.<br>البيانات، مثل حفظ<br>المحادي أو الضغط على زر آخر.<br>المحادي المحر.<br>المحادي ألما مو ألما<br>البيانات المحر.<br>المحادي ألما موارا حتوارية.<br>المحادي ألما موارا حتواري المحر.<br>المحادي ألما موارا حتواري المحادي ألما موارا<br>المحادي ألما موارا حتوار ألما موارا<br>المحادي ألما موارا حتوار المحادي ألما موارا<br>المحادي ألما موارا حتوار ألما موارا موارا موارا<br>المحادي ألما موارا موارا موارا موارا موارا موارا م                                                 | ال تو MEMORY FULI                             | لا توجد مساحة كافية                             | قم بنقل الصور من الكاميرا إلى                                                                                                    |
| <ul> <li>أو</li> <li>في الذاكرة الداخلية</li> <li>أو في بطاقة الذاكرة</li> <li>أو في بطاقة الذاكرة</li> <li>أو في بطاقة الذاكرة</li> <li>أو في بطاقة الذاكرة</li> <li>أو في بطاقة الذاكرة</li> <li>أو في بطاقة الذاكرة</li> <li>أو في بطاقة الذاكرة</li> <li>أو في بطاقة الذاكرة</li> <li>أو في بطاقة الذاكرة</li> <li>أو في بطاقة الذاكرة</li> <li>أو أو أستبدل</li> <li>أو أو أو أو أستبدل</li> <li>أو أو أو أو أو أو أو أو أو أو أو أو أو أ</li></ul>                                                                                                    | لذاكرة ممتلئة) لحفظ                           | لحفظ المزيد من الصور                            | الكمبيوتر الخاص بك، ثم قم بحذف                                                                                                    |
| للداخلية أو في بطاقة الذاكرة (راجع<br>متلتة) الاختيارية المثبتة.<br>متلتة) الاختيارية المثبتة.<br>متحب على الكاميرا<br>متحب على الكاميرا<br>متحب على المتنه ق<br>متحب على الكاميرا<br>متحب على الكاميرا<br>متحب على الكاميرا<br>متحب على القائمة<br>متحب على الكاميرا<br>متحب على الكاميرا<br>متحب على القائمة<br>متحب على القائمة<br>متحب على القائمة<br>متحب على القائمة<br>متحب على القائمة<br>متحب على القائمة<br>متحب على القائمة<br>متحب على القائمة<br>متحب على القائمة<br>متحب على القائمة<br>متحب على القائمة<br>الذاكرة للكاميرا(راجع<br>متحب على الذاكرة<br>الداكرة للكاميرا(راجع<br>متحب على المتعبل<br>الماكرة الكاميرا (راجع<br>متحب على القائمة<br>متحب على القائمة<br>متحب على القائمة<br>متحب على القائمة<br>متحب على القائمة<br>متحب على القائمة<br>متحب على القائمة<br>متحب على القائمة<br>متحب على القائمة<br>متحب على القائمة<br>متحب على القائمة<br>متحب على القائمة<br>متحب على القائمة<br>متحب على القائمة<br>متحب على المائميرا<br>متحب على المائميرا<br>متال على المائميرا<br>متال على المائميرا<br>متال على المائمي المائميرا<br>متال على المائمي | و ال                                          | في الذاكرة الداخلية                             | كافة الصور الموجودة في الذاكرة                                                                                                    |
| متلئة) الاختيارية المثبتة. الحذف, صفحة ٨٩). أو إستبدل<br>البطاقة بيطاقة أخرى جديدة.<br>تصعب على الكاميرا<br>قم بمحاولة إيقاف تشغيلها.<br>قراءة بطاقة الذاكرة<br>معايادة تشغيلها.<br>قراءة بطاقة الذاكرة بإستخدام<br>الاختيارية المثبة. قد<br>من نوع غير معتمد<br>الخار معاقة الذاكرة بإستخدام<br>من نوع غير معتمد<br>الخارة معاقة الذاكرة بإستخدام<br>من نوع غير معتمد<br>الخارف, صفحة ٨٩).<br>الذاكرة المثانية<br>الحذف, صفحة ٨٩).<br>الذاكرة المثانية<br>الخذف, صفحة ٨٩).<br>الذاكرة الكاميرا(راجع تخزين,<br>من نوع نطاقة<br>الذاكرة المثانية<br>المثانية الذرجية عطاقة<br>الخذف, صفحة ٨٩).<br>الذاكرة الكاميرا(راجع تخزين,<br>الذاكرة الكاميرا(راجع تخزين,<br>الذاكرة الكاميرا(راجع تخزين,<br>المثانية الذرجية عطاقة<br>الحذف, صفحة ٩٩).<br>المثانية النوع المائيم، فقم<br>من المعاقة الذاكرة.<br>المثانية المثانية<br>المثانية المثانية من المحتمل ألما<br>المثانية الذاكرة.<br>المثانية الذاكرة.<br>البطاقة الذاكرة.<br>المثانية المثانية<br>المثانية المثانية<br>المثانية<br>المثانية<br>المثانية<br>المثانية<br>المثانية<br>المثانية<br>المثانية<br>المثانية<br>المثانية<br>المثانية<br>المثانية<br>المثانية                                                                                                    | CARD FUL (البطاقة أو في                       | أو في بطاقة الذاكرة                             | الداخلية أو في بطاقة الذاكرة (راجع                                                                                                    |
| البطاقة بيطاقة أخرى حديدة.<br>تصعب على الكاميرا<br>قم محاولة إيقاف تشغيل<br>قراءة بطاقة الذاكرة<br>ران البطاقة غير قابلة<br>الاختيارية المثبتة. قد<br>من نوع غير معتمد<br>ران البطاقة غير قابلة<br>الخيارية المثارة في<br>الخيارية المثارة<br>القائمة الفرعية الفائمة<br>و القائمة الفرعية بالفائمة<br>و القائمة الفرعية بالفائمة<br>و القائمة الفرعية بالفائمة<br>و القائمة الفرعية بالفائمة<br>و القائمة الفرعية بالفائمة<br>الذاكرة للكاميرا (راجع تخزين,<br>الذاكرة للكاميرا (راجع تخزين,<br>الذاكرة للكاميرا (راجع تخزين,<br>الذاكرة للكاميرا (راجع تخزين,<br>الذاكرة للكاميرا اراجع تخزين,<br>الذاكرة للكاميرا المائة النوع بطاقة<br>الذاكرة المائمة في بالتفائم<br>الذاكرة المائمة في بالتفائم<br>الذاكرة الكاميرا المائة النوع بطاقة<br>الذاكرة المائمة في بالتفاط<br>المائة الذاكرة.<br>المائة الناكرة المائميا<br>المائة النوع المائم، فقم<br>من العاجلة الو من المحتمل ألها<br>البيانات، مثل حفظ<br>التارية المائرة.<br>المائة الذاكرة الكاميرا<br>الباطة الو من المحتمل ألها<br>البيانات، مثل حفظ<br>التارية الفائرة.<br>المائة الذاكرة الكاميرا<br>البيانات، مثل حفظ<br>التارية الفائمة<br>التارية الفائمة<br>من العاجلة قابل الميا بالتقاط صورة<br>التارية الناخر.<br>البيانات، مثل حفظ<br>التارية الو من حلي الميرا<br>البيانات، مثل حفظ<br>التارية الو المنط على زر آخر.                                                                                                    | ىتلئة) الاخ                                   | الاحتيارية المثبتة.                             | الحذف, صفحة ٨٩). أو إستبدل                                                                                                    |
| للقراءة في قابلة الذاكرة الكاميرا ثم قم بإعادة تشغيلها.<br>قراءة بطاقة الذاكرة<br>وابا البطاقة غير قابلة<br>معاقة الذاكرة بإستخدام<br>معاقة الذاكرة بإستخدام<br>معاقة الذاكرة بإستخدام<br>معنوع غير معتمد<br>(Memory/Card)<br>(Memory/Card)<br>(تنسيق (ذاكرة/بطاقة))<br>Delete تسيق (ذاكرة/بطاقة))<br>معاولة الفرعية عليه<br>معنو معتمد<br>الخذف, صفحة ٨٩.). إذا كان نوع<br>الذاكرة للكاميرا(راجع تخزين,<br>من الحادف, صفحة ٨٩.). إذا كان نوع<br>الذاكرة للكاميرا(راجع تخزين,<br>معاقة الذاكرة الكاميرا(راجع تخزين,<br>معاقة الذاكرة الكاميرا(راجع تخزين,<br>المطاقة النوع المائم، فقم<br>مغمة معتمد<br>المطاقة النوع المائم، فقم<br>مغمة من المحامة الذوع بطاقة<br>مغمة من المحامة الموع المائم، وقم<br>مغمة من المحامة الذوع المائم، وقم<br>مغمة من المحامة الذوع المائم، وقم<br>مغمة من المحامة الذوع المائم، وقم<br>مغمة من المحامة الذوع المائم، وقم<br>من المعاجلة قبل القيام بالتقاط صورة<br>التقامه، المعاجلة قبل القيام بالتقاط مورة<br>التقامه، الموع على زر آخر.                                                                                                    |                                               |                                                 | البطاقة ببطاقة أحرى جديدة.                                                                                                    |
| للقراءة المنتقر المنتق. قد عمر محاولة إعادة تنسيق القراءة المناكرة بإستخدام الخيار Format الحيارية المناكرة بإستخدام الخيران البطاقة تالفة أو الخيران البطاقة تالفة أو الخيران البطاقة الفرعية Delete (تنسيق (ذاكرة/بطاقة)) وراجع فير معتمد (حذف) في القائمة لفرعية Delete (حذف) في القائمة نوع بطاقة الخذف, صفحة ٩٨). المناكرة من ملاءمة نوع بطاقة المناكرة المكاميرا (راجع تحزين, البطاقة النوع المناقب المناقبي المناقبي المناقبة المناقبة المن مناقبة المناقبة المناقبة المناقبة المناقبة المناقبة المناقبة المناقبة الفقائبة المناقبة المناقبة مناقبة المناقبة ال                                                                                                    | CARD IS<br>UNREADABLI<br>إن البطاقة غير قابلة | تصعب على الكاميرا<br>قراءة بطاقة الذاكرة        | <ul> <li>قم بمحاولة إيقاف تشغيل</li> <li>الكاميرا ثم قم بإعادة تشغيلها.</li> </ul>                                                                                                    |
| (Memory/Card)<br>(تنسيق (ذاكرة/بطاقة))<br>Delete قي القائمة الفرعية في القائمة<br>(تنسيق (ذاكرة/بطاقة))<br>القائمة الفرعية عليه<br>(حذف) في القائمة<br>(راجع<br>الخذف, صفحة ٨٩). إذا كان نوع<br>الذاكرة للكاميرا(راجع تخزين,<br>مفحة ٢٩١). إذا كان نوع<br>الذاكرة للكاميرا(راجع تخزين,<br>مفحة ٢٩١). إذا كان نوع<br>الذاكرة تلكاميرا(راجع تخزين,<br>الطاقة النوع الملائم، فقم<br>مغمة من المحتمل أها<br>بطاقة الذاكرة.<br>تقوم الكاميرا بمعالجة<br>إنتظر بضعة ثوان حتى إنتهاء الكاميرا<br>البيانات، مثل حفظ<br>من المعالجة قبل القيام بالتقاط صورة<br>التقاطها.                                                                                                    | لقراءة)                                       | الاختيارية المثبتة. قد<br>تكون البطاقة تالفة أو | <ul> <li>قم بمحاولة إعادة تنسيق<br/>بطاقة الذاكرة بإستخدام</li> <li>الخيار Format</li> </ul>                                                                                                    |
| <ul> <li>تأكد من ملاءمة نوع بطاقة نوع بطاقة الذاكرة للكاميرا(راجع تخزين, الذاكرة للكاميرا(راجع تخزين, صفحة ١٧٧١). إذاكان نوع صفحة ١٧٧١). إذاكان نوع البطاقة النوع الملائم، فقم تسبيقها. إن تعذر تنسيقها، فمن المحمل ألها تنسيقها، فمن المحمل ألها تكون تالفة. قم بإستبدال بطاقة الذاكرة.</li> <li><b>PROCESSING</b> البيانات، مثل حفظ من المعاجلة قبل القيام بالتقاط صورة أخر. أخر صورة قمت أخرى أو الضغط على زر آخر.</li> </ul>                                                                                                    |                                               | من نوع غير معتمد.                               | (Memory/Card)<br>(تنسيق (ذاكرة/بطاقة))<br>في القائمة الفرعية Delete<br>(حذف) في القائمة<br>الحذف, صفحة ٨٩).                                                                                                    |
| تقوم الكاميرا بمعالجة إنتظر بضعة ثوان حتى إنتهاء الكاميرا<br>(جاري المعالجة) البيانات، مثل حفظ من المعالجة قبل القيام بالتقاط صورة<br>آخر صورة قمت أخرى أو الضغط على زر آخر.<br>بالتقاطها.                                                                                                    |                                               |                                                 | <ul> <li>تأكد من ملاءمة نوع بطاقة<br/>الذاكرة للكاميرا(راجع تخزين,<br/>صفحة ١٧٧). إذا كان نوع<br/>البطاقة النوع الملائم، فقم<br/>بمحاولة تنسيقها. إن تعذر<br/>تكون تالفة. قم بإستبدال<br/>بطاقة الذاكرة.</li> </ul> |
| (جاري المعالجة) البيانات، مثل حفظ من المعالجة قبل القيام بالتقاط صورة<br>آخر صورة قمت أخرى أو الضغط على زر آخر.<br>بالتقاطها.                                                                                                    | PROCESSING                                    | تقوم الكاميرا بمعالجة                           | إنتظر بضعة ثوان حتى إنتهاء الكاميرا                                                                                                    |
| آخر صورة قمت أخرى أو الضغط على زر آخر.<br>بالتقاطها.                                                                                                    | جاري المعالجة) البيان                         | البيانات، مثل حفظ                               | من المعالجة قبل القيام بالتقاط صورة                                                                                                    |
| بالتقاطها.                                                                                                    | آخر                                           | آخر صورة قمت                                    | أحرى أو الضغط على زر آخر.                                                                                                    |
|                                                                                                    | بالتق                                         | بالتقاطها.                                      |                                                                                                    |

| الحل                                             | السبب المحتمل          | الرسالة                       |
|--------------------------------------------------|------------------------|-------------------------------|
| تستغرق عملية شحن الفلاش مدة                      | تقوم الكاميرا بإعادة   | CHARGING                      |
| زمن أطول عندما تكون البطارية                     | شحن الفلاش.            | FLASH                         |
| ضعيفة. إذا ظهرت هذه الرسالة                      |                        | (جاري شحن                     |
| كثيراً فقد تكون في الحاجة إلى                    |                        | الفارش)                       |
| إستبدال البطارية أو إعادة شحنها.                 |                        |                               |
| <ul> <li>قم يتعيين الكاميرا إلى تركيز</li> </ul> | إن مسافة التركيز       | FOCUS TOO FAR                 |
| Normal (عادي).                                   | تتجاوز مسافة التركيز   | (إن التر كيز بعيد جدا)<br>••• |
| <ul> <li>إقترب أكثر من الشيء المراد</li> </ul>   | للكاميرا في الوضع      | و 🌄 يومض                      |
| تصويره، داخل مسافة التركيز                       | Macro (ماكرو).         |                               |
| استخدام اعدادات مسافة                            |                        |                               |
| ألتركيز, صفحة ٣٨).                               |                        |                               |
| إبتعد عن الشيء المراد تصويره                     | إن مسافة التركيز أقرب  | FOCUS TOO                     |
| (داخل مسافة التركيز Macro                        | من مسافة التركيز       | <b>CLOSE</b> (إن التركيز      |
| (ماكرو) 🖏 – راجع صفحة ۳۸).                       | للكاميرا في الوضع      | قريب أكثر من اللازم)          |
|                                                  | ماكرو). (ماكرو).       |                               |
| قم بتعيين الكاميرا إلى تركيز                     | إن مسافة التركيز       | به مض                         |
| Macro (ماكرو) 🕊 أو إبتعد                         | أقرب مما يمكن للكاميرا |                               |
| مسافة أكبر.                                      | التركيز عليه دون       |                               |
|                                                  | تعيين الوضع Macro      |                               |
|                                                  | (ماكرو).               |                               |
| الحل                                                                                                    | السبب المحتمل                                                                                                    | الرسالة                                                                    |
|----------------------------------------------------------------------------------------------------|----------------------------------------------------------------------------------------------------|----------------------------------------------------------------------------|
| <ul> <li>قم بإستخدام</li> <li>قم بإستخدام</li> <li>مفتاح تثبيت التركيز) (راجع</li> <li>صفحة ٣٧). قم بالإشارة إلى</li> <li>جزء من المنظر يكون أكثر</li> <li>سطوعاً.</li> <li>تأكد من وجود الكاميرا داخل</li> <li>مسافة تركيز Macro (ماكرو) \$</li> </ul>         | تعذر الكاميرا العثور على<br>تركيز في الوضع Macro<br>(ماكرو)، فمن المحتمل<br>أن يكون ذلك نتيجةً<br>لانخفاض التباين.       | UNABLE TO FOCUS<br>(تعذر تحديد التركيز)                                    |
| <ul> <li>قم بإضافة مصدر ضوء خارجي.</li> <li>قم بإستخدام Focus Lock</li> <li>مفتة تبيت التركيز) (راجع صفحة ٢٣). قم بالإشارة إلى منابظ ريكون أكثر مطوعاً.</li> <li>تأكد من تعيين ضوء Focus</li> <li>تأكد من تعيين ضوء Ausist</li> <li>راجع صفحة (١١٧).</li> </ul> | إن المنظر مظلم جداً<br>وتعذر الكاميرا على تحديد<br>التركيز.                                                              | LOW LIGHT -<br>UNABLE TO FOCUS<br>(الضوء ضعيف – تعذر<br>على تحديد التركيز) |
| قم بإستخدام الفلاش (راجع ضبط<br>الفلاش, صفحة ٤٣)، أو إستخدم حامل<br>للكاميرا.                                                                                                    | إن الضوء ضعيف ومن<br>المحتمل أن تكون الصورة<br>غير واضحة نتيجةً لمدة<br>التعرض الطويلة المحتاج<br>بها.                   | الی<br>تحذیر اِهتزاز الکامیرا)                                             |
| <ul> <li>تحقق ما إذا كان المقبض الموجود<br/>على حافة بطاقة الذاكرة في وضع<br/>الإغلاق بالكامل.</li> <li>إنتظر دائماً حتى يتوقف ضوء<br/>الذاكرة) عن الوميض قبل إزالة<br/>البطاقة من الكاميرا.</li> </ul>                                                         | إن بطاقة الذاكرة<br>الاختبارية المثبتة كانت<br>نصف مغلقة أو تم إزالتها<br>قبل إنتهاء الكاميرا من<br>الكتابة إلى البطاقة. | ERROR SAVING<br>IMAGE<br>(خطأ في حفظ الصورة)                               |

| الرسالة                                                            | السبب المحتمل                                                                                             | الحل                                                                                                    |
|--------------------------------------------------------------------|----------------------------------------------------------------------------------------------------|----------------------------------------------------------------------------------------------------|
| F-number and<br>shutter speed turn                                 | إن الكاميرا خارج نطاق<br>النفذ أو مدعة المصراع                                                            | قم بتحديد فتحة مختلفة عند إستخدام                                                                                                    |
| red in Live View<br>(يتم تحويل العدد F                             | المعدد.                                                                                                   | وعسع المنصوير (AV (أولوية المنفذ AV).                                                                                                    |
| وسرعة المصراع إلى اللون<br>الأحمر فيLive View<br>(العرض المباشر)). |                                                                                                    |                                                                                                    |
| Cannot display<br>image<br>(تعذر على عرض<br>الصورة)                | ر.مما تم إلتقاط الصورة<br>بكاميرا أخرى أو ملف<br>صورة تالف بسبب<br>إيقاف تشغيل الكاميرا<br>بشكل غير صحيح. | <ul> <li>قد تكون الصورة بحالة حيدة.</li> <li>قم بنقل الصورة إلى الكمبيوتر<br/>الحاص بك ثم قم بمحاولة</li> <li>فتحها ببرنامج HP Image</li> <li>Zone</li> <li>لا تقم بإزالة بطاقة الذاكرة في</li> <li>حالة تشغا الكامها.</li> </ul> |
| Camera has<br>experienced a<br>fatal error                         | قد تتعرض الكاميرا<br>لمشكلة في البرنامج                                                                   | قم بإيقاف تشغيل الكاميرا ثم قم<br>بإعادة تشغيلها. إن لم يحل هذا                                                                                                    |
| (تعرضت الكاميرا لخطأ<br>خطير)                                      | الثابتة.                                                                                                  | الإجراء المشكلة، فجرّب إعادة تعيين<br>الكاميرا (راجع إعادة تعيين الكاميرا,<br>صفحة ١٢٤). إذا إستمرت<br>المشكلة، تحقق من شفرة الخطأ<br>ثم إتصل بدعم HP (راجع الحصول<br>على مساعدة, صفحة ١٥٤).                                      |
| Unknown USB<br>device<br>(جهاز USB غير<br>معروف)                   | تم توصيل الكاميرا بجهاز<br>USB لا يمكنها التعرف<br>عليه.                                                  | تأكد من توصيل الكاميرا بطابعة أو<br>كمبيوتر معتمد.                                                                                                    |

| لرسالة                                                                                                    | السبب المحتمل                                                                       | الحل                                                                                                    |
|----------------------------------------------------------------------------------------------------|-------------------------------------------------------------------------------------|----------------------------------------------------------------------------------------------------|
| Unable to<br>communicate<br>with printer<br>(تعذر الاتصال<br>بالطابعة)                                                                                        | لا يوجد أي توصيل بين<br>الكاميرا والطابعة.                                          | <ul> <li>تحقق من تشغيل الطابعة.</li> <li>تأكد من توصيل الكابل بين<br/>الطابعة والكاميرا أو القاعدة<br/>الاختيارية</li> <li>HP Photosmart_<br/>المحتادية فقم بإيقاف تشغيل<br/>الكاميرا وفصلها. قم بإيقاف<br/>تشغيل الطابعة ثم قم بإعادة<br/>تشغيلها. قم بإعادة توصيل</li> </ul> |
| Unsupported<br>printer<br>(الطابعة غير معتمدة)                                                                                                    | إن الطابعة هي جهاز<br>غير معتمد.                                                    | قم بتوصيل الكاميرا بطابعة معتمدة،<br>مثل طابعة HP Photosmar أو<br>PictBridge —طابعة متوافقة. أو قم<br>بتوصيل الكاميرا بجهاز كمبيوتر وقم<br>بالطباعة منه بدلاً من ذلك.                                                                                                    |
| Photo Tray is<br>engaged<br>(تم توصيل درج<br>Disengage photo<br>tray or select<br>smaller paper<br>size<br>(قم بإلغاء توصيل درج<br>بتحديد حجم أصغر<br>للورق). | لا يمكن إستخدام حجم<br>الورق المحدد مع درج<br>الصور الفرتوغرافية<br>الخاص بالطابعة. | قم بإلغاء توصيل درج الصور<br>الفوتوغرافية الخاص بالطابعة، أو قم<br>بتغيير حجم الورق.                                                                                                    |
| Printer top cover<br>is open<br>(إن الغطاء العلوي                                                                                                    | إن الطابعة مفتوحة.                                                                  | قم بإغلاق الغطاء العلوي للطابعة.                                                                                                    |
| للطابعة مقنوح)                                                                                                    |                                                                                     |                                                                                                    |

|                                                                                                    |                                                                                                    | · · · · · · · · · · · · · · · · · · ·                                     |
|----------------------------------------------------------------------------------------------------|----------------------------------------------------------------------------------------------------|---------------------------------------------------------------------------|
| السبب المحتمل                                                                                                    | الححل                                                                                                    | سالة                                                                      |
| ان موديل خرطوشة<br>missing<br>الطابعة غير صحيح أو<br>موطوشة الطباعة<br>موطوشة الطباعة                                 | قم بتركيب خرطوشة طباعة جديدة<br>ثم قم بإيقاف تشغيل الطابعة، وبعد<br>ذلك, قم بإعادة تشغيلها.                                 | Incorrect<br>missing pri<br>cartridg<br>خرطوشة الطباعة                    |
| حيحة او                                                                                                    |                                                                                                    | صحيحة او                                                                  |
| (4                                                                                                    |                                                                                                    | ىودە)                                                                     |
| يوجد ورق محشور<br>في الطابعة أو توقفت<br>ما مقتالا الم                                                                | قم بإيقاف تشغيل الطابعة. قم بإزالة<br>الورق المحشور تماماً، ثم قم بإعادة<br>تشنيا بالماسة                                   | paper ja                                                                  |
| The print carr<br>has st                                                                                              | تسعيل الطابعة.                                                                                                    | The print carriag<br>has stall                                            |
| . إغمشار الورق في<br>ذأو ناقل الطابعة<br>مرير                                                                         |                                                                                                    | حد إنحشار الورق في<br>ابعة أو ناقل الطابعة<br>تدقف                        |
| Printer is o                                                                                                    |                                                                                                    | Printer is out                                                            |
| نفاد الورق من الطابعة.<br>P<br>رق الطابعة)                                                                            | قم بتحميل الورق في الطابعة,<br>ثم إضغط على الزر OK (موافق)<br>أو الزر Continue (إستمرار)<br>الموجودين على الطابعة.          | pap<br>د ورق الطابعة)                                                     |
| ان حجم الطباعة أكبر<br>size is larger<br>selected p                                                                   | إضغط على Menu/OK (قائمة/<br>موافق) على الكاميرا للرجوع إلى<br>إعداد Print (الطباعة) ثم حدد<br>حجم طباعة يتوافق مع حجم الورق | Selected pri<br>size is larger the<br>selected pap<br>si                  |
| جم الطباعة<br>أكبر من حجم<br>المحدد).                                                                                 | أو حدد حجم أكبر للورق وقم<br>بتحميل الورق الأكبر في الطابعة.                                                                | ، حجم الطباعة<br>عدد أكبر من حجم<br>رق المحدد).                           |
| ين حجم الورق المحدد<br>isze is too bi<br>أكبر كثيرًا من الحد<br>أكبر من الحد<br>الورق<br>تعتمده الطابعة.<br>كبير جداً | إضغط على Menu/OK (قائمة/<br>موافق) على الكاميرا للرجوع إلى<br>شاشة إعداد Print (الطباعة) ثم<br>حدد حجم ورق يلائم الطابعة.   | Selected pap<br>size is too big f<br>print<br>محجم الورق<br>عدد كبير حداً |
| : للطابعة).                                                                                                    |                                                                                                    | سبة للطابعة).                                                             |

دليل المستخدم لـــ HP Photosmart R707

| الحل                                 | السبب المحتمل          | الرسالة              |
|--------------------------------------|------------------------|----------------------|
| قم بتحديد حجم طباعة أصغر أو          | قمت بمحاولة طباعة      | Borderless           |
| تأكد من تعيين Paper Type (نوع        | صورة دون حدود على      | supported on         |
| الورق) الموجود على شاشة <b>Print</b> | ورق عادي.              | photo paper          |
| Photo (إعداد الطباعة) إلى Photo      |                        | (إن الطباعة دون حدود |
| (صورة) (إضغط على Menu/OK             |                        | تكون معتمدة على      |
| (قائمة/موافق) على الكاميرا للرجوع    |                        | ورق الصور فقط).      |
| إلى شاشة Print Setup (إعداد          |                        |                      |
| الطباعة) ثم قم بتعيين Paper Type     |                        |                      |
| (نوع الورق) إلى Photo (صورة).        |                        |                      |
| ح<br>قم بتحميل ورق الصور في الطابعة. |                        |                      |
| إضغط على <b>Menu/OK</b> (قائمة/      | إن الطابعة لا تعتمد    | Borderless           |
| موافق) على الكاميرا للرجوع           | الطباعة دون حدود.      | supported on this    |
| إلى شاشة Print Setup (إعداد          |                        | printer              |
| الطباعة) ثم قم بتحديد حجم طباعة      |                        | (إن الطباعة دون حدود |
| أصغر.                                |                        | غير معتمدة في هذه    |
|                                      |                        | الطابعة).            |
| إضغط على الزر Menu/OK                | تم إلغاء مهمة الطباعة. | Printing canceled    |
| (قائمة/موافق) الموجود على الكاميرا.  |                        | (تم إلغاء الطباعة)   |
| إستكمل طلب الطباعة مرة أخرى.         |                        |                      |

رسائل الخطأ على الكمبيوتر

| الحل                                                                                                    | السبب المحتمل                                                                                                    | الرسالة                                                |
|----------------------------------------------------------------------------------------------------|----------------------------------------------------------------------------------------------------|--------------------------------------------------------|
| إذا كانت الذاكرة الداخلية أو بطاقة<br>الذاكرة الاختيارية ممتلته، قم بنقل<br>الصور إلى حهاز الكمبيوتر (راجع<br>صفحة ١٩٩٩) ثم قم بحذف الصور<br>من الكاميرا لتحرير بعض المساحة<br>(راجع الحذف, صفحة ٨٩). إذا<br>كانت بطاقة الذاكرة الاختيارية<br>مغلقة، فقم بفتحها عن طريق تحويل<br>لي وضع الفتح. | يحتاج الكمبيوتر إلى<br>الوصول إلى الملفات<br>أثناء إعداد HP<br><b>instant Share</b><br>ولكن إما الذاكرة<br>الداحلية ممتلعة، أو في<br>حالة تثبيت بطاقة ذاكرة<br>ممتلعة أو مغلقة. | Cannot Connect<br>To Product<br>(تعذر التوصيل بالمنتج) |
| قم بتشغيل الكاميرا.                                                                                                    | تم إيقاف تشغيل<br>الكاميرا.                                                                                                    |                                                        |
| قم بمحاولة توصيل الكاميرا بطابعة<br>HP Photosmart أو بطابعة<br>PictBridge متوافقة ، ثم قم بطباعة<br>الصورة. سوف يؤكد ذلك أن<br>وتوصيل USB وكابل USB تعمل<br>بشكل صحيح.                                                                                                    | إن الكاميرا لا تعمل<br>بشكل صحيح.                                                                                                    |                                                        |
| تأكد من توصيل الكابل جيداً<br>بالكمبيوتر وبالكاميرا.                                                                                                    | تم نوصيل الكابل بشكل<br>غير صحيح.                                                                                                    |                                                        |

دليل المستخدم لـــ HP Photosmart R707

| الحل                                | السبب المحتمل           | الرسالة               |
|-------------------------------------|-------------------------|-----------------------|
| قم بتغيير الإعداد                   | تم تعيين الكاميرا إلى   | Cannot Connect        |
| نكوين USB Configuration             | الإعداد Digital         |                       |
| (USB إلى <b>Disk Drive</b> (محرك    | Camera (کامیرا          | (تعدر التوصيل بالمنتج |
| الأقراص) في القائمة Setup           | رقمية) في القائمة       | (تابع).               |
| (الإعداد). (راجع صفحة ۱۱۹).         | الفرعية USB             |                       |
| يتيح ذلك للكاميرا الظهور كمحرك      | Configuration           |                       |
| أقراص آخر على الكمبيوتر بحيث        | (تكوين USB) ضمن         |                       |
| يمكنك بسهولة نسخ ملفات الصور        | القائمة Setup           |                       |
| من الكاميرا إلى محرك الأقراص الثابت | (الإعداد)، ولكن يعذر    |                       |
| للكمبيوتر .                         | الكمبيوتر التعرف على    |                       |
|                                     | الكاميرا ككاميرا رقمية. |                       |
| قم بتوصيل الكاميرا مباشرةً بمنفذ    | إن الكاميرا متصلة       |                       |
| USB في الكمبيوتر.                   | بالكمبيوتر بواسطة       |                       |
|                                     | لوحة الوصل USB،         |                       |
|                                     | وإن لوحة الوصل USB      |                       |
|                                     | الخاص بك غير متوافقة    |                       |
|                                     | مع الكاميرا.            |                       |
| إضغط على الزر حفظ/طباعة             | تستخدم قاعدة HP         |                       |
| في القاعدة.                         | Photosmart R-           |                       |
|                                     | series ونسيت أن         |                       |
|                                     | تضغط على الزر           |                       |
|                                     | حفظ/طباعة.              |                       |

| الحل                                                               | السبب المحتمل                                                  | الرسالة                                               |
|--------------------------------------------------------------------|----------------------------------------------------------------|-------------------------------------------------------|
| قم بتحريك مقبض الإغلاق الموحود<br>على بطاقة الذاكرة إلى وضع الفتح. | إن بطاقة الذاكرة<br>الاختيارية المثبتة مغلقة.                  | Cannot Connect<br>To Product<br>(تعذر التوصيل بالمنتج |
| قم بإعادة تمهيد الكمبيوتر.                                         | فشل توصيل USB.                                                 | (تابع).                                               |
| تأكد من إتصال الكمبيوتر<br>الاتبنية                                | إن الكمبيوتر غير متصل<br>الانترنية                             | Could Not Send<br>To Service                          |
| بالإنترنت.                                                         | بالإنترنت.                                                     | (تعذر الإرسال إلى<br>خدمة الإنترنت)                   |
| قم بإغلاق برنامج HP Instant                                        | جاري تشغيل برنامج                                              | Communication<br>Problem                              |
| Share الاخر.                                                       | HP Instant Share<br>آخر يمتلك حق الوصول<br>الخاص إلى الكامه إ. | (مشكلة إتصال)                                         |

الاختبارات التشخيصية الذاتية للكاميرا

إن تعتقد أن الكاميرا معطوبة أو تالفة, فيمكن إستخدام برنامج تشخيصي (مجموعة مكونة من أحد عشر إختبار مختلف) تعمل على الكاميرا لمحاولة تحديد المشكلة. يتم إختبار ما يلي على الكاميرا: الفلاش والأضواء والأزرار و**Live View (تلم**خل المباشر) والألوان على شاشة عرض الصور وAudio Playback (تشغيل الصوت) و Record Audio (تسجيل الصوت) وبطاقة الذاكرة الاختيارية والذاكرة الداخلية.

ملاحظة يمكن الاختبار باللغة الإنجليزية فقط.

- ۱ قم بإيقاف تشغيل الكاميرا.
- ۲ إضغط على الزر فلاش الموجود في الجهة الخلفية للكاميرا.
- ۴ قم بتشغيل الكاميرا بينما تستمر في الضغط على الزر فلاش الموجود في الجهة الخلفية للكاميرا. تظهر شاشة زرقاء تحمل العنوان CAMERA SELF-DIAGNOSTICS (التشخيص الذاتي للكاميرا) على Image Display (شاشة عرض الصور).
- لا يتبع الإرشادات البسيطة الموجودة على شاشة عرض الصور لتنفيذ بجموعة الاختبارات. إن بعض الاختبارات تخبرك بنجاح أو فشل الكاميرا، أما الاختبارات الأخرى فهي تجعل الكاميرا تفعل شيئاً، ويجب أن تتحقق من إجراء الكاميرا له بشكل صحيح. إذا فشل أي من الاختبارات، فتاكد من صحة إسم الاختبار (الاختبارات) كي يمكنك توفير هذه المعلومات عند الاتصال بدعم HP. إن كافة مجموعة الاختبارات تستغرق بضعة دقائق فقط لإتمام العملية.
  - للخروج من البرنامج التشخيصي عند أي وقت، قم ببساطة بإيقاف تشغيل
     الكاميرا.

يستطيع العملاء ذوي الاحتياحات الخاصة الحصول على مساعدة عن طريق زيارة الموقع www.hp.com/hpinfo/community/accessibility/prodserv

## موقع HP Photosmart على ويب

قم بزيارة الموقع www.photosmart.hp.com أو الموقع www.hp.com/photosmart للحصول على المعلومات التالية:

- تلميحات حول إستخدام الكاميرا بشكل أكثر فاعلية وإبداع
- التحديثات والبرامج الخاصة ببرنامج تشغيل الكاميرا الرقمية HP
  - تسجيل المنتج الخاص بك
- الاشتراك في الرسائل الإخبارية وتحديثات برامج التشغيل والبرامج وتنبيهات الدعم

عملية الدعم

إن عملية دعم HP تعمل بأكثر فاعلية عند القيام بإجراء الخطوات التالية حسب الترتيب المحدد:

- ١ قم بمراجعة قسم إستكشاف الأخطاء وإصلاحها في دليل المستخدم هذا (راجع مشكلات وحلول, صفحة ١٣٠).
- ۲ قم بزيارة موقع مركز HP لدعم العملاء على ويب للحصول على الدعم. في حالة الإتصال بالإنترنت، يمكنك الحصول على نطاق واسع من المعلومات حول الكاميرا الرقمية. قم بزيارة موقع HP على ويب للحصول على تعليمات المنتج وبرامج التشغيل وتحديثات البرامج على www.hp.com/support

إن دعم العملاء متوافر باللغات التالية: الهولندية والإنجليزية والفرنسية والألمانية والإيطالية والبرتغالية والإسبانية والسويدية والصينية التقليدية والصينية المبسطة واليابانية والكورية. (معلومات الدعم الدانمركية والفنلندية والنرويجية متوفرة باللغة الإنجليزية فقط).

- ٣ قم بالوصول إلى دعم HP الإلكتروني. في حالة الإتصال بالإنترنت، إتصل بـــ HP بالبريد الإلكتروني من خلال الانتقال إلى: www.hp.com/support. سوف تتلقى رداً شخصياً من أحد الفنيين في HP دعم العملاء. إن الدعم عن طريق البريد الإلكتروني متوافر باللغات المدرجة في ذلك الموقع.
  - ٤ راجع بائع منتج HP المحلي. عند حدوث فشل في أجهزة الكاميرا الرقمية، قم بمراجعة بائع منتج HP المحلي للمساعدة. تكون الخدمة مجانية خلال فترة الضمان المجدودة للكاميرا الرقمية.
- و إتصل هاتفياً بمركز HP لدعم العملاء للحصول على الدعم. يرجى مراجعة المواقع التالية للتحقق من تفاصيل و شروط الدعم الهاتفي في البلد/المنطقة الخاصة بك: www.hp.com/support بذل الجهود المستمرة لتحسين خدمات معلومات الدعم الهاتفي، بما في ذلك تنصحك بزيارة موقع HP على و يرب بشكل منتظم للحصول على معلومات جديدة تتعلق يميزات الخدمة و طريقة توفيرها. إن لم تستطع حل المشكلة باستخدام الخيارات المذكورة أعلاه، فقم بالإتصال بـ HP أثناء تواجدك أمام الكمبيوتر والكامبيرات الخدمة على على خدمات معلومات الدعم المائفي، بما في ذلك تنصحك بزيارة موقع HP على و طريقة توفيرها. إن لم تستطع حل المشكلة باستخدام الخيارات المذكورة أعلاه، فقم بالإتصال بـ HP أثناء تواجدك أمام الكمبيوتر والكاميرا الرقمية. للحصول على حدمة لمعلومات التاية:
  - رقم طراز الكاميرا الرقمية (يوجد في مقدمة الكاميرا)
  - الرقم التسلسلي للكاميرا الرقمية (يوجد أسفل الكاميرا)
    - نظام التشغيل الذي يعمل به الكمبيوتر
  - إصدار برنامج الكاميرا الرقمية (يوجد على تسمية CD الخاصة بالكاميرا)
     الرسائل التي تم عرضها وقت حدوث المشكلة

تخضع الشروط المعمول بما للدعم الهاتفي لـــHP للتغيير بدون إشعار مسبق.

إن الدعم الهاتفي مجاني من تاريخ الشراء وحتى المدة المحددة إلا إذا تم الإشارة إلى غير ذلك.

| مدة الدعم الهاتفي | المواقع             |
|-------------------|---------------------|
| ۳۰ يوماً          | أفريقيا             |
| عام واحد          | أمريكا اللاتينية    |
| عام واحد          | أوروبا              |
| ۳۰ يوماً          | دول آسيا المطلة على |
|                   | المحيط الهادي       |
| عام واحد          | الشرق الأوسط        |
| عام واحد          | كندا                |
| عام واحد          | الولايات المتحدة    |
|                   | الأمر يكية          |

دعم الهاتف في الولايات المتحدة الأمريكية يتوافر الدعم حلال فترة الضمان وبعدها. حلال فترة الضمان، يتم تقديم الدعم الهاتفي مجاناً. إتصل بالرقم ٤٧٢-٤٢٢ (٨٠٠). الدعم بالهاتف في الولايات المتحدة متوفر باللغتين الإنجليزية والإسبانية على مدى ٢٤ ساعة يومياً، ٧ أيام في الأسبوع (قد تنغير أيام وساعات الدعم بدون إشعار). بعد فترة الضمان، إتصل بالرقم ٦٨٣٦-٤٧٤ (٨٠٠). تبلغ التكلفة ٢٥ دولار لكل مشكلة، ويتم تقييدها على حساب بطاقة الاتتمان الخاصة بك. إن تعتقد أن منتج HP الخاص بك يحتاج إلى حدمة، إتصل بمركز HP لدعم العملاء، والذي يمكنه مساعدتك في تحديد ما إذا كانت الخدمة مطلوبة.

الدعم الهاتفي في أوروبا والشرق الأوسط وأفريقيا قد تتغير الأرقام الهاتفية وسياسات مركز HP لدعم العملاء. قم بزيارة الموقع التالي للتحقق من تفاصيل و شروط الدعم الهاتفي في البلد/المنطقة الخاصة بك. www.hp.com/support الاتحاد الروسى ٢٠ ٧٩٧٣٥٢ ٩٥ ٧٠ (موسكو) ۷۸۱۲ ۳٤٦٧٩٩۷ (سان بطرسبرج) اسانیا ۹۰۲ ۰۱۰ ۹۰۲ إسرائيل ٩٨٣٠ ٤٨٤٨ (٠) ٩٨٣٠ ألمانيا ١٨٠ ٢٥٢ ٥٦٥٢ (٠) ٤٩ (٠) ٢١,٠ يورو /دقيقة) الامارات العربية المتحدة ٨٠٠ ٤٥٢٠ (داخل البلد محاناً) أوكرانيا ٤٩٠٣٥٢٠ (٣٨٠ ٤٤) ٧+ (كيف) أير لندا ١٨٩٠ ٩٢٣ ٩٠٢ إيطاليا ٨٤٨ ٨٠٠ ٨٤٨ البحوين ١٧١ ٨٠٠ (داخل البلد محاناً) الرتغال ۲۰۱ ۲۹۲ ۸۰۸ ۸۰۸ بلجيكا ٢٠٠ ٣٠٠ (الهولندية) ۷۰ ۳۰۰ ۲۰۰ (الفرنسية) بولندا . . . . ٢٢ ٥٦٦ ٨ + ت کیا ۷۱ ۷۱ ۹۷۹ ۲۱۲ +۹۰ +۹۰ تونس ۲۲ ۲۲ ۸۹ ۲۱ ۲۱۲ + الجزائد ٢١٣ ٦١ ٥٦ ٢٥ ٢٦ ٢١٣ + جمهورية التشيك ٢٦١٣٠٧٣١٠ +٤٢٠

**جنوب أفريقيا** ٢٠٠٠ ٠٨٦ (جمهورية جنوب أفريقيا) ۲۰۸۹۳۰۱ ۲۰۸۹۳۰۱ (رقم دولی) الداغرك ٥٥ ٨ ٢٠٢ ٤٠ ٢٠٤ رومانيا ٤٤٤٢ ٣١٥ (٢١) +٤٠ سلوفاكيا ٤٤٢٢٢٤٤ ٠٠٢٢٢٤+ السويد ٢٠٠ ٤٧٦٥ ١٢٠ ٧٧(٠) ٤+ سويسرا ٢٧٢ ٦٧٢ ٨٤٨ (الألمانية, الفرنسية, الإيطالية – وقت الذروة ٠,٠٨ فرنك سويسري/خارج وقت الذروة ٢٠,٠٤ فرنك سويسري) الشوق الأوسط ٩٧١ ٤ ٣٦٦ ٢٠٢٠ + (رقم دولي) غرب أفريقيا ٨٠ ١٧ ٦٣ ٢١٣ ٢٥١ - (الدول الناطقة بالفرنسية فقط) فرنسا ۲۲ ۲۰ ۲۹ ۸۹۲ (۰) ۳۳+ (۲,۰۰ یورو /دقیقة) + דסא (י) די די איז (י) אישר + די لكسمبرج ٩٠٠ ٤٠ ٠٠٦ (الفرنسية) ٩٠٠ ٤٠ ٠٠٧ (الألمانية) المجر ١١١١ ٢٨٢ ٢٦١ + مصر ۲۰۲۰ ۲۰۳۰ ۲۰۲۰ + المغرب ٢١٢ ٢٢ ٤٠٤٧٤٧ + المملكة العربية السعودية ٨٠٠ ٨٩٧ ١٤٤٤ (داخل البلد محاناً) الملكة المتحدة ٢٢٠ ٤٣٢٠ ٠١٠ ٧٨(٠) ٤٤+ النرويج ٢٠ ٧٠ ٦٢ ٨١٥ ٤٢ + النمسا . . . . ٨٦٣٣٢ ١ . . . النمسا ۸۱۰-۰۰۱۰۰ (داخل البلد)

**نیجیریا** ۹۹۹ ۲۲۰۶ ۱۳۲۰ + ه**ولند**ا ۲۰۱۰ ۲۰۰۰ (۹۰۰، یورو/دقیقة) **الیونان** ۲۰۰۳ ۲۱۰ ۲۱۰ (رقم دولي) ۵۰۱ ۲۱ ۲۲ ۵۰ ۲۱ (حاط البلد) ۲۶۱۹ ۲۰۱۹ (بحاناً من قبرص إلى أثينا)

**الدعم الفني الآخر في أنحاء العالم** قد تتغير الأرقام الهاتفية وسياسات مركز HP لدعم العملاء. قم بزيارة الموقع التالي للتحقق من تفاصيل وشروط الدعم الهاتفي في البلد/المنطقة الخاصة بك. www.hp.com/support

> الأرجنتين ۸۸۰۰–۷۷۷ ۱۰ (٤٥) أو ۵۰۰۰-۵۰۰-۸۰۰ أستراليا ۸۰۰۰ ۸۷۷۷ (۳) ۲۱ + أو ۵۰۰۰ ۸۷۷۷ (۳۰) محلى إندونيسيا ۸۰۰۲ ۲۰۰ (۲۱) ۲۲ + البرازيل ۲۰۷۷۱–۵۰۰۰ أو ۹۷۷۹–۷۵۷۷(۱۱) بيرو ۱۱۰۱–۵۰۰ تايلاند ۵۰۰۰ ۲۰۰۰ ۲۱۰ تايلاند ۵۰۰۰ ۲۰۰۰ ۲۱۰۲ ترينيداد و توباجو ۸۸۲۱۱۲–۵۰۰ تشيلي ۹۹۹–۵۰۰ جهورية الدومينيك ۸۰۰۲–۸۰۰

جواتيمالا ١٨٠٠ ٩٩٩ - ١٨٠٠ سنغافورة ٥٣٠٠ ٢٧٢ ٥٢٠ + الصين ٢٠١٨ (٢١) ٣٨٨١ (٢١) الفلين ٥٥٥١ ٨٦٧ (٢) ٢٢+ فة ويلا ١-٨٠٠ - ٤٧٤٦ . ٨٣٦٨ فة فيتنام ٨٢٣ ٤٥٣٠ ٨ (٠) کندا ۱-۸۰۰-٤٧٤-٦٨٣٦ (٩٠٥-٢٠٦-٤٦٦٣ من داخل منطقة إتصال ميسيساو جا المحلية) كوستاريكا ٢٤ ٠٠-١١-٠٠٨-٠ كولومبيا ٤٧٢٦ - ١١ - ٤٧٢٦ ماليزيا ٥٠٥ ٤٠٥ ١ ٨٠٠ المكسيك ٢٦٦٦٨٤ - ١٠٨ - ١٠ أو ٢٢٩٢ - ٥٠ ٥ (٥٥) نيوزيلندا ٢٦٤٠ ٢٥٦ (٩) ٢٠+ الهند ٢٠٠ ٤٤٧٧٣٧ الهند هونج كونج سار ۲۸۰۲ ۲۸۰۲ ۸۰۲+ الولايات المتحدة الأمريكية ٦٨٣٦-٤٧٤ (٨٠٠) ١+ اليابان ٥١١ ٥٠٠ ٠٧٥٠ (داخل اليابان) ۹۸۰۰ ۳۳۳۵ ۳ ۸۱ (خارج الیابان)

الملحق أ: إدارة استخدام البطاريات

تستخدم الكاميرا إما بطارية HP Photosmart RO7 lithium ion قابلة لإعادة الشحن لكاميرات (HP Photosmart R-series (L1812A، أو بطارية Duracell CP1 تستخدم مرة واحدة. للحصول على أفضل نتائج، استخدم فقط بطارية lithium ion تحمل العلامة HP القابلة لإعادة الشحن أو بطارية lithium ion ذات حودة عالية تستخدم مرة واحدة.

نقاط هامة حول البطاريات

- إن البطاريات الجديدة القابلة لإعادة الشحن مزودة وهي مشحونة بشكل جزئي. يجب أن تكون بطاريات lithium ion القابلة لإعادة الشحن مشحونة بالكامل قبل استخدامها لأول مرة، أو إذا لم يتم استخدامها لمدة شهرين أو أكثر.
  - إذا كنت لا تعتزم استخدام الكاميرا لفترات طويلة (أكثر من شهرين)، توصي HP بإزالة البطارية إلا إذا كنت تستخدم بطارية قابلة لإعادة الشحن وتترك الكاميرا مثبتة على القاعدة أو متصلة بمحول لطاقة HP AC.
- عند إدخال البطارية في الكاميرا، تأكد دائماً من توجيه البطارية وفقاً للعلامات الموجودة في تجويف البطارية. إذا تم إدخال البطارية بشكل غير صحيح، فقد يتم إغلاق باب البطارية ولكن الكاميرا لن تعمل.
- قد تلاحظ أن قياس البطارية يتذبذب في القراءة أحياناً مع نفس البطارية.
   يحدث ذلك لأن بعض أوضاع التشغيل مثل Live View (العرض المباشر)
   أو تسجيل الفيديو تستهلك طاقة أكثر من الأوضاع الأخرى. سيؤدي ذلك
   إلى أن يشير مقاس البطارية إلى أن مستوى بطارية أضعف، لأن وقت تشغيل
   البطارية في تلك الأوضاع أقصر. عند التبديل إلى وضع يتطلب طاقة أقل , مثل
   وقت تشغيل ), فقد ترتفع قراءة قياس البطارية، مشيراً إلى وجود
   وقت تشغيل أكثر في البطارية إذ بقيت في ذلك الوضع.

تحديد مدة إستخدام البطارية فيما يلي بعض التلميحات لتمديد مدة إستخدام البطارية: -

- قم بإيقاف تشغيل شاشة عرض الصور واستخدم محدد الرؤية بدلاً من ذلك عند تحديد الصور والفيديو. اترك شاشة عرض الصور دون تشغيل كلما كان ذلك ممكناً.
- قم بتغيير إعداد Live View at Power On (عرض مباشر عند التشغيل) في قائمة Setup (الإعداد) إلى Live View Off (إيقاف تشغيل العرض المباشر)، حتى لا يتم تشغيل الكاميرا بالوضع Live View (عرض مباشر) (انظر العرض المباشر عند التشغيل في صفحة ١١٨).
- قم بتغيير الإعداد Display Brightness (سطوع العرض) في قائمة Setup (الإعداد) إلى Low (منخفض)، حتى تستهلك شاشة عرض الصور طاقة أقل عندما يكون في الوضع Live View (عرض مباشر) (انظر سطوع العرض في صفحة ١١٦).
- قلل استخدام الفلاش إلى الحد الأدنى عن طريق إعداد الكاميرا إلى Auto Flash (فلاش تلقائي)، بدلاً من Flash On (تشغيل الفلاش) (انظر إعداد الفلاش في صفحة ٤٢).
  - استخدم التكبير/التصغير البصري فقط إذا كان ذلك ضرورياً لتقليل تحريك العدسة إلى الحد الأدن (انظر تكبير/ تصغير بصري في صفحة ٤١).
  - تقليل استهلاك الطاقة غير الضروري إلى الحد الأدنى. إذا كنت تتوقع أن يبلغ معدل التصوير أكثر من صورتين كل خمس دقائق، اترك الكاميرا في وضع التشغيل مع إيقاف تشغيل شاشة عرض الصور، بدلاً من إيقاف تشغيل الكاميرا بعد كل صورة. يقلل ذلك من عدد مرات امتداد وانكماش العدسة إلى الحد الأدنى.
  - استخدم محول الطاقة HP AC أو قاعدة كاميرا HP Ac أو ماستخدم محول الطاقة HP Ac
     الاختيارية عند تشغيل الكاميرا لفترات طويلة، على سبيل المثال عند نقل الصور
     إلى جهاز كمبيوتر أو عند الطباعة.

احتياطات أمان عند استخدام بطاريات Lithium lon

- لا تضع البطارية في النار أو تقوم بتسخينها.
- لا تقم بتوصيل الطرف الموجب مع الطرف السالب للبطارية بأي شئ معدني (مثل سلك).
- لاتحمل أو تخزن البطارية مع عملات معدنية أو قلادات أو دبابيس شعر أو أشياء معدنية أخرى. يشكل وضع بطارية lithium ion مع العملات المعدنية خطورة شديدة على المستخدم! لتجنب الإصابة، لا تضع هذه البطارية في جيب ملئ بالعملات المعدنية.
  - لا تثقب البطارية بالأظافر أو تطرق عليها بالمطرقة أو تخطو فوقها أو تعرضها بطريقة أو بأخرى إلى صدمات أو هزات قوية.
    - لا تقم بعملية لحام للبطارية بشكل مباشر.
    - لا تعرّض البطارية للماء أو المياه المالحة أو تعرضها للبلل.
- لا تقم بفك البطارية أو تعديلها. تحتوي البطارية على أجهزة أمان وحماية، والتي إذا تلفت قد تجعل البطارية تولَّد حرارة أو تنفجر أو تشتعل.
  - توقف على الفور عن استخدام البطارية إذا, حدث أثناء استخدام البطارية, شحنها ,أو تخزينها أذا صدر عن البطارية رائحة غير معتادة أو كانت ساخنة للغاية عند لمسها (لاحظ أنه من الطبيعي أن تكون البطارية دافئة) أو تغير لونها أو شكلها أو بدت غير عادية بأي طريقة أخرى.
  - في حالة تسريب البطارية ودخول السائل في العين، لا تقم بحك العين. قم بشطف العين حيداً بالماء وتوجه على الفور إلى الرعاية الطبية. إذا تركت العين دون علاج، فقد يؤدي سائل البطارية إلى إصابتها بضرر بالغ.

الأداء حسب نوع البطارية

يوضح الجدول التالي كيفية أداء بطارية HP Photosmart RO7 lithium ion القابلة لإعادة الشحن وبطارية Duracell CP1 التي تستخدم مرة واحدة في حالات الأنواع المختلفة للاستخدام:

| CP1   | Lithium<br>ion | نوع الاستخدام                              |
|-------|----------------|--------------------------------------------|
| متوسط | جيد            | الأكثر اقتصاداً (أكثر من ٣٠ صورة في الشهر) |
| جيد   | جيد            | الأكثر اقتصاداً (أقل من ٣٠ صورة في الشهر)  |
| متوسط | جيد            | الاستخدام المفرط للفلاش، صور متكررة        |
| متوسط | جيد            | الاستخدام المفرط للفيديو                   |
| متوسط | جيد            | الاستخدام المفرط للعرض المباشر             |
| جيد   | جيد            | مدة إستخدام البطارية الإجمالي              |
| جيد   | متوسط          | درجة حرارة منخفضة/استخدام شتوي             |
| جيد   | متوسط          | استخدام غير متكرر (دون قاعدة)              |
| جيد   | متوسط          | استخدام غير متكرر (مع القاعدة)             |
| جيد   | ضعيف           | بطارية احتياطية (لتخزين طويل الأمد)        |
| У     | نعم            | إعادة شحن البطارية                         |

عدد لقطات الصور حسب نوع البطارية

يوضح الجدول التالي الحد الأدنى والحد الأقصى ومتوسط عدد لقطات الصور التي يمكن الحصول عليها باستخدام بطارية lithium ion HP Photosmart RO7 القابلة لإعادة الشحن وبطارية Duracell CP1 التي تستخدم مرة واحدة.

| العدد التقريبي للقطات | الحد الأقصى | الحد الأدبى | نوع البطارية |
|-----------------------|-------------|-------------|--------------|
| الصور عند الاستخدام   | لعدد لقطات  | لعدد لقطات  |              |
| المتوسط               | الصور       | الصور       |              |
| 110                   | ۲٦.         | 110         | Lithium ion  |
| ۱۳۰                   | 19.         | ٩.          | CP1          |

ملاحظة عند إستخدام بطارية CP1 تستخدم مرة واحدة, فيمكنك إلتقاط صور أكثر بعد تعطيل Live View (العرض المباشر) على خلاف إستخدام بطارية Lithium ion قابلة لإعادة الشحن.

في الجدول السابق، يرجى ملاحظة ما يلي:

- يتم الحصول على الحد الأدنى لعدد لقطات الصور عند الاستخدام المفرط لـLive
   يتم الحصول على الحد الأدنى لعدد لقطات الصورة) وPlayback (التشغيل) (١٥ ثانية للصورة) وتشغيل الفلاش. يتم استخدام التكبير/التصغيرالبصري (في كلا الاتجاهين) في ٧٠٪ من لقطات الصور. يتم التقاط أربع صور في سلسلة واحدة مع توقف لمدة ٥ دقائق على الأقل بين اللقطات.
- يتم الحصول على الحد الأقصى لعدد لقطات الصور عند أقل استخدام Live View
   يتم الحصول على الحد الأقصى لعدد لقطات الصور عند أقل استخدام (٤ (العرض المباشر) (٢٥٪ من الصور لمدة ٢٠ ثوان) وPlayback (التشغيل) (٤ ثوان للصورة). يتم استخدام الفلاش في ٢٥٪ من الصور، ويتم استخدام التكبير/ التصغير البصري (في كلا الاتجاهين) في ٢٥٪ من الصور. يتم التقاط أربع صور في سلسلة واحدة مع توقف لمدة ٥ دقائق على الأقل بين اللقطات.
- يتم الحصول على متوسط عدد لقطات الصور عند استخدام Live View (العرض المباشر) في ٥٠٪ من الصور لمدة ١٥ ثانية، واستخدام Playback (التشغيل) لمدة ٨ ثوان للصورة. يتم استخدام الفلاش في ٥٠٪ من لقطات الصور، ويتم استخدام التكبير/التصغير البصري (في كل من الاتجاهين) في ٥٠٪ من الصور. يتم التقاط أربع صور في سلسلة واحدة مع توقف لمدة ٥ دقائق على الأقل بين اللقطات.

#### قياس البطارية

قد يتم عرض مستويات شحن البطارية التالية على شاشة الحالة، في Live View (العرض المباشر), وفي Playback (التشغيل) وعندما تكون الكاميرا متصلة بكمبيوتر أو طابعة.

| الرمز                               | الوصف                                                                                                    |
|-------------------------------------|----------------------------------------------------------------------------------------------------|
|                                     | باقي للبطارية ٦٥-١٠٠ في المائة من مدة إستخدامها.                                                             |
|                                     | باقي للبطارية ٣٥–٦٥ في المائة من مدة إستخدامها.                                                              |
| 44                                  | باقي للبطارية ١٠–٣٥ في المائة من مدة إستخدامها.                                                              |
| <b>c</b>                            | باقي للبطارية أقل من ١٠ في المائة مدة إستخدامها. ستتوقف الكاميرا<br>عن العمل قريباً. تم تعطيل العرض المباشر. |
| <b>ت</b><br>و ميض                   | البطارية فارغةً. ستتوقف الكاميرا عن العمل.                                                                   |
|                                     | الكاميرا تعمل بطاقة AC (دون بطارية قابلة لإعادة الشحن أو دون<br>بطارية مثبّته).                              |
| صورة حية<br>للبطارية أثناء<br>ملئها | الكاميرا تعمل بالطاقة AC وتقوم بشحن البطارية.                                                                |
| ••••                                | انتهت الكاميرا بنجاح من شحن البطارية وتعمل بالطاقة AC.                                                       |

ملاحظة عند إستخدام بطارية CP1 تستخدم مرة واحدة, فيمكنك إلتقاط صور أكثر بعد تعطيل Live View (العرض المباشر) على خلاف إستخدام بطارية Lithium ion قابلة لإعادة الشحن.

ملاحظة تصل دقة قياس البطارية إلى أقصى درجاتما بعد بضعة دقائق من الاستخدام. عند إيقاف تشغيل الكاميرا، تسترد البطارية طاقتها وربما لا تكون قراءة القياس الأولية عند تشغيل الكاميرا مرة أخرى في نفس دقة القراءة التي يتم الحصول عليها بعد بضع دقائق من الاستخدام. ملاحظة عند إزالة البطارية من الكاميرا، يتم الاحتفاظ بإعدادات التاريخ والوقت لمدة ١٠ دقائق تقريباً. إذا تُركت الكاميرا دون بطارية لمدة تزيد عن ١٠ دقائق، يتم تعيين الساعة إلى آخر تاريخ ووقت تم استخدام الكاميرا فيهما. قد تتم مطالبتك بتحديث التاريخ والوقت في المرة التالية لتشغيل الكاميرا.

## إعادة شحن بطارية Lithium ion

يمكن إعادة شحن بطارية HP Photosmart RO7 lithium ion القابلة لإعادة الشحن في الكاميرا عندما تكون الكاميرا متصلة بمحول الطاقة HP AC أو قاعدة HP Photosmart R-series الاختيارية. يمكن أيضاً إعادة شحن بطارية lithium non بشاحن البطارية HP Photosmart الاختياري السريع أو في تجويف شحن البطارية الاحتياطية في قاعدة HP Resise. انظر الملحق ب: شراء ملحقات الكاميرا, صفحة ١٧١.

عند استخدام محول الطاقة HP AC لشحن البطارية أثناء إيقاف تشغيل الكاميرا، يومض ضوء التشغيل/الذاكرة الموجود في الجهة الخلفية الكاميرا أثناء إعادة الشحن. عند استخدام القاعدة، فسوف يومض ضوء القاعدة. عند استخدام الشاحن السريع، سيكون الضوء الموجود على الشاحن السريع باللون الأصفر.

يوضح الجدول التالي متوسط الوقت الذي تستغرقه عملية إعادة شحن بطارية فرغت تماماً، حسب مكان شحن البطارية. يوضح الجدول أيضاً الإشارة التي سوف تراها عند إتمام إعادة شحن البطارية.

| الإشارة التي تظهر عند إتمام الشحن                                                                                                    | متوسط وقت<br>الشحن | مكان شحن البطارية                                                                       |
|----------------------------------------------------------------------------------------------------|--------------------|-----------------------------------------------------------------------------------------|
| يتوقف ضوء التشغيل/الذاكرة الموجود<br>على الكاميرا (أو ضوء الطاقة الموجود<br>على القاعدة) عن الوميض ويصبح<br>ثابت. في شاشة عرض الصور الموجود<br>بالكاميرا، يتغير قياس البطارية أيضاً<br>لــــــــــــــــــــــــــــــــــــ | ٥-٧ ساعات          | في الكاميرا أثناء اتصالها<br>بمحول الطاقة HP AC<br>أو عند تثبيت الكاميرا في<br>القاعدة. |
| يتوقف ضوء البطارية الاحتياطية<br>الموجود في القاعدة عن الوميض<br>ويستمر في الإضاءة المتواصلة.                                                                                                    | ۳,٥-۲,٥ ساعة       | في تجويف البطارية<br>لالقاعدة                                                           |
| يصبح لون الضوء الموجود على الشاحن<br>السريع أحضر.                                                                                                    | ۲–۱ ساعة           | في شاحن HP السريع                                                                       |

في حالة عدم استخدام الكاميرا بعد شحن البطارية مباشرة، نوصي بترك الكاميرا في القاعدة أو متصلة بمحول الطاقة HP AC. ستقوم الكاميرا باختبار وجود البطارية بشكل دوري للتأكيد على أن الكاميرا حاهزة دائماً للاستخدام.

فيما يلي بعض النقاط التي يجب مراعاتما عند استخدام بطارية lithium ion:

- عند استخدام بطارية lithium ion حديدة لأول مرة، تأكد من اكتمال شحنها تماماً قبل استخدامها في الكاميرا.
- تفرغ شحنة بطارية ithium ion في حالة عدم استخدامها، سواء كانت مثبتة في الكاميرا أو غير مثبتة. إذا لم يتم استخدام بطارية lithium ion لمدة تزيد عن شهرين، قم بإعادة شحنها قبل استخدامها مرة أخرى. حتى إذا كنت لا تستخدم البطارية، من الأفضل شحنها كل ستة أشهر إلى عام حتى تطيل عمرها.
  - يضعف أداء جميع البطاريات القابلة لإعادة الشحن بما في ذلك lithium ion بمرور الوقت، وخاصة إذا تم تخزينها واستخدامها في درجات حرارة عالية. إذا انخفض عمر البطارية بمرور الوقت بشكل غير مقبول، استبدل البطارية ببطارية

HP Photosmart RO7 lithium ion لکامیرات HP Photosmart RO7 lithium ion R-series (L1812A).

- قد تكون الكاميرا أو القاعدة أو الشاحن السريع دافئاً عند تشغيل وشحن بطارية lithium ion. هذا هو الوضع الطبيعي.
  - يمكن ترك بطارية lithium ion في الكاميرا أو القاعدة أو الشاحن السريع لأي فترة من الوقت دون أن تتسبب في ضرر للبطارية أو الكاميرا أو القاعدة أو الشاحن السريع. قم دائماً بتخزين البطاريات المشحونة في مكان بارد.

احتياطات أمان عند إعادة شحن بطاريات Lithium Ion

- لا تقم بشحن بطاريات حافة أو أي أنواع أخرى من البطاريات في الكاميرا أو القاعدة أو الشاحن السريع.
- أدخل بطارية lithium ion في الاتجاه الصحيح بالكاميرا أو القاعدة أو الشاحن السريع.
  - استخدم الكاميرا, أو القاعدة. أو الشاحن السريع في مكان جاف فقط.
- لا تشحن بطارية lithium ion في مكان ساخن، مثل أشعة الشمس المباشرة أو بالقرب من مصدر نار مشتعلة.
  - عند إعادة شحن بطارية lithium ion، لا تغطي الكاميرا, أو القاعدة, أو الشاحن السريع بأي طريقة.
    - لا تقم بتشغيل الكاميرا, أو القاعدة, أو الشاحن السريع إذا بدت بطارية lithium ion تالفة بأي طريقة.
      - لا تقم بفك الكاميرا, أو القاعدة, أو الشاحن السريع.
  - قم بفصل محول الطاقة HP AC أو الشاحن السريع من مأخذ التيار الكهربائي قبل تنظيف محول الطاقة أو الشاحن السريع.
    - عند إستخدام ببطارية lithium ion بشكل مكثف، فقد تبدأ البطارية في الانتفاخ. إذا أصبح من الصعب إدخال البطارية أو إزالتها من الكاميرا, أو القاعدة, أو الشاحن السريع، توقف عن استخدام البطارية واستبدلها بأخرى جديدة. الرجاء القيام بإعادة دورة البطارية القديمة.

#### الإيقاف المؤقت للحفاظ على الطاقة

للحفاظ على طاقة البطارية، يتم إيقاف تشغيل شاشة عرض الصور تلقائياً في حالة عدم تشغيل أية من الأزرار لمدة ٦٠ ثانية، ويتم إيقاف الكاميرا بعد ٥ دقائق. عندما تكون الكاميرا في حالة "سكون"، يؤدي الضغط على أي زر إلى تشغيل الكاميرا مرة أخرى. إذا لم يتم الضغط على أي زر أثناء حالة السكون، يتم إيقاف تشغيل الكاميرا بعد ٥ دقائق إضافية، إلا إذا كانت الكاميرا متصلة بكمبيوتر, أو طابعة, أو مول الطاقة HP AC.

الملحق ب: شراء ملحقات الكاميرا

يمكنك شراء ملحقات إضافية للكاميرا.

لمزيد من المعلومات حول شراء الملحقات, زر الموقع www.hp.com (في جميع انحاء العالم).

لمزيد من المعلومات حول مكان لشراء الملحقات, زر الموقع www.hp.com/eur/hpoptions (أوروبا فقط).

فيما يلي بعض الملحقات لهذه الكاميرا الرقمية:

 قاعدة الكاميرا HP Photosmart C8887A—R-series

يمكنك إعادة شحن بطارية الكاميرا بالإضافة إلى بطارية إضافية في تجويف الشحن الإضافي، حتى تكون الكاميرا جاهزة دائماً للاستخدام. يمكنك نقل الصور بسهولة إلى الكمبيوتر الخاص بك أو إرسال بريد إلكتروني مرفق بصورة بواسطة HP Instant وعرض شرائح الصور باستخدام حهاز التحكم عن بعد.

يتضمن قاعدة مزودة بفتحة إضافية لشحن بطارية lithium ion وجهاز تحكم عن بعد وبطارية lithium ion HP Photosmart RO7 ومحول طاقة lithium (أمريكا الشحن وكابل صوت/فيديو وكابل USB ومحول طاقة HP AC (أمريكا الشمالية فقط).

إعادة شحن سريع لبطارية lithium ion، بالإضافة إلى حماية لكاميرا HP Photosmart R-series. تتضمن كل ما تحتاج إليه لتوفير الراحة وكأنك في متزلك: شاحن وصندوق للكاميرا وحراب للسفر وبطارية lithium ion HP Photosmart RO7 القابلة لإعادة الشحن.

 بطارية HP Photosmart R07 lithium ion القابلة لإعادة الشحن لكاميرات L1812A—HP Photosmart R-series

بطارية ذات قدرة عالية والتي يمكن إعادة شحنها مئات المرات.

• محول الطاقة HP Photosmart 3.3V AC لكاميرات HP Photosmart

C8912B—**R-series** (غير متوفر في أمريكا اللاتينية) هذا هو محول الطاقة الوحيد المعتمد للاستخدام مع كاميرات **R-series**.

- بطاقات الذاكرة HP Photosmart SD (للحصول على معلومات هامة حول الأنواع المعتمدة من بطاقات الذاكرة، راجع التخزين, صفحة ١٧٧.)
  - بطاقة الذاكرة C8897A—HP Photosmart 128 MB SD
  - بطاقة الذاكرة L1813A—HP Photosmart 256 MB SD
  - بطاقة الذاكرة L1814A—HP Photosmart 512 MB SD

ملاحظة: لا تتوفر بطاقات الذاكرة لــHP في دول آسيا المطلة على المحيط الهادي وأمريكا اللاتينية.

حقيبة HP Photosmart عالية الجودة لكاميرات HP Photosmart
 L1811A—R-series

قم بحماية الكاميرا HP Photosmart R-series في هذا الحقيبة المبطنة بالجلد. تم

تصميمها لكي تلائم كاميرات HP الرقمية، يتضمن الحقيبة حيب خاص لتخزين بطاقات الذاكرة وبطاريات إضافية والمزيد.

 www.casesonline.com قم بزيارة www.casesonline.com قم لتصميم حقيبة خاصة بك تلائم كاميرا HP Photosmart R-series قم بإختيار النمط والمادة واللون الذي تريده لحقيبة الكاميرا الخاصة بك.

دليل المستخدم لـــHP Photosmart R707

# الملحق ج: المواصفات الفنية

| الميزة          | الوصف                                                                   |
|-----------------|-------------------------------------------------------------------------|
| الدقة           | الصور الثابتة:<br>• عدد الكسا الاحمال 5 36 MP - عدد الكسا (١٩٩٤ × ١٩٩٤) |
|                 | • عدد البكسل الفعال MP 5.14 (۲۹۱۲ × ۱۹۶۸)                               |
|                 | الفيديو كليب:                                                           |
|                 | •   ۲۲۰ ×  ۲٤۰ عدد البكسل الإجمالي                                      |
| جهاز الإحساس    | خط قطري ۹٫۰۷۵ مم (۱٫۸/۱ بوصة، تنسيق ۳:۴) CCD                            |
| عمق اللون       | ۳٦ بت (۱۲ بت × ۳ ألوان)                                                 |
| العدسة          | البعد البؤري:                                                           |
|                 | • العرض – ٨ مىم                                                         |
|                 | <ul> <li>الصور المقربة – ٢٤ مم</li> </ul>                               |
|                 | <ul> <li>ما يعادل ٣٥ مم تقريباً</li> </ul>                              |
|                 | ۴۹ مم – ۱۱۷ مم                                                          |
|                 | عدد F:                                                                  |
|                 | • العرض – ۴/۲٫۸ إلى f/٤٫۸                                               |
|                 | <ul> <li>الصور المقربة – ٩/٤,٩ إلى ٤/٨,٤</li> </ul>                     |
| العدسة          | الا يوحد) None                                                          |
| محدد الرؤية     | محدد الرؤية من نوع التكبير/التصغير البصري للصور الحقيقية، تكبير         |
|                 | ×3، دون ضبط diopter                                                     |
| التكبير/التصغير | ×3 بصري، ×8 تكبير/تصغير رقمي                                            |

| الميزة                    | الوصف                                                                                                    |                                                                 |                                                       |
|---------------------------|----------------------------------------------------------------------------------------------------|-----------------------------------------------------------------|-------------------------------------------------------|
| التركيز                   | (يادي) (إفترا Normal (عادي) (إفترا<br>• العرض – ه<br>• الصور المقربة –                                           | اضي):<br>مم (۲۰ بوصة)<br>۲۰۰ مم (۲۸                             | ا إلى ما لا نهاية<br>بوصة) إلى ما لا نهاية            |
|                           | Macro (ماكرو):<br>• العرض – ١٤٠<br>بوصة)                                                                         | مم إلى ٩٠٠ مـ                                                   | م (من ٦ بوصة إلى ٣٥                                   |
|                           | <ul> <li>الصور المقربة –</li> <li>إلى ٣٩ بوصة)</li> <li>إعدادات التركيز: us</li> <li>إفتراضي) و Macro</li> </ul> | ۰۰۰ مم إلى ۰۰<br>Normal Foci<br>I (ماكرو) و I                   | ۱۰ مم (من ۲۰ بوصة<br>(تركيز عادي)<br>(ما لا لهاية له) |
| سرعة المصراع              | و ۱۵۱۷ ال ۲۰ ثانية                                                                                               | رىر ئىز يدوي)                                                   |                                                       |
| مر با مصرح                | نعم                                                                                                    |                                                                 |                                                       |
| الفلاش المضمن             | نعم، وقت إعادة الشحن ا                                                                                           | النموذجي ٦ ثوا                                                  | ان                                                    |
| المسافة الفعالة<br>للفلاش | التكبير/التصغير<br>الوضع <b>ISO 100 ا</b><br>العرض ۲٫۷ م<br>۸٫۹ قدم                                              | <b>ISO 200</b><br>۲ م<br>۱۳ قدم                                 | <b>ISO 400</b><br>۲ م<br>۱۹٫۷ قدم                     |
|                           | الصور المقربة ١,٥ م<br>٤,٩ قدم                                                                                   | ۲٫۵ م<br>۸٫۲ قدم                                                | ۳,۲۰ م<br>۱۰,۷ قدم                                    |
| الفلاش الخارجي            | У                                                                                                    |                                                                 |                                                       |
| إعدادات الفلاش            | Flash Off (إيقاف تشغي<br>تلقائي) (إفتراضي) وEye<br>وFlash On (تشغيل الفا                                         | بل الفلاش) و <b>h:</b><br>- <b>Red</b> (العيون ذ<br>لاش) وNight | Auto Fla: (فلاش<br>ات اللون الأحمر)<br>(ليلاً).       |
| شاشة عرض الصور            | ۱٫۵ بوصة – مصفوفة مل<br>خلفية، ۱۱۹٫٥٤۸ بكسا                                                                      | ونة نشطة CD<br>ل (٤٩٤ × ٤٢                                      | TFT C مزودة بإضاءة<br>۲)                              |

دليل المستخدم لـــHP Photosmart R707

| الوصف                                                                                                    | الميزة                 |
|----------------------------------------------------------------------------------------------------|------------------------|
| <ul> <li>• 27 هذا كرة فلاش داخلية مع 27 MB تقريبًا لتخزين الصور.</li> <li>• فتحة لبطاقة الذاكرة</li> <li>• فتحة لبطاقة الذاكرة Secure Digital الذاكرة Secure Digital و(Secure Digital و(Secure Digital (Secure Digital (Secure Digita</li></ul> | التخزين                |
| <ul> <li>Still (ثابت) (إفتراضي)</li> <li>Still (ثابت) (إفتراضي)</li> <li>موقت ذاتي) – يتم إلتقاط الصورة الثابتة أو<br/>الفيديو كليب بعد تأخير يستمر ١٠ ثوان</li> <li>Self-Timer - 2 shots (موقت ذاتي – لقطتين) – يتم<br/>إلتقاط الصورة الثانية بعد تأخير يستمر ١٠ ثوان، ثم يتم<br/>إلتقاط الصورة الثانية الثانية بعد حوالي ٣ ثوان.</li> <li>يتم إلتقاط الفيديو المنفرد بعد تأخير يستمر ١٠ ثوان.</li> <li>عيم إلتقاط الفيديو المنفرد بعد تأخير يستمر ١٠ ثوان.</li> <li>حيت تلخير الثانية (تتضمن صوت)،</li> <li>حتى تنفد ذاكرة الكاميرا</li> </ul>                                                                                                    | خيارات إلتقاط<br>الصور |

| لميزة                        | الوصف                                                                                                    |
|------------------------------|----------------------------------------------------------------------------------------------------|
| لتقاط الصوت                  | <ul> <li>Still pictures (الصور الثابتة) – يمكن تسجيل ٦٠ ثانية بحد<br/>أقصى</li> <li>Burst (إندفاع) – إلتقاط الصوت غير متوفر</li> </ul>           |
|                              | <ul> <li>Video clips (الفيديو كليب) - يتم تسجيل الصوت<br/>تلقائياً</li> </ul>                                                                    |
| وضاع التصوير                 | Landscape (تلقائی) (إفتراضی) و Action (حرکی) و Landscape (دمنظر طبيعی) و Beach/Snow (منظر طبيعی) و Aperture Priority (شخصية) و Aperture Priority |
|                              | (ماطع) لنج) Sunsei (عروب السمس) و Document (مولوية المفذ) و Document (مستند)<br>(أولوية المفذ) و My Mode (وضعي).                                 |
| عدادات جودة<br>لصورة         | • ★★★ 5MP<br>• ★★ 5MP (إفتراضي)<br>• ★★ 3MP                                                                                                    |
|                              | ۲۸۳ ★★ •<br>۱۸۳ ★★ •<br>• اعلادات جردة جررة خصصة (الرقة والزيزار)                                                                                |
| إعدادات تعويض<br>التعرض      | م ي منه م ي ي م ي ي م ي ي م ي ي م ي ي ي ي ي ي                                                                                                    |
| عدادات معادلة<br>للون الأبيض | Auto (تلقائی) (افتراضی) و Sun (شمس) و Shade (ظل)<br>و Tungsten (رمادي فاتح ) و Fluorescent (فلورسنت)<br>و Manual (يدوي)                          |
| عدادات قياس AE               | Average (متوسط) وCenter-Weighted (التركيز) (إفتراضي)<br>وSpot (الموقع).                                                                          |
| عدادات سرعة ISO              | Auto (تلقائي) (إفتراضي) و100 و200 و400                                                                                                    |
| عدادات الإضاءة<br>لمحكمة     | Off (إيقاف تشغيل) (إفتراضي) وLow (منخفض) وHigh<br>(مرتفع).                                                                                       |
| عدادات الألوان               | Full Color (ألوان كاملة) (إفتراضي) و Black & White<br>(أسود وأبيض) و Sepia (بني).                                                                |

| الوصف                                                                                                    | الميزة                        |
|----------------------------------------------------------------------------------------------------|-------------------------------|
| low (منخفض) وMedium (متوسط) (إفتراضي) وHigh (مرتفع).                                                                                                    | إعدادات التشبع                |
| low (منخفض) وMedium (متوسط) (إفتراضي) وHigh (مرتفع).                                                                                                    | إعدادات الحدة                 |
| low (منخفض) وMedium (متوسط) (إفتراضي) وHigh (مرتفع).                                                                                                    | إعدادات التباين               |
| Off (ايقاف تشغيل) (افتراضي) و-/+ EV ۰,۷ و-/+ EV ۰,۷ و-/+ eV .<br>و-/+ ۷ EV                                                                                                    | إعدادات الوضع في<br>قوسين AE  |
| Off (إيقاف تشغيل) (إفتراضي) وDate Only (التاريخ فقط)<br>وDate & Time (التاريخ والوقت).                                                                                                    | إعدادات ختم<br>التاريخ والوقت |
| تكبير صورة ثابتة إلى ×140 على Image Display (شاشة<br>عرض الصور)                                                                                                    | تكبير التشغيل                 |
| <ul> <li>JPEG (EXIF) للصور الثابتة.</li> <li>MPEG1 للفيديو كليب</li> </ul>                                                                                                    | تنسيق الضغط                   |
| <ul> <li>وعاء USB (A to يسمح بتوصيل USB (A to يسمح بتوصيل USB (Mini-A to B) (Mini-B لو HP Photosmart في بطابعات معينة (أي طابعة متوافقة مع HP Photosmart أو (PictBridge</li> <li>إدخال DC 3.3 Vdc @ 2500 mA قاعدة الكاميرا HP Photosmart Reserts</li> </ul> | الواجهات                      |
| نعم                                                                                                    | جهاز إحساس<br>الاتحاه         |
| PTP transfer (15740)<br>MSDC transfer<br>NTSC/PAL<br>JPEG<br>MPEG1<br>DPOF 1.1<br>EXIF 2.2<br>DCF 1.0<br>PictBridge 1.0<br>USB 2.0                                                                                                    | المواصفات القياسية            |

| الميزة                       | الوصف                                                                                                    |
|------------------------------|----------------------------------------------------------------------------------------------------|
| الطاقة                       | الاستخدام النموذجي للطاقة: ٢,٣ وات (مع تشغيل صورة<br>LCD). ٤ وات الحد الأقصى لاستخدام الطاقة.                                                                                                    |
|                              | تتضمن مصادر الطاقة ما يلي:                                                                                                    |
|                              | <ul> <li>إما بطارية lithium ion HP Photosmart R07 واحدة<br/>قابلة لإعادة الشحن لكاميرات HP Photosmart R-series واحدة تستخدم<br/>مرة واحدة. يمكن إعادة شحن البطارية القابلة لإعادة الشحن<br/>في الكاميرا باستخدام محول الطاقة AC أو قاعدة الكاميرا<br/>HP Photosmart R-series</li> <li>مول الطاقة HP Photosmart R-series (3.3 Vdc ، 2500 mA و 8.25 W)</li> </ul> |
|                              | <ul> <li>قَاعدة الكاميرا الإختيارية لــHP Photosmart R-series أو بالقاعدة<br/>إعادة الشحن في الكاميرا بمحول الطاقة HP AC أو بالقاعدة<br/>الاختيارية لــHP Photosmart R-series وقت الشحن التوسط<br/>٥-٧ ساعات.</li> </ul>                                                                                                    |
| الأبعاد الخارجية<br>للكاميرا | تم إتخاذ القياسات أثناء إيقاف تشغيل الكاميرا وإنكماش العدسة:<br>٩٨,٥ مم (طول) × ٣٥,٣ مم (عرض) × ٢٠ مم (إرتفاع)<br>٣٫٨٨ بوصة (طول) × ١,٣٩ بوصة (عرض) × ٢,٣٦ بوصة<br>(إرتفاع)                                                                                                    |
| الوزن                        | ۰۸۰ غرام (۰٫۳۹٦۹ رطل) دون بطاریة                                                                                                    |
| نطاق درجة الحرارة            | عند التشغيل:<br>• إلى • ٥ درجة مئوية (٣٢ إلى ١٢٢ درجة فهرنميت) عند<br>رطوبة نسبية ١٥ إلى ٨٥٪                                                                                                    |
|                              | عند التخزين:<br>–٣٠ إلى ٦٥ درجة مئوية (–٢٢ إلى ١٤٩ درجة فهرنميت) عند<br>رطوبة نسبية ١٥ إلى ٩٠٪                                                                                                    |
| الضمان                       | ضمان لمدة عام واحد يدعمه مركز HP لدعم العملاء<br>                                                                                                    |
|                              |                                                                                                    |
### سعة الذاكرة

يسرد الجدول التالي العدد التقريبي والحجم المتوسط للصور الثابتة التي يمكن تخزينها في الذاكرة الداخلية للكاميرا والتي تبلغ سعتها ٣٢ ميغا بايت وذلك عند تعيين الكاميرا إلى إعدادات Image Quality (جودة الصورة)المختلفة والمتوفرة في قائمة Capture (التقاط صور).

ملاحظة لا تتوفر الذاكرة الداخلية التي تبلغ سعتها ٣٢ ميغا بايت بأكملها لتخزين الصور, وذلك لأنه يتم إستخدام بعضها في العمليات الداخلية للكاميرا. أيضاً، ستتنوع الأحجام الفعلية للملفات وعدد الصور الثابتة التي يمكن تخزينها في الذاكرة الداخلية للكاميرا أو في بطاقة الذاكرة الداخلية، وفقاً لمحتوى كل صورة ثابتة.

| 5MP ★★★              | ۱۰ صور (MB 2.5 لکل منها)    |
|----------------------|-----------------------------|
| <b>5MP</b> (إفتراضي) | ۲۱ صورة (1.25 MB لكل منها)  |
| 3MP ★★               | ۳۳ صورة (800 KB لكل منها)   |
| 1MP ★★               | ٤ ه صورة ( 500 KB لكل منها) |
| VGA ★★               | ۱۸۰ صورة (150 KB لكل منها)  |

دليل المستخدم لـــHP Photosmart R707

الملحق د: معلومات الضمان

# بيان الضمان المحدود لشركة hewlett-packard

تأتي الكاميرا الرقمية HP photosmart R707 مع HP Instant Share بضمان محدود لمدة سنة.

- تضمن HP لك, العميل, المستخدم النهائي, أن الأجهزة, الملحقات, برامج HP, والتجهيزات خالية من العيوب في المادة والصنعة بعد تأريخ الشراء, في الفترة المذكورة أعلاه. إذا تسلمت HP إشعار بوجود أية من العيوب أثناء فترة الضمان, تقوم HP, حسب إختيارها إما تصليح أو إستبدال المنتجات التي تم الإثبات بألها تالفة. إن المنتجات المستبدلة قد تكون جديدة أو معادلة لتلك الجديدة في أدائها.
- تضمن HP لك ألها لا تفشل في تنفيذ تعليمات البرمجة بعد تأريخ الشراء, في الفترة المذكورة أعلاه, بسبب العيوب في المادة والصنعة عند تثبيت البرنامج وإستخدامها بشكل صحيح. إذا تسلمت HP أثناء فترة الضمان إشعاراً بأي عيب, فإن HP ستقوم بإستبدال البرنامج التي تفشل في تنفيذ تعليمات البرمجة بسبب تلك العيوب.
- لا تضمن HP تشغيل أي منتج بدون توقف أو خلوه من الأخطاء. إذا كانت HP غير قادرة ، خلال فترة مناسبة من الوقت, على إصلاح أي منتج به عيب أو إستبداله وفقًا لشروط الضمان, فتقوم HP برد ثمن المنتج لك بعد الإعادة السريعة للمنتج.
  - إن منتجات HP قد تحتوي على أجزاء معاد تصنيعها معادلة لتلك الجديدة في أدائها أو على الأجزاء التي ربما كانت خاضعة للإستخدام العرضي.
- إن الضمان لا يشمل العيوب الناجمة عن (أ) صيانة غير صحيحة أو غير ملائمة

الملحق د: معلومات الضمان

أو المعايرة, (ب) البرنامج, عملية التوحيه, الأجزاء أو المستلزمات التي غير متوفرة من قبل HP, (ج) التعديلات غير المرخص بما أو سوء الاستخدام, (د) التشغيل في ظروف مخالفة للمواصفات البيئيّة للمنتج المنشورة, أو (ه) تجمهيز الموقع أو الصيانة غير الصحيحين.

- وفقًا للحد الأقصى الذي يسمح به القانون المحلي، نكون الضمانات المذكورة أعلاه الضمانات الوحيدة ولا يجوز أي ضمان أو شرط آخر من أي نوع, سواءً كان صريحاً أو ضمنيا, خطيًا أو شفهيًا وترفض HP بالتحديد الضمانات أو الشروط الضمنية لقابلية التسويق والجودة المرضية والملائمة لأي غرض محدّد. إن بعض البلدان, الدول أو المقاطعات لا تسمح بالتحديدات بشأن مدة الضمانات الضمنية, فلذلك التحديدات المذكورة أعلاه أو الإستثناءات قد لا تنطبق عليك. يمنحك هذا الضمان بحقوق قانونية محدودة وقد تكون حقوق أخرى متوفرة لديك وهي تختلف من بلد إلى بلد, ومن دولة إلى دولة أو من مقاطعة إلى مقاطعة.
- يسري ضمان HP المحدود لكل منتج في أي بلد/منطقة أو مكان يكون لـ\_HP فيه تواجد لدعم المنتج وفي الأماكن التي يتم فيها تسويق منتج HP. قد يختلف مستوى خدمة الضمان حسب المعايير المحلية. لا تقوم HP بتغيير شكل المنتج, أو مدى ملاءمته أو وظيفته لكي تجعله يعمل في بلد لم يكن المنتج قد تم تصميمه للعمل فيه بسبب أسباب قانونية أو تنظيمية.
- وفقًا للحد الأقصى الذي يسمح به القانون المحلي، تعد التعويضات المنصوص عليها في بيان الضمان هي التعويضات الوحيدة الممنوحة لك. بإستثناء المذكور أعلاه, لا تعدّ HP أو موردوها الآخرون بأي حال من الأحوال مسؤولين عن أية خسائر للبيانات سواء كانت مباشرة, خاصة, عرضية أو تابعة (بما في ذلك خسائر للدخل أو للبيانات), أو مسؤولين عن أية أضرار, سواءً كانت تستند إلى العقد أو الإخلال للضرر, أو نوع آخر من الأشياء. إن بعض البلدان, الدول أو المقاطعات لا تسمح بإستناءات أو مترير عن تناء تسمر بتعد المنور من من الأشياء. إلى تعد الذلك التحديدات الأضرار من المنور المالك المعرر, أو نوع آخر من الأشياء. إن بعض البلدان, الدول أو المقاطعات لا تسمح بإستناءات أو بتعديدات الأضرار العرضية أو التابعة, فلذلك التحديدات المذكورة أعلاه قد لا تنطق عليك.

**التخلص من المواد** يحتوي منتج HP هذا على المواد التالية التي قد تتطلَّب تعاملا خاصًا في نماية حياتما:

- بطارية Lithium ion قابلة لإعادة الشحن
- معدن الرصاص في سبيكة اللحام أو العناصر المعدنية

إن التخلص من هذه المادة يتم تنظيمها بسبب قوانين البيئة. للحصول على معلومات حول التخلص أو إعادة التصنيع, الرجاء مراجعة السلطات المحلية أو إتحاد الصناعات الإلكترونية (www.eiae.org) (EIA).

### تحذيرات أمان

- لتجنب الصدمات الكهربائية, لا تقم بفتح صندوق الكاميرا كما لا تحاول تصليحها بنفسك. قم بمراجعة مركز خدمة HP المعتمد للتصليحات.
- حافظ على بقاء الكاميرا حافةً. إن تعرّض الكاميرا إلى الرطوبة الزائدة قد يؤدي إلى أداء ضعيف.
  - في حالة دخول الرطوبة إلى داخل الكاميرا, توقف عن إستخدام الكاميرا فورًا.
    اترك الكاميرا حتى تصبح حافةً قبل القيام باستخدامها مرة أخرى.
    - عند إستخدام بطارية غير قابلة لإعادة الشحن, فلا تحاول إعادة شحن هذه البطارية. إتبع تحذيرات الأمان للبطارية من قبل الشركة المنتجة.
  - عند التخلص من البطاريات, إتبع تعليمات التخلص من البطارية وإعادة دورة البطارية من قبل الشركة المنتجة أو الإرشادات التي يوصى بها في منطقتك.
     لا تقم بحرق البطاريات أو ثقبها.
    - يمكن إعادة شحن بطارية lithium ion القابلة لإعادة الشحن في الكاميرا عندما تكون الكاميرا متصلة بمحول الطاقة HP AC أو قاعدة الكاميرا HP

Photosmart R-series الاختيارية. قم بإستخدام محول الطاقة AC المعتمد أو قاعدة الكاميرا المعتمدة من قبل HP للكاميرا الخاصة بك فقط. إن إستخدام محول طاقة AC غير معتمد أو قاعدة الكاميرا الغير معتمدة قد يضرّ الكاميرا أو يؤدي إلى وضع خطير. بالإضافة إلى ذلك, قد يؤدي ذلك إلى تبطيل الضمان الخاص بك.

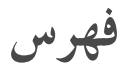

### القائمة الفرعية الإعدادات المحفوظة ٥٣ U USB التكوين إعداد ١١٩ وصلة موجودة في الكاميرا ٢٧ أجزاء الكاميرا المقدمة، وجانبها، والجزء السفلي منها ٢٦ إحتبار تشخيصي ١٥٣ أدوات التحكم في الصور المصغرة الموجود بذراع التكبير /التصغير التصغير ٢٢ أدوات تحكم التصغير والتكبير ٢٢ أزرار أسهم بوحدة التحكم ٢٢ أزرار في الكاميرا ٢١ إستخدام قائمة Setup (الإعداد) ١١٥ استعراض الصور ٨٠ إستكشاف الأخطاء والمشكلات وإصلاحها 177 إضاءة شاشة التحكم LED على الكاميرا ضوء مساعد التركيز ١١٧ أصوات الكاميرا، إعداد ١١٦

## ۲٤ AF light ۲٤ AF viewfinder light

#### Н

**HP** Instant Share استخدام قائمة HP Instant Share ١٠٣ الزر HP Instant Share الزر تحديد صور منفردة ١٠٦ تحديد كافة الصور ٢٠٤ تخصيص قائمة HP Instant Share ٩٨ تشغيل/إيقاف تشغيل ٩٨ زر HP Instant Share زر وصف ۱۱, ۹۷ I LEDs ضوء AF خلم ۲٤ ضوء فيديو ٢٤ Μ ٤٨ My Mode إستخدام ٥٢ الاعدادات المفضلة ٥٢

البطارية التي تستخدم مرة واحدة ١٦١ التاريخ والوقت، إعداد ١٨, ١٨٨ التباين، إعداد ٧٣ التر كيز إعدادات ۳۸ أقواس، إستخدام ٣٦ تثبیت ۳۷ نطاق ۱۷٦ التعرض التلقائي، إلغاء ٤٦ التكبير الاستخدام ٨٥ التو صيلات كجهاز بروتوكول نقل صورة PTP 119 Mass Storage Device Class 119 (MSDC) الحالات، الكاميرا ٢٧ الحدة، إعداد ٧٢ الحذف ٨٩ الحصول على مساعدة من دعم العميل 102 الحفاظ على مدة إستخدام البطارية ١٦٢ الدعم الفين ٢٥٤ الذاكرة الداخلية سعة الصور ١٨١ الزر تركيز MF الزر الزر تشغيل، وصف ٢٣ الزر طباعة استخدام ۸۳

إضاءة محكمة، إعداد ٦٨ أضواء LED (المصابيح) الموجودة بالكاميرا ضوء الطاقة/الذاكرة ٢١ ضوء المؤقت الذاتي ٢٦ ضوء مساعد التركيز ٢٦ ضوء الميقاتي الذاتي ٢٦ إعادة تعيين الكاميرا ١٢٤ إعادة شحن بطارية lithium ion إعدادات، إعادة تعيين ١٢٢ إعداد التركيز اليدوي ٤٠ الأداء حسب نوع البطارية ١٦٤ الإعدادات المحفوظة في وضعي ٥٣ الأضواء الوامضة الموجودة بالكاميرا ٢٦ الأقواس الموجودة في شاشة العرض المباشر ٣٦ البرنامج، تثبيت ٢٠,١٩ البطار يات إطالة مدة إستخدام ١٦٢ إعادة شحن lithium ion طقم الشحن السريع ١٧٢ عدد لقطات الصور حسب النوع ١٦٥ قياس ١٦٦ الأداء حسب النوع ١٦٤ الأنواع الموصى باستخدامها ١٦١ البطارية باب موجود بالکاميرا ۲۷ تثبيت ١٤

بطاقة الذاكرة باب موجود في الكاميرا ٢٧ تثبيت ١٣ صور متبقية ٨٢ ت تثبيت البرنامج ۲۰,۱۹ البطارية ١٤ شريط المعصم ١٢ بطاقة الذاكرة ١٣ تحديد الصور للطباعة المباشرة ٨٣ تحديد صور لوجهات HP Instant Share لوجهات تدوير الصور ٩٦ تر کیز إعداد التركيز اليدوي ٤٠ أولوية البحث ٣٩ زر ۲۳ تسجيل فيديو کليب ٣٤ کلیب صوتی ۹۵ کلیب صوتی ۳۲ تشبع، إعداد ٧١ تشغيل/إيقاف الطاقة ١٧ تشغیل (Playback)، استخدام ۸۰ تعرض قليل لصورة ٥٧ تعليمات لخيارات قائمة إلتقاط الصور ٥٦

المشكلات، إستكشاف الأخطاء وإصلاحها ١٢٣ المواصفات الفنية ١٧٥ المؤقت الذاتي إستخدام ٤٤ ألوان الصور، إعداد ٧٠ الوضع أولوية المنفذ (AV)، إعداد ٤٨ الوقت والتاريخ، إعداد ١٨ إندفاع إستخدام ٤٦ زر ۲۳ أوضاع الالتقاط إعداد ٤٦ أوضاع الكاميرا ٢٧ ب برنامج، إستخدام الكاميرا دون ١٢٥ برنامج HP Image Zone تثبيت ١٩ عدم إستخدام ١٢٥

برنامج، إستخدام الكاميرا دون ١٢٥ برنامج HP Image Zone تثبيت ١٩ عدم إستخدام ١٢٥ برنامج إضافي ٢٠, ١٩ بطاريات شراء ٢٢ النامي ١٢٢ بطارية CP1 إستخدام لمرة واحدة ١٦١ بطارية cP1] إستخدام لمرة واحدة ١٦١ بطارية اعريم ١٦٢

فهرس

جهاز کمبيوتر يعمل بنظام التشغيل Macintosh برنامج إضافي ۲۰ تثبيت البرنامج ۲۰ جهاز کمبيوتر يعمل بنظام التشغيل برنامج إضافي ۱۹ تثبيت البرنامج ۱۹ إعداد ۸۵ إعداد محص ۲۰

ز زر HP Instant Share زر زر المصراع تنبیت التعرف والبؤرة ۳٦ وصف ۲۵ زر قائمة موافق، وصف ۲۲

فهرس

م محدد الرؤية إستخدام ٣٦ أضواء ٢٤ الصليب ٣٦ محرك الأقراص, كاميرا ١١٩ محول الطاقة HP AC شراء ۱۷۳ محول الطاقة, HP AC محول الطاقة محول الطاقة AC شراء ۱۷۳ وصلة للكاميرا ٢٦ محول الطاقة HP AC شراء ۱۷۳ مدة إستخدام البطارية، الحفاظ على ١٦٢ مشاركة الصور ۹۷ معادلة اللون الأبيض، إعداد ٦٢ معادلة اللون الأبيض يدوياً، إعداد ٦٤ معايرة ألوان الصور ٦٤ معاينة البانوراما ٩٦

فهرس